# MASTERCAM BASICS TUTORIAL

# June 2018

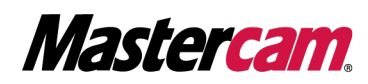

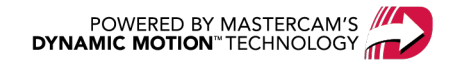

# MASTERCAM BASICS TUTORIAL

June 2018 © 2018 CNC Software, Inc. – All rights reserved. Software: Mastercam 2019

# Terms of Use

Use of this document is subject to the Mastercam End User License Agreement. The Mastercam End User License Agreement can be found at:

http://www.mastercam.com/companyinfo/legal/LicenseAgreement.aspx

# Be sure you have the latest information!

Information might have changed or been added since this document was published. The latest version of the document is installed with Mastercam or can be obtained from your local Reseller. A ReadMe file (ReadMe.PDF) – installed with each release – includes the latest information about Mastercam features and enhancements.

# TABLE OF CONTENTS

| Introduction                                                    | 7  |
|-----------------------------------------------------------------|----|
| General Tutorial Requirements                                   | 7  |
| Mastercam Interface Overview                                    | 9  |
| Exploring Mastercam's Interface                                 | 9  |
| Common Interface Controls                                       |    |
| Exercise 1: Customizing the Quick Access Toolbar                | 15 |
| Exercise 2: Exploring the Ribbon Interface                      | 17 |
| Exercise 3: Customizing the Ribbon                              | 19 |
| Exercise 4: Setting System Attributes for the Current File      | 23 |
| Exercise 5: Understanding the Selection Bar and AutoCursor      | 27 |
| Exercise 6: Using Quick Masks                                   |    |
| Exercise 7: Exploring the Status Bar                            |    |
| Working with the Managers                                       |    |
| Exercise 1: Moving and Docking Managers                         |    |
| Exercise 2: Hiding and Displaying a Manager                     | 41 |
| Exercise 3: Customizing a Manager Display                       | 43 |
| Exercise 4: Exploring the Recent Functions Manager              | 44 |
| Mastercam's Backstage Overview                                  | 49 |
| Exploring Mastercam's Backstage                                 | 49 |
| Working with Configuration Files                                | 51 |
| Exercise 1: Creating a Configuration File                       | 51 |
| Exercise 2: Changing System Colors                              |    |
| Exercise 3: Changing CAD Settings                               | 54 |
| Exercise 4: Changing the Size and Opacity of On-screen Controls | 56 |
| Exercise 5: Setting up AutoSave and Backup                      | 56 |
| Customizing Mastercam                                           |    |
| Exercise 1: Customizing the Graphics Window Context Menu        | 59 |
| Exercise 2: Mapping Functions to Keyboard Shortcuts             | 61 |
| Exercise 3: Setting Mastercam Display Options                   | 63 |

| Working with Files                                        | 65  |
|-----------------------------------------------------------|-----|
| Exercise 1: Opening Non-Mastercam Part Files              | 66  |
| Exercise 2: Importing Multiple Part Files                 | 68  |
| Exercise 3: Saving Patterns (Save Some)                   | 71  |
| Exercise 4: Exporting a Single File                       | 73  |
| Exercise 5: Exporting Multiple Files                      | 75  |
| Exercise 6: Using Zip2Go                                  | 77  |
| Working with the Graphics Window                          |     |
| Exercise 1: Customizing Function Prompts                  |     |
| Exercise 2: Changing Standard Views                       | 86  |
| Viewing Your Part                                         | 91  |
| Exercise 1: Viewing All Entities                          | 91  |
| Exercise 2: Zooming In and Out                            |     |
| Exercise 3: Rotating Your Part View                       |     |
| Exercise 4: Panning Your Part                             |     |
| Exercise 5: Using Viewsheets                              |     |
| Exercise 6: Blanking and Hiding Entities                  |     |
| Exercise 7: Using Materials                               |     |
| Exercise 8: Managing Section Views                        |     |
| Working With Levels                                       | 111 |
| Exercise 1: Exploring the Levels Manager                  | 111 |
| Exercise 2: Showing or Hiding Levels                      | 114 |
| Exercise 3: Changing the Active Level                     | 115 |
| Exercise 4: Creating a Level and Assigning Entities       |     |
| Exercise 5: Moving Entities to a Different Level          |     |
| Understanding Views and Planes                            |     |
| Exercise 1: Exploring the Planes Manager                  | 125 |
| Exercise 2: Creating a Custom Plane                       |     |
| Exercise 3: Using a Custom Plane for Drawing Geometry     |     |
| Exercise 4: Creating a New Plane Using the Dynamic Gnomon |     |

| Conclusion          |  |
|---------------------|--|
| Mastercam Resources |  |
| Contact Us          |  |

vi

# INTRODUCTION

Welcome to the *Mastercam Basics Tutorial*. This tutorial helps you explore Mastercam's interface and learn basic concepts of the software. This tutorial includes the following:

- A broad look at the Mastercam interface, including the ribbon interface, Quick Access Toolbar (QAT), **Selection Bar**, **Quick Masks**, **Status Bar**, and Managers.
- An introduction to Mastercam's **File** menu, also known as the Backstage, where you manage and print files, alter System Configuration, customize the interface using **Options**, and access help, tutorials, and other Mastercam Community resources.
- An overview of Mastercam's graphics window, using viewing options and introducing levels and planes.

#### **Tutorial Goals**

- Gain an understanding of basic Mastercam functions.
- Set up a configuration file and customize Mastercam's interface for your working style.
- Manipulate Mastercam's graphics window, levels, and planes to view your part.

**WARNING:** Screen colors in the tutorial pictures were modified to enhance image quality; they may not match your Mastercam settings or the tutorial results. These color differences do not affect the lesson or your results.

### Estimated time to complete this tutorial: 5 hours

### **General Tutorial Requirements**

All Mastercam 2019 tutorials have the following general requirements:

- You must be comfortable using the Windows® operation system.
- The tutorials cannot be used with Mastercam Demo/Home Learning Edition. The Demo/HLE file format (emcam) is different from Mastercam (mcam), and basic Mastercam functions, such as file conversions and posting, are unavailable.
- Each lesson in the tutorial builds on the mastery of the preceding lesson's skills. We recommend that you complete them in order.
- Additional files may accompany a tutorial. Unless the tutorial provides specific instructions on where to place these files, store them in a folder that can be access from the Mastercam 2019 workstation, either with the tutorial or in any location that you prefer.
- You will need an internet connection to view videos that are referenced in the tutorials. All videos can be found on our YouTube channel: www.youtube.com/user/MastercamTechDocs
- All Mastercam tutorials require you to configure Mastercam to work in a default Metric or Inch configuration. The tutorial provides instructions for loading the appropriate configuration file.

# CHAPTER 1 MASTERCAM INTERFACE OVERVIEW

Mastercam's ribbon interface is based on standard Windows design guidelines. The ribbon comprises familiar controls, including a Quick Access Toolbar (QAT), tabs, contextual tab groups, galleries, buttons, and the Backstage. It also features special on-screen controls, and movable, dockable Managers.

This section briefly touches on the elements that make up the Mastercam interface to give you a better understanding of how to use these elements to create and machine your parts.

#### Goals

- Explore Mastercam's Interface.
- Customize the Quick Access Toolbar.
- Explore the ribbon interface.
- Configure system attributes.
- Understand Selection Bar, AutoCursor, and Fast Point.
- Use Quick Masks.
- Explore the Status Bar.

# Exploring Mastercam's Interface

#### Start Mastercam by either:

• Double-clicking Mastercam's desktop icon.

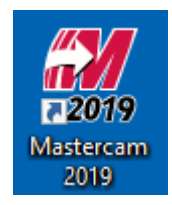

Or

• Launching Mastercam from the Windows Start menu.

Take a few moments to explore Mastercam's interface.

The following image indicates the elements that make up the Mastercam interface. The corresponding sections provide brief descriptions of each element and its use.

| 🚜 D 🖵 🖻 - 🖴                                          |                                 | ÷             | C:\Users\cav                        | /\Documents\my mca                         | am2019\Pai         | rts\T.mcam* - Master                                   | cam Mill 2019 |              | MILL 4                        |                       |                     |                                                                              | - 🗆 ×                        |
|------------------------------------------------------|---------------------------------|---------------|-------------------------------------|--------------------------------------------|--------------------|--------------------------------------------------------|---------------|--------------|-------------------------------|-----------------------|---------------------|------------------------------------------------------------------------------|------------------------------|
|                                                      | WIREFRAME                       | SURFACES      | SOLIDS                              | MODEL PREP                                 | DRAFTING           | TRANSFORM                                              | MACHINE       | VIEW TO      | OLPATHS                       |                       |                     |                                                                              | MY MASTERCAM 🕜 🔺             |
| Paste To Cut<br>Paste To Copy<br>Paste To Copy Image | * •                             | •   •         | ] 3D<br>₩ 😼 🗮                       | Z 0.0 -                                    | Delete<br>Entities | Xn Non-Associative<br>X Duplicates ▼<br>X Undelet 3 ty | Hide/Unhide   | Arc Center P | Points ?<br>Analyze<br>Entity | Analyze<br>Distance * | Analyze<br>Toolpath | <ul> <li>→ Check Solid</li> <li>→ 2D Area →</li> <li>∑ Statistics</li> </ul> | Run Command<br>Add-In Finder |
| Clipboard                                            | ,                               | Attributes    | r <sub>a</sub>                      | Organize                                   |                    | Delete                                                 |               | Display      |                               |                       | Analyze             |                                                                              | Add-Ins                      |
| Toolpaths                                            |                                 |               | Clear Col                           | ors 5                                      | - 1                | 6 1                                                    | AutoCursor    | - x3z 🍖 🕅    | 6 🏚 🏚 🕯                       | 👂 (N)                 | 📕 - 🌭 🍖 🔅 "i        |                                                                              | +                            |
|                                                      | b 🚟 G1 🖡  <br>▲   ∞ G• (        | 🎾 🞯           | Resets all<br>colors, re<br>colors. | l entities their def<br>moving group and r | ault<br>esult      |                                                        |               |              |                               |                       |                     |                                                                              |                              |
| ■ ~ Machine Group-1                                  | <ul> <li>▲   ~≰ *⊡ t</li> </ul> |               |                                     |                                            | -                  |                                                        |               |              |                               |                       |                     |                                                                              |                              |
|                                                      | Default<br>-1                   |               |                                     |                                            |                    |                                                        |               |              |                               |                       |                     |                                                                              | Ø                            |
|                                                      |                                 |               |                                     |                                            |                    |                                                        |               |              |                               |                       |                     |                                                                              |                              |
|                                                      |                                 |               |                                     |                                            |                    |                                                        |               |              |                               |                       |                     |                                                                              |                              |
|                                                      |                                 |               |                                     |                                            |                    |                                                        |               |              |                               |                       |                     |                                                                              |                              |
|                                                      |                                 |               |                                     |                                            |                    |                                                        |               | 0            |                               |                       |                     |                                                                              |                              |
|                                                      |                                 |               |                                     |                                            |                    |                                                        |               |              |                               |                       |                     |                                                                              |                              |
|                                                      |                                 |               |                                     |                                            |                    |                                                        |               |              |                               |                       |                     |                                                                              |                              |
|                                                      |                                 |               |                                     |                                            |                    |                                                        |               |              |                               |                       |                     |                                                                              |                              |
|                                                      |                                 |               |                                     |                                            |                    |                                                        |               |              |                               |                       |                     |                                                                              |                              |
|                                                      |                                 |               |                                     |                                            |                    |                                                        |               |              |                               |                       |                     |                                                                              | P                            |
|                                                      |                                 |               |                                     |                                            |                    |                                                        |               |              |                               |                       |                     |                                                                              | (ji)                         |
|                                                      |                                 |               |                                     |                                            |                    |                                                        |               |              |                               |                       |                     |                                                                              |                              |
|                                                      |                                 |               |                                     | Y _                                        |                    |                                                        |               |              |                               |                       |                     |                                                                              |                              |
|                                                      |                                 |               |                                     | 9                                          |                    |                                                        |               |              |                               |                       |                     |                                                                              |                              |
|                                                      |                                 |               |                                     | Тор                                        |                    |                                                        |               |              |                               |                       |                     |                                                                              | 0.9504 in<br>Inch            |
| Toolpath Solids Plane                                | es Levels Rec                   | ent Functions | ;                                   | Viewsheet 1 +                              |                    |                                                        |               |              |                               |                       | 8                   |                                                                              | 4 Þ                          |
|                                                      |                                 | SEC           | TION VIEW: OFF                      | SELECTED ENTITIE                           | ES: 0              | X: 4.11827                                             | Y: -1.73245   | Z: 0.00000   | 0 - 3D CPLAI                  | NE: TOP 👻             | TPLANE: TOP         | тор - 🗘 🛈                                                                    | 🔌 🥥 🔘 💭                      |

- 1. **Quick Access Toolbar (QAT)**: A customizable set of commonly used functions that are always available in the interface. The QAT can be located above or below the ribbon.
- 2. Tab: Groupings of related controls. Tabs are organized in a simple-to-complex workflow from left to right.
- 3. Tab Group: A region of the tab that contains a set of related controls.
- 4. **Contextual Tab**: A tab that displays when you make a specific selection in Mastercam. A contextual tab presents relevant controls and commands to your current activity.
- 5. Tooltip: A small window with descriptive text that displays when you hover over a command or control.
- 6. **Selection Bar**: A toolbar that combines AutoCursor controls and general selection tools used to select entities in the graphics window. There are two selection modes, Standard Selection and Solid Selection, which are activated based on the function you are using. AutoCursor controls allow you to detect and snap to locations as you move the cursor over geometry in the graphics window. AutoCursor becomes active whenever Mastercam prompts you to select a position in the graphics window.

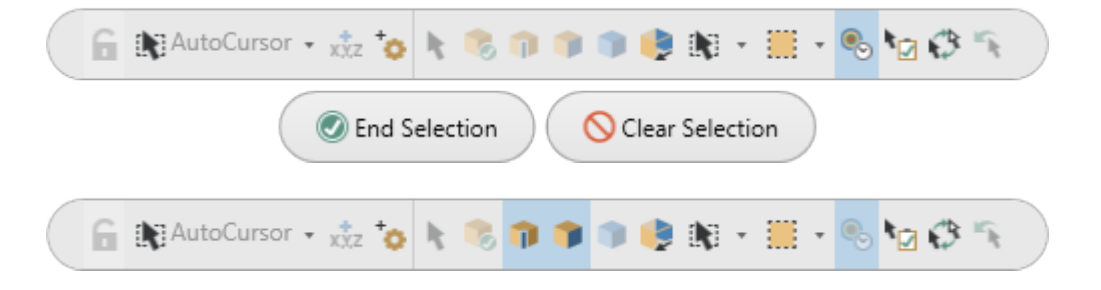

- 7. **Quick Masks**: A group of controls that helps you to select *all* entities of a certain type, or to select *only* entities of certain type. Most Quick Mask controls are divided in half. Clicking the left or right side of the control toggles between selection modes. When a Quick Mask control is selected it highlights to indicate the selection mask is on. You can toggle multiple Quick Masks at a time.
- 8. **Status Bar**: A bar across the bottom of the workspace that shows the coordinate position of the cursor and provides quick access to modify the Cplane, Tplane, WCS, and Z Depth of geometry and toolpaths in the graphics window. The right side of the Status Bar has wireframe, shading, and translucency controls that change the appearance of your part.

SECTION VIEW: OFF SELECTED ENTITIES: 0 X: 1.17014 Y: -1.52724 Z: 0.00000 \* 3D CPLANE: TOP \* TPLANE: TOP \* WCS: TOP \* 🕀 🕀 🔘 🥥

9. **Dynamic Gnomon**: The on-screen gnomon allows you to manipulate geometry and planes interactively. The gnomon comprises three axes connected at the origin, with selection points that let you choose different types of transformations.

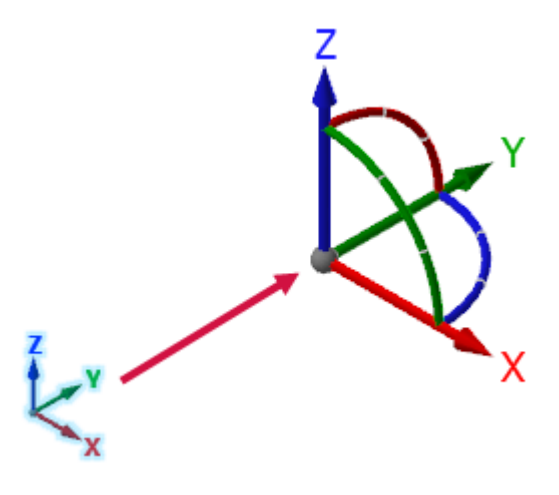

- 10. **Managers**: Managers include controls for toolpaths, solids, planes, levels, recent functions, and Art. The Managers can be stacked, docked, floating, or hidden.
  - **Toolpaths Manager**: Lists the toolpath groups and machine types for the current file. Use the Toolpaths Manager to generate, sort, edit, regenerate, and post operations.

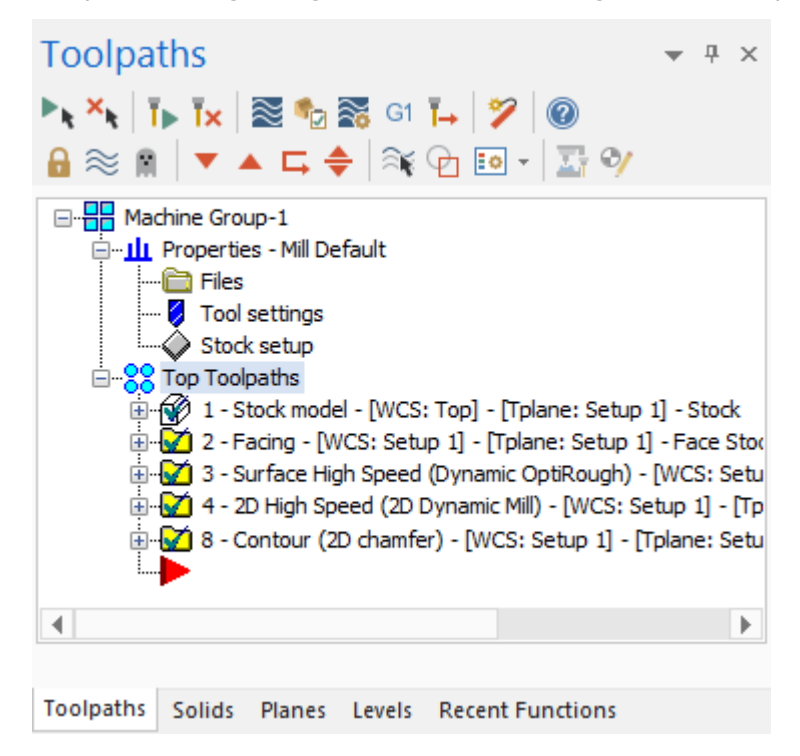

• **Solids Manager**: Lists each solid in the current file along with its operation history and associated toolpaths. Use the Solids Manager to edit solids and their operations.

| Solids                           |                                                     |        |        |                  | - | <del>џ</del> | × |
|----------------------------------|-----------------------------------------------------|--------|--------|------------------|---|--------------|---|
| 5 *s N                           | * 5                                                 | (e 🗄   | i 🗄 🐌  | × @              |   |              |   |
| Solid<br>Solid<br>Solid<br>Solid | d<br>Cylinder<br>Stop Op<br>d<br>Extrude<br>Stop Op |        |        |                  |   |              |   |
|                                  |                                                     |        |        |                  |   |              |   |
| Toolpaths                        | Solids                                              | Planes | Levels | Recent Functions |   |              |   |

• **Planes Manager**: Shows the planes in the current file. Use the Planes Manager to display, create, edit, select, and manage planes and work offsets.

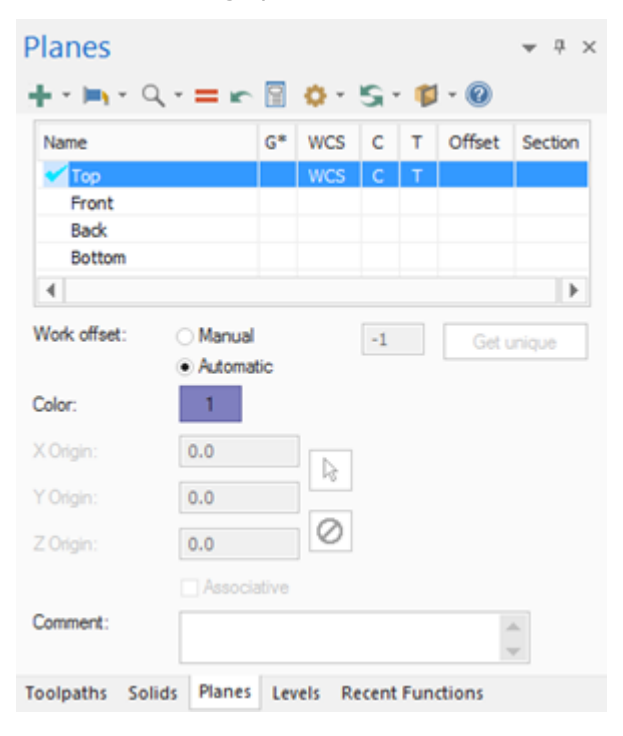

• Levels Manager: Shows the levels in the current file. Use the Levels Manager to create, select, hide or show levels, and set the active level.

| Levels     |         |        |           |              |          | ▼ 7 × |
|------------|---------|--------|-----------|--------------|----------|-------|
| + Q \$     | *       | 9 0    | - 0       |              |          |       |
| Nu 🔺       | Visible | Name   |           | Level Set    | Entities |       |
| 🖌 1        | x       | Wirefr | ame       |              | 64       |       |
| 2          | x       | Solid  |           |              | 4        |       |
|            |         |        |           |              |          |       |
| Number:    |         | 1      |           |              |          |       |
| Name:      |         | Wiref  | frame     |              |          |       |
| Level set: |         |        |           |              |          |       |
| Display:   |         | ⊖ Use  | be        |              |          |       |
|            |         | Nar    | med       |              |          |       |
|            |         | Use    | ed or nam | ed           |          |       |
|            |         | Rar    | nge       |              |          |       |
|            |         | 1      |           | 100          |          |       |
| Toolpaths  | Solids  | Planes | Levels    | Point Positi | Recent   | Fun   |

• The Recent Functions Manager: Provides quick access to recently used functions.

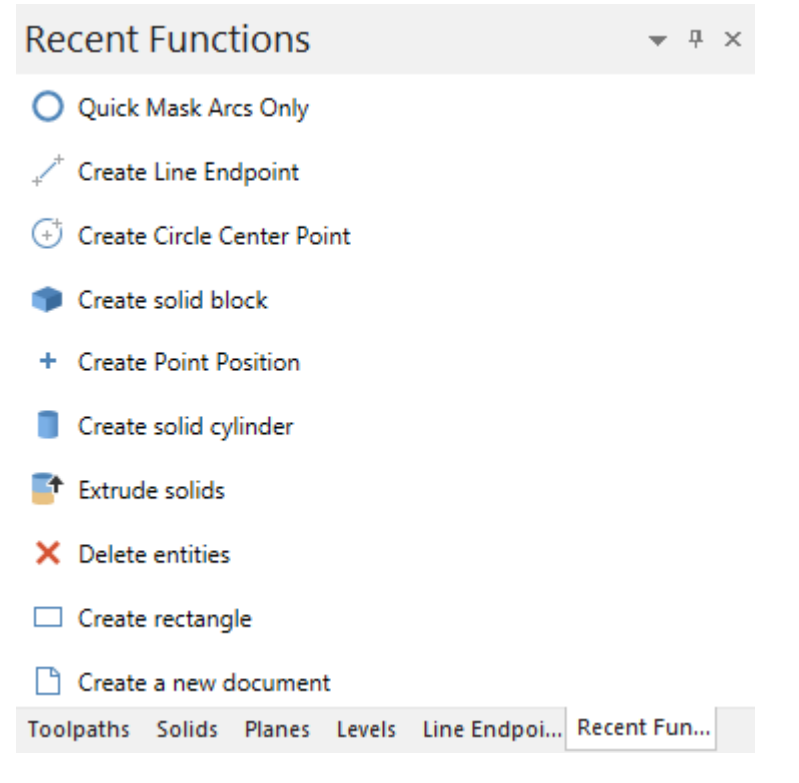

• Art Manager: Manages the elements of the current Art model. (Only available if Mastercam Art is installed.)

| Art                                             | -    | д | × |
|-------------------------------------------------|------|---|---|
|                                                 |      |   |   |
|                                                 | imes | Û |   |
|                                                 |      |   |   |
| Art Model                                       |      |   |   |
| Total # of triangles in Art Model: 0            |      |   | _ |
|                                                 |      |   | _ |
| Toolpaths Solids Planes Levels Recent Functions | Art  |   |   |

11. **Graphics window:** The workspace in which you view, create, and modify your parts. The graphics window also displays information about the current measurement system (inches or millimeters), and the coordinate axes for the current view or plane.

# **Common Interface Controls**

The following table shows common controls used in the Mastercam interface. The icons may vary slightly depending on their location in Mastercam.

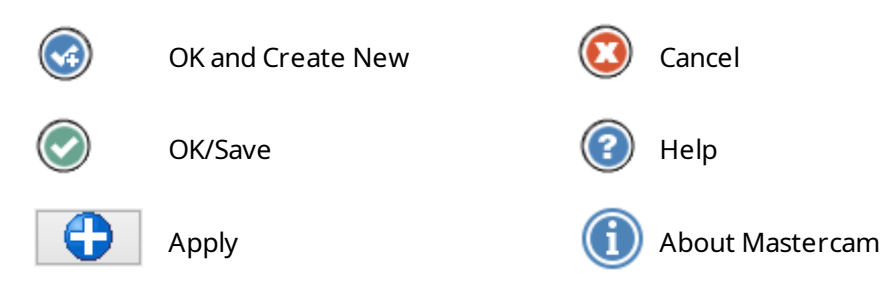

# Exercise 1: Customizing the Quick Access Toolbar

The Quick Access Toolbar (QAT) is a collection of frequently used functions. The QAT is always available and can be displayed above or below the ribbon. You can add or remove functions from the QAT.

In this exercise you move and customize the QAT.

1. Click the QAT drop-down, and select **Show Below the Ribbon**.

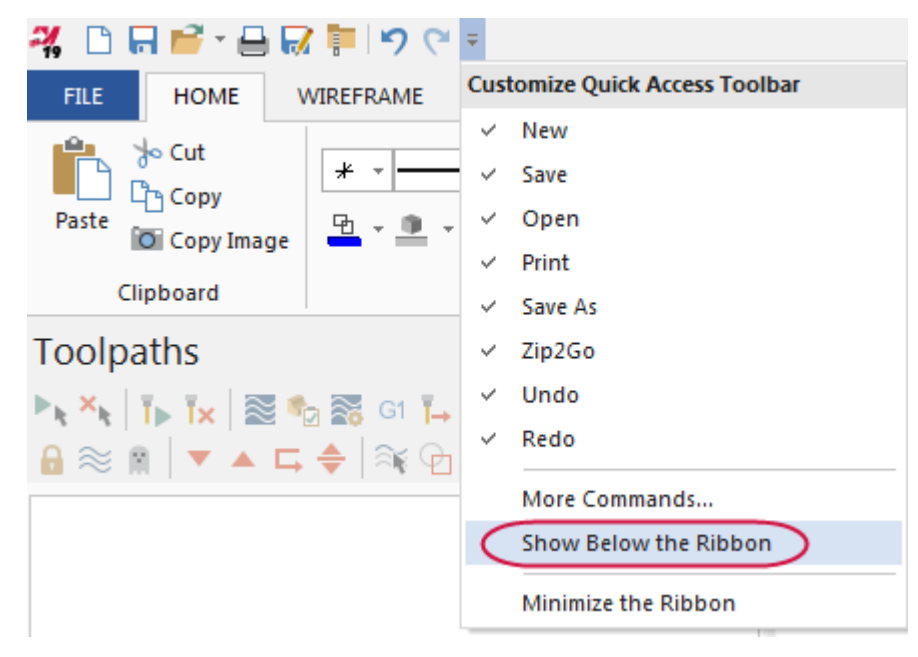

The QAT displays between the ribbon and the managers.

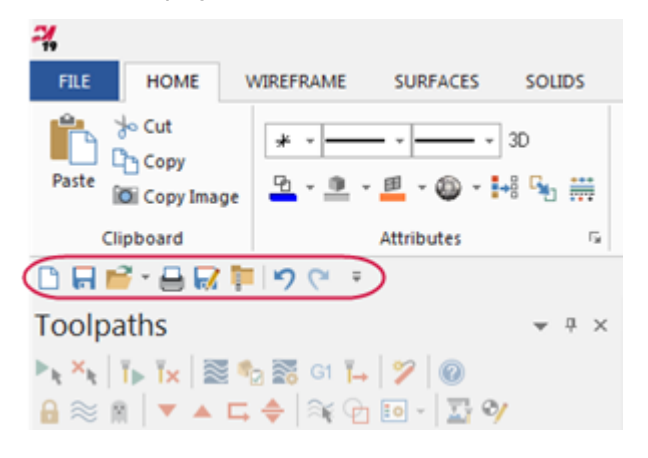

2. Click the QAT drop-down again, and select More Commands.

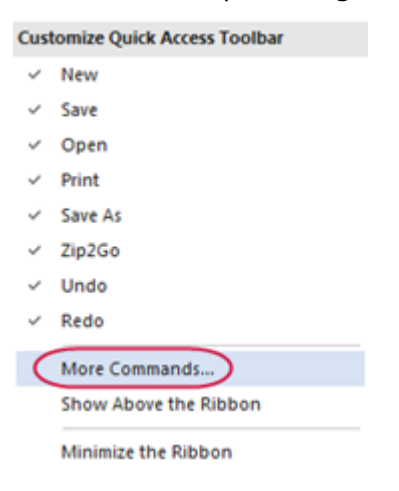

The **Options** dialog box opens.

3. On the Quick Access Toolbar page, select View from the Choose commands from drop-down.

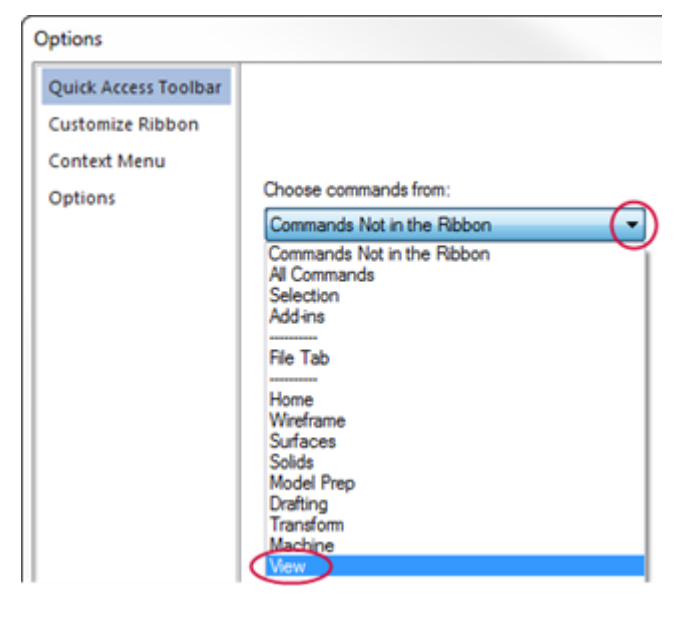

4. Select **Fit** in the **Commands** list, and then click **Add**. The command appears at or below the selected command in the right-hand pane.

Note that to make items easier to find, the **Commands** list is in alphabetical order.

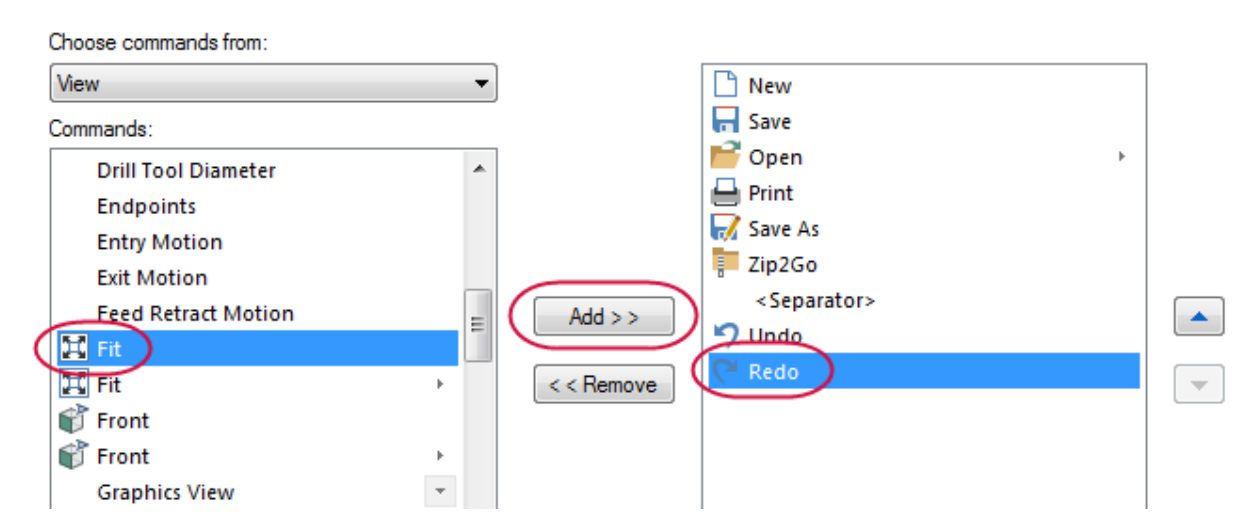

5. Click **OK**, and the **Fit** command shows in the QAT.

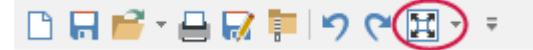

6. Alternatively, you can add any command in the ribbon to the QAT by right-clicking the command in the ribbon and selecting **Add to Quick Access Toolbar**.

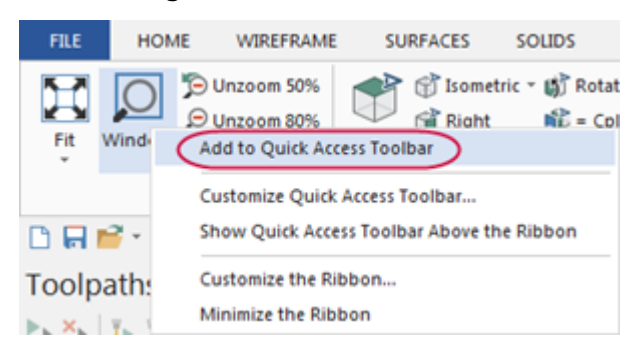

7. Return the QAT to its placement above the ribbon.

## Exercise 2: Exploring the Ribbon Interface

The ribbon interface comprises multiple tabs that group together related functions and controls. Tabs are organized in a simple-to-complex workflow from left to right. Some tabs are contextual and only display when needed in the workflow. For instance, you must select a machine before the contextual toolpath tab displays on the ribbon.

Click each tab to open it, or left click the ribbon and then use the scroll wheel on your mouse to move through the tabs.

In this exercise you manipulate the ribbon tabs.

1. Right-click the ribbon, and select Minimize the Ribbon.

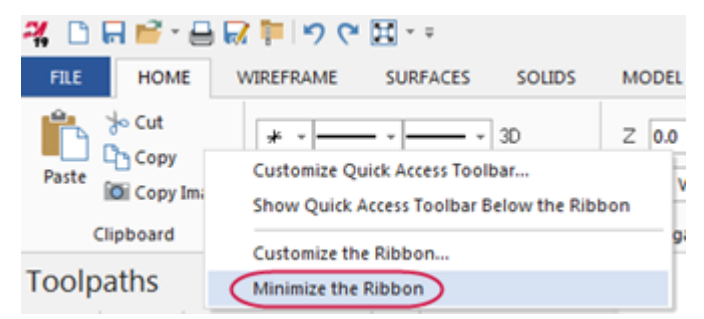

View the maximized workspace.

2. Click any tab to display it. Click in the graphics window to hide the tab again.

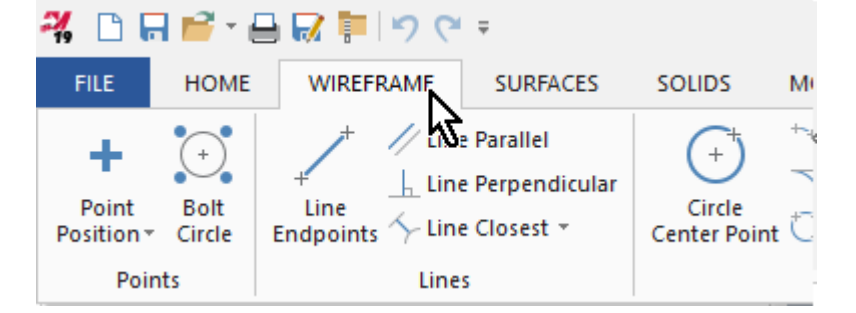

3. Right-click the ribbon and deselect Minimize the Ribbon to show the tabs again.

4. Click the Machine tab.

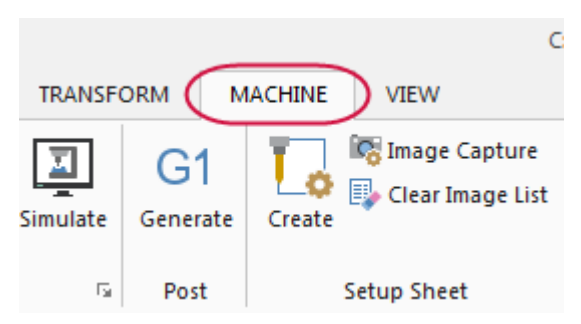

5. Choose Mill, Default to select your machine.

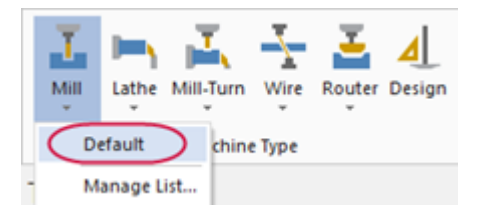

**Note**: Available machine types are based on your license and may vary from what is shown in this tutorial. If **Mill** is unavailable, select the default machine for a machine type licensed to you.

6. Mill's **Toolpaths** contextual tab displays.

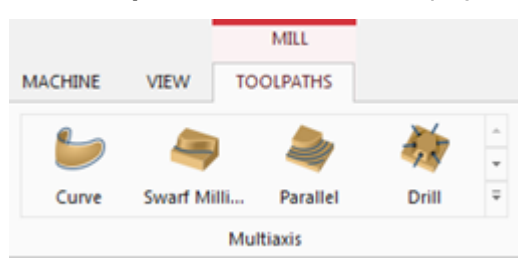

7. Click the **Expand gallery** arrow in the **3D** gallery. The related toolpaths display.

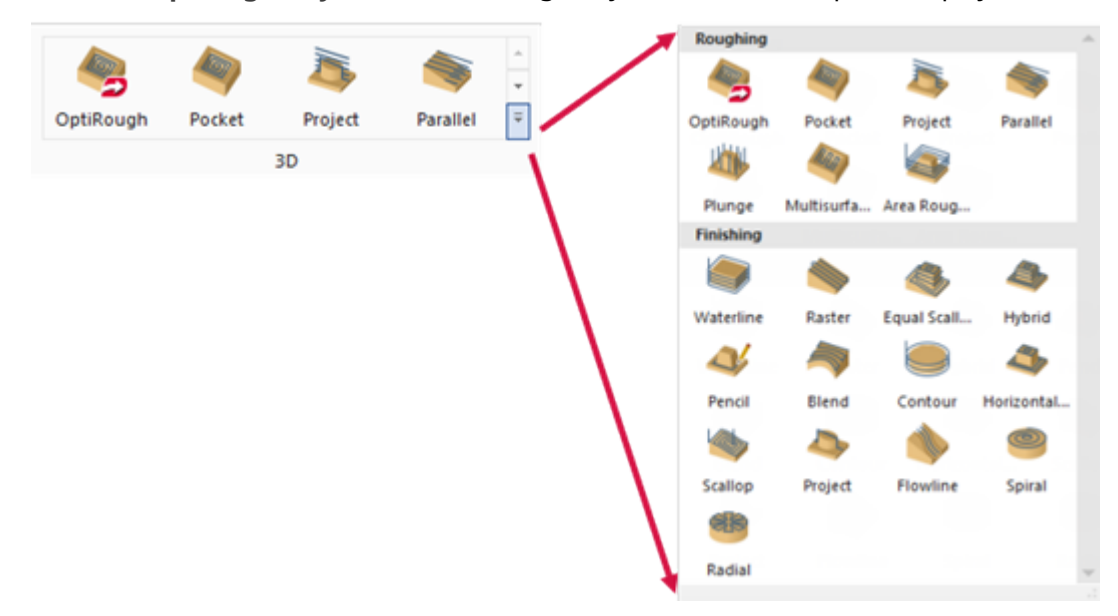

- 8. Click the **Machine** tab again and select **Router**, **Default**. Explore Router's **Toolpaths** contextual tab. If **Router** is not available, select a different machine type that is licensed to you.
- 9. Continue to select different machines and view the related toolpaths tabs.

## Exercise 3: Customizing the Ribbon

You can create a new ribbon tab and customize it with functions of your choice. In this exercise, you create a new tab, add several functions, and change the tab's position on the ribbon.

1. Right-click the ribbon, and select **Customize the Ribbon**.

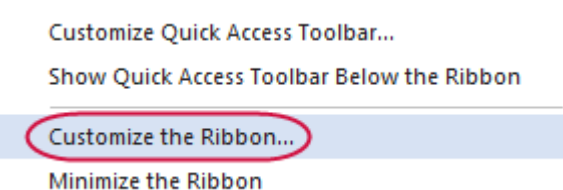

The **Options** dialog box opens.

2. Select the View tab in the Customize the Ribbon list, as shown in the following illustration.

| Options                                                |                                                                                                    | ×                                                                                                    |
|--------------------------------------------------------|----------------------------------------------------------------------------------------------------|----------------------------------------------------------------------------------------------------|
| Quick Access<br>Customize Ri<br>Context Men<br>Options | toolbar<br>ibbon<br>NU<br>Choose commands from:<br>Commands Not in the Ribbon<br>♥ +D +Z (WCS)<br>♥ +D -Z (WCS)<br>♥ +X +Z (WCS)<br>♥ +X +Z (WCS)<br>♥ +X +Z (WCS)<br>♥ +X +Z (WCS)<br>♥ Analyze Database<br>Analyze Number<br>Autosync Rails<br>Back (WCS)<br>♥ Back Cplane<br>♥ Back Cplane<br>♥ Back Cplane<br>♥ Back WCS<br>♥ Bottom (WCS)<br>♥ Bottom (WCS)<br>♥ Bottom (WCS)<br>♥ Bottom Cplane<br>♥ Bottom WCS<br>Change Line Style<br>© Change Line Style<br>© Change Suiface Color<br>♥ Change Suiface Color<br>♥ Change Suiface Color<br>♥ Change Wireframe Color<br>♥ Change Wireframe Color | Customize the Ribbon:<br>Main Tabs  Main Tabs  Main Tabs  A Of Home  Clipboard  A Athbutes  Organize  Add-Ins  Organize  Add-Ins  Of Wireframe  Of Surfaces  Add-Ins  Of Wireframe  Of Surfaces  Of Solids  Of Model Prep  Of Drafting  Of Transform  Of At  Of Machine  Of View  New Tab New Group Rename  Customizations: Reset |
|                                                        | Cogume                                                                                                    | OK Cancel Help                                                                                                    |

3. Click New Tab. The New Tab (Custom) and New Group (Custom) appear in the Main Tabs list.

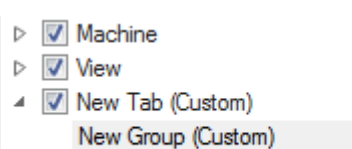

4. Select **New Tab (Custom)** and then click **Rename**. Alternatively, you can right-click **New Tab (Custom)** and select **Rename** from the context menu.

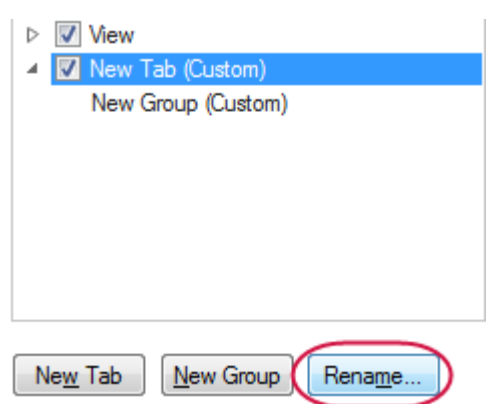

5. Enter My Tab for the Display Name and click OK.

| Rename        |    | ×      |
|---------------|----|--------|
| Display Name: |    |        |
| My Tab        |    |        |
|               | ОК | Cancel |

- 6. Select **New Group (Custom)** in the list of tabs and click **Rename**.
- 7. Enter My Group for the Display Name and click OK.

| Rename        |    | X      |
|---------------|----|--------|
| Display Name: |    |        |
| My Group      |    |        |
|               | ОК | Cancel |

8. Select Pan from the Commands Not in the Ribbon list, and then click Add.

| Commands Not in the Bibbon                                                                                                    | - | Main Tabs              | •            |
|----------------------------------------------------------------------------------------------------|---|------------------------|--------------|
|                                                                                                    | • | Main Taba              |              |
| lassing the surface project lassing the surface project la | * | Main Tabs              |              |
| One surface project                                                                                                    |   | ▷ 🔽 Home               |              |
| in the surface radial 🕮                                                                                                    |   | Vireframe              |              |
| One surface radial                                                                                                    |   | V Surfaces             |              |
| 🍓 One surface restmill                                                                                                    |   | Solids                 |              |
| lone surface scallop                                                                                                    |   | Model Prep             |              |
| lone surface shallow                                                                                                    |   | ▷ ☑ Drafting           |              |
| Only display associative geometry                                                                                                    |   | Add >> ) ▷ ☑ Transform |              |
|                                                                                                    |   | ▷ V Machine            |              |
| 📷 Open Shared Folder                                                                                                    |   | < < Remove ▷ View      |              |
| 📷 Open User Folder                                                                                                    |   | ✓ ✓ My Tab (Custo      | m)           |
| 🕂 Pan                                                                                                    | _ | My Group (Cus          | tom)         |
| Pickoff/Pull/Cutoff                                                                                                    | = |                        |              |
| Plane from entity normal                                                                                                    | _ |                        |              |
| Plane from geometry                                                                                                    |   |                        |              |
| Plane From Gview                                                                                                    |   |                        |              |
| Plane from solid face                                                                                                    |   |                        |              |
| K Points to Circles                                                                                                    |   |                        |              |
| Position insert arrow after selected operation                                                                                                    |   |                        |              |
| Previous View                                                                                                    |   |                        |              |
| C Redo                                                                                                    | Ŧ | New Tab New C          | aroup Rename |
| Keyboard shortcuts: Customize                                                                                                    |   | Customizations:        | leset        |

The command is added to My Group (Custom).

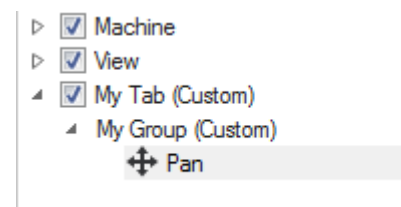

9. Select Zoom Target from the Commands Not in the Ribbon list, and then click Add.

| 📴 -X +Z (WCS) | _ |  |
|---------------|---|--|
| 🖺 -X -Z (WCS) | Ξ |  |
| 🕑 Zoom Target |   |  |
| 🔆 Z-Spiral    | Ŧ |  |

The command is added to My Group (Custom).

10. Select **My Tab (Custom)**, and use the up arrow button to position the tab below the **Home** tab.

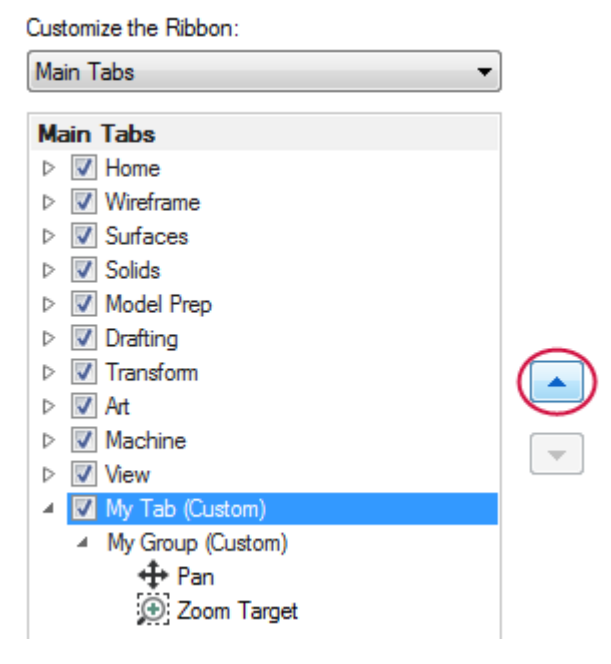

- 11. Click **OK** to close the **Options** dialog box.
- 12. Choose My Tab to view your customized tab with the Pan and Zoom Target commands.

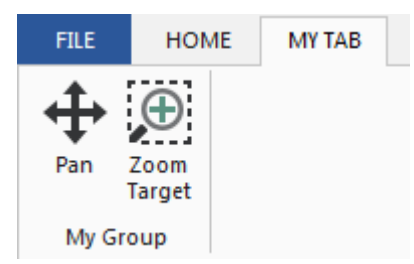

13. On your own, return to the **Options** dialog box to add more commands to your tab, or rearrange the order of the ribbon tabs.

# Exercise 4: Setting System Attributes for the Current File

System attributes control point and line styles, as well as colors associated with types of entities you create in Mastercam. You can change the attributes of selected entities in the graphics window using the controls on the **Home** tab or from the right-click mini-toolbar (shown below).

| FILE HOM                       | WIREFRAME                             | SURFACES                              | SOLIDS         | MODEL PREP |   |
|--------------------------------|---------------------------------------|---------------------------------------|----------------|------------|---|
| Paste Cut<br>Copy<br>Clipboard | image                                 | → → → → → → → → → → → → → → → → → → → | 3D<br>+8 🗣 🗰   | Z 0.0      | * |
|                                | v v v v v v v v v v v v v v v v v v v | · · · ·                               | * 🚇 * 🕮<br>* C |            |   |

When nothing is selected in the graphics window, you can also set system attributes for the current file using these controls. Alternatively, set system attributes that persist between sessions using the **Color** and **CAD Settings** pages of the **System Configuration** dialog box.

In this exercise, you use the attributes controls located on the mini-toolbar, which is accessed by right-clicking in the graphics window.

1. Right-click the graphics window to open the mini-toolbar and context menu.

| *     | * | ŀ   | _  | - | *   |   | ٠   | ዓ | Ŧ | 0 | * | 囲  | * | ٢ | * |
|-------|---|-----|----|---|-----|---|-----|---|---|---|---|----|---|---|---|
| iii 6 | 5 | 000 | 3D | Ζ | 0.0 | ٣ | SI. | 1 |   |   |   | -( | 2 | ) |   |

2. Click the last button (shown in the previous illustration), to pop off the mini-toolbar. You can resize and position the mini-toolbar anywhere in the graphics window.

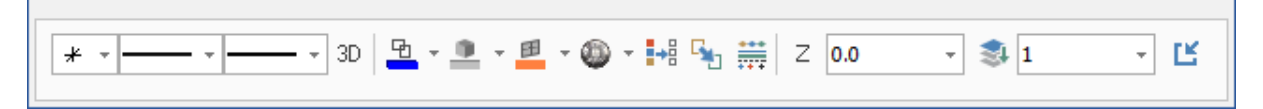

3. With nothing selected in the graphics window, click the **Line Style** drop-down, and choose the style shown below.

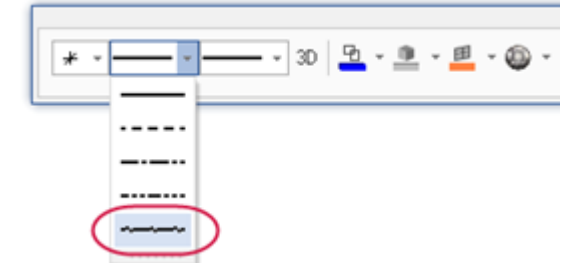

New geometry you create will use the chosen line style.

4. Select the Line Width shown below.

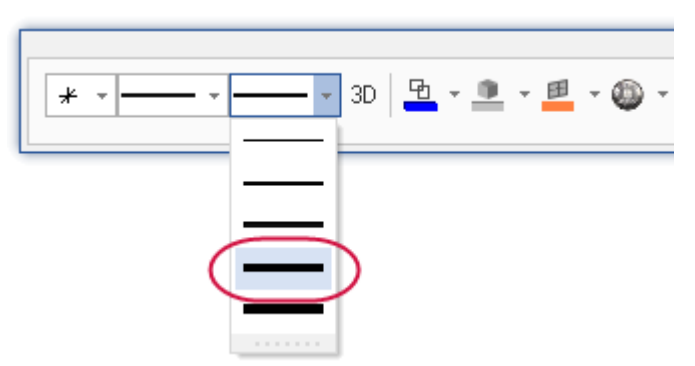

New geometry you create will use the chosen line width.

5. Click the **Wireframe Color** drop-down, and select green as shown below.

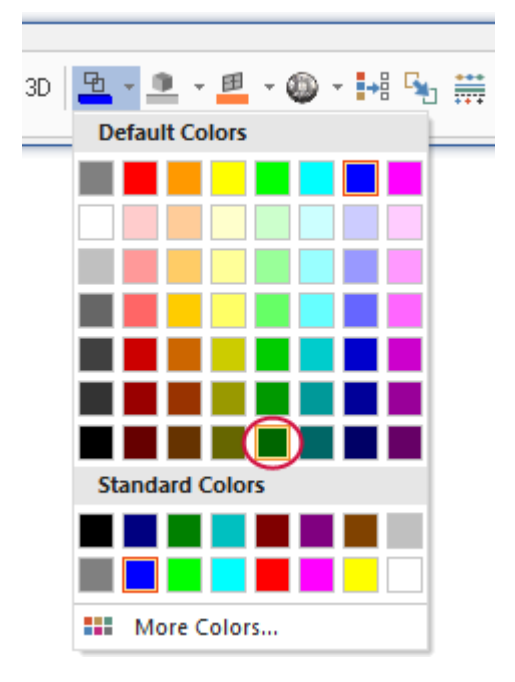

6. On the Wireframe tab, choose Rectangle.

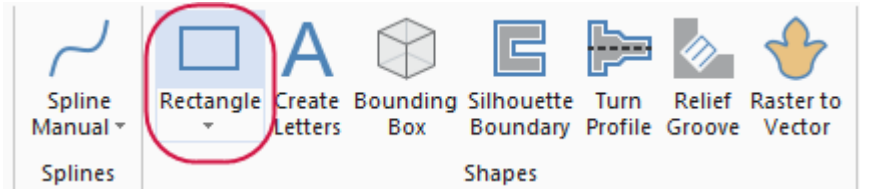

The **Rectangle** function panel opens.

7. Click in the graphics window and draw two rectangles of any size. (Follow the prompts shown in the graphics window.)

8. Click **OK** to close the **Rectangle** function panel.

| Rectangle                                              | <del>Р</del> ×       |
|--------------------------------------------------------|----------------------|
| (?)                                                    | ୍ତ୍ତ୍ତ               |
| Basic                                                  |                      |
| Points                                                 | ۲                    |
| Dimensions                                             | ۲                    |
|                                                        |                      |
| Width: 0.0000                                          | +‡ 🔒                 |
| Width:         0.0000           Height:         0.0000 | • ‡ 🔒<br>• ‡ 🔒       |
| Width: 0.0000<br>Height: 0.0000<br>Settings            | • • • • •<br>• • • • |

Mastercam creates the rectangles using the line style, width, and color you previously selected in this procedure.

Your rectangles may vary from the examples shown below.

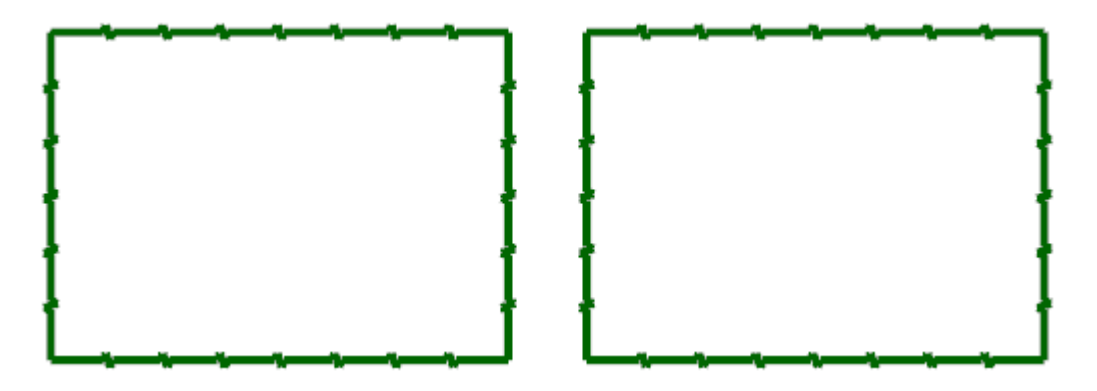

9. Hold down your left mouse button and drag to draw a window around one rectangle in the graphics window. Mastercam selects the rectangle, as shown in the second image below.

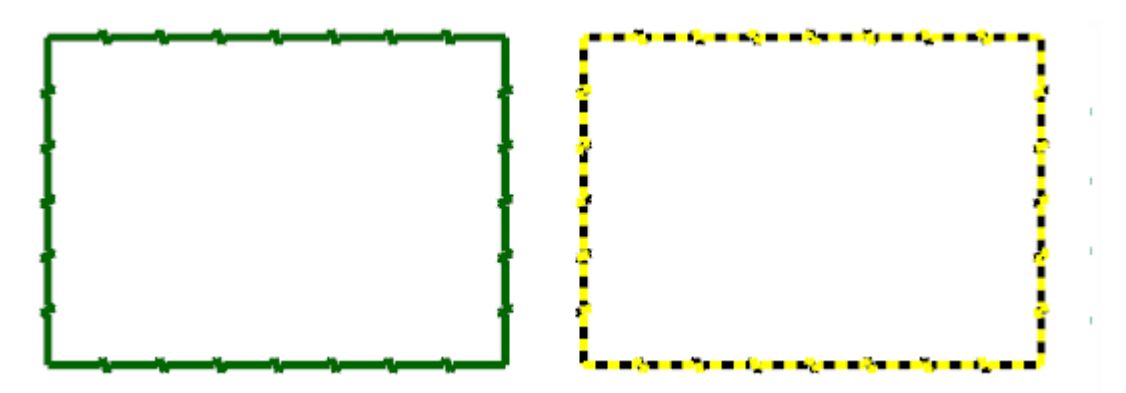

10. Click the Wireframe Color drop-down and select purple.

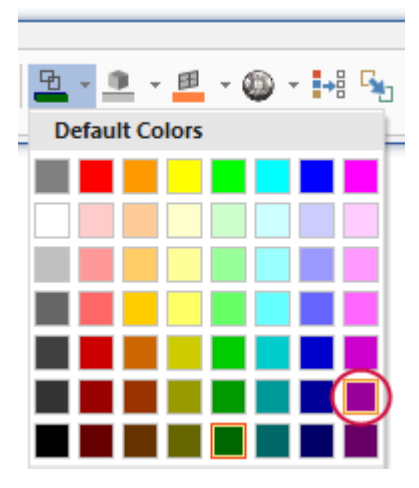

Only the rectangle you selected changes to purple as shown in the following illustration.

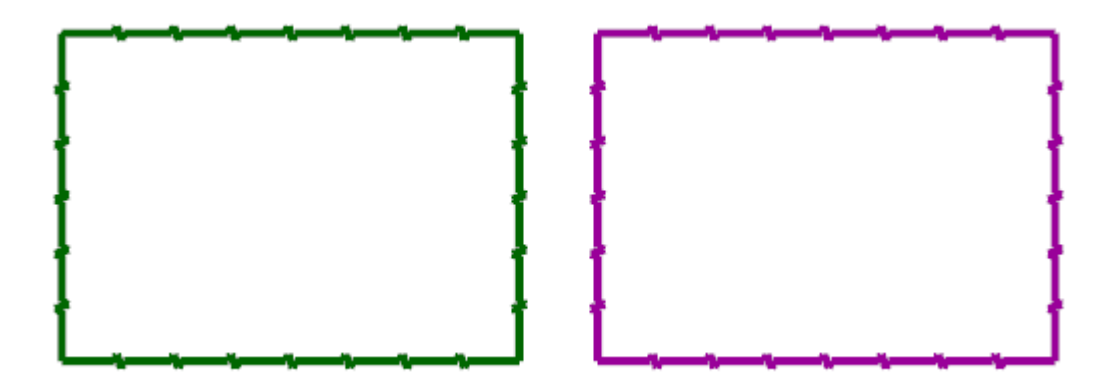

11. Notice that the default wireframe color has not changed on the mini-toolbar. Any new wireframe geometry you create still uses the default color, green.

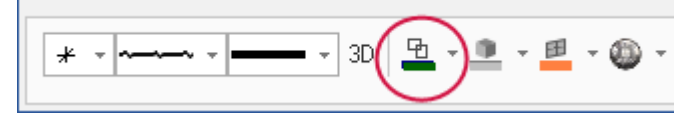

12. Click the last button on the mini-toolbar to close it.

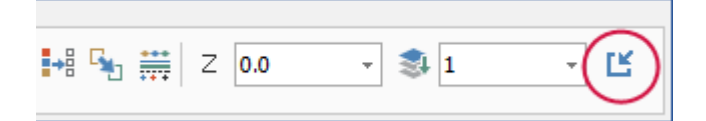

13. With nothing selected in the graphics window, return the **Line Style** and **Line Width** to the options shown below.

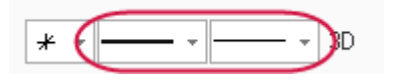

14. Return the Wireframe Color to standard blue shown below.

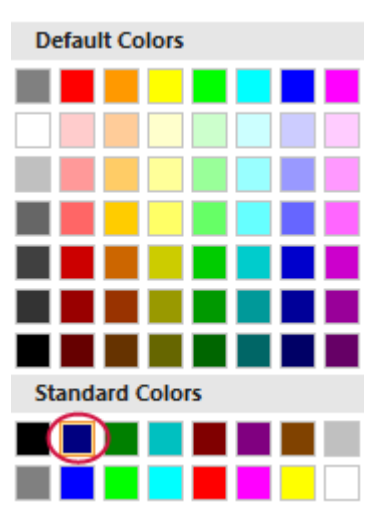

15. Click File, Save. Name your file ATTRIBUTES.mcam, and save it in the same location as the other tutorial files.

To set default system attributes that persist from session to session, use the **System Configuration** dialog box and save the settings to the configuration file. See "Working with Configuration Files" on page 51 for more information.

## Exercise 5: Understanding the Selection Bar and AutoCursor

The **Selection Bar** combines general selection tools used to select entities in the graphics window and AutoCursor controls. The **Selection Bar** is located across the top of the graphics window. It has two modes, Standard Selection and Solid Selection, which are activated based on the function you are using.

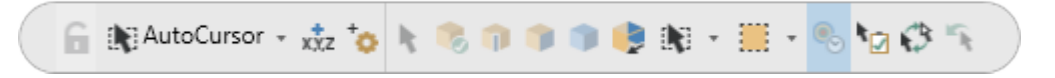

AutoCursor controls allow you to detect and snap to points as you move the cursor over geometry in the graphics window. AutoCursor becomes active whenever Mastercam prompts you to select a position in the graphics window.

In this exercise, you locate points and lines using AutoCursor and Fast Point fields.

1. If necessary open the file, ATTRIBUTES, that you saved from the previous lesson.

Your file may look slightly different than the one below.

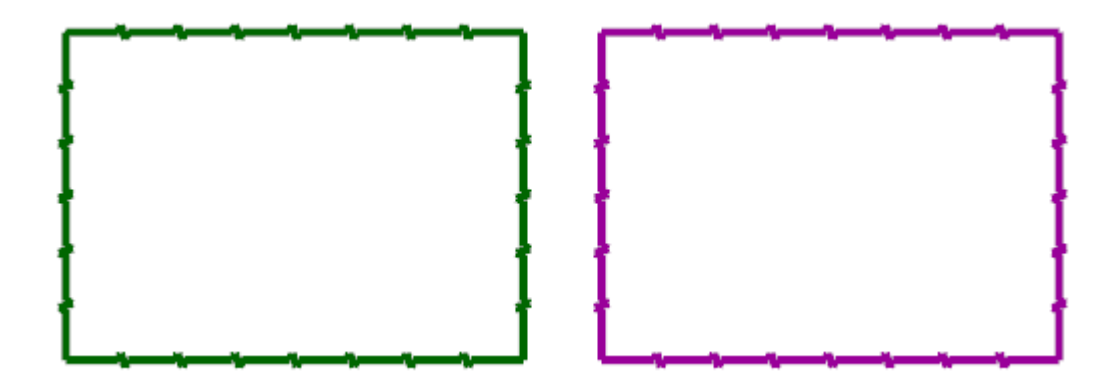

2. Select Line Endpoints on the Wireframe tab.

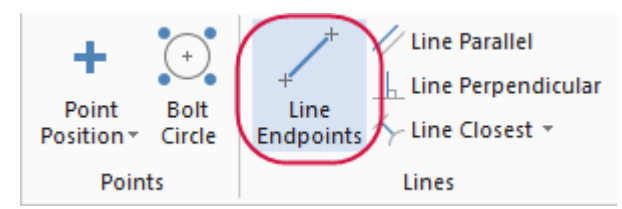

The Line Endpoints function panel opens, and Mastercam prompts you to specify the first endpoint.

3. Click the AutoCursor drop-down and select Midpoint.

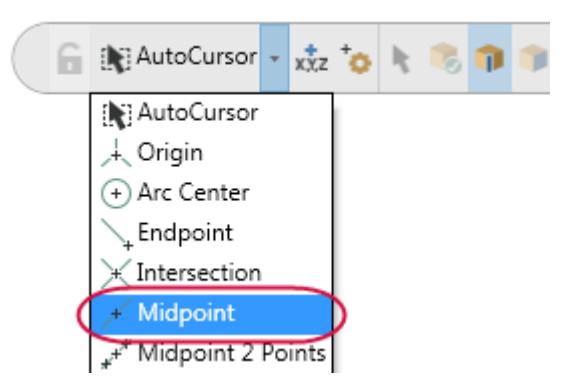

4. Click anywhere on the top line of one of your rectangles and drag up to draw a line.

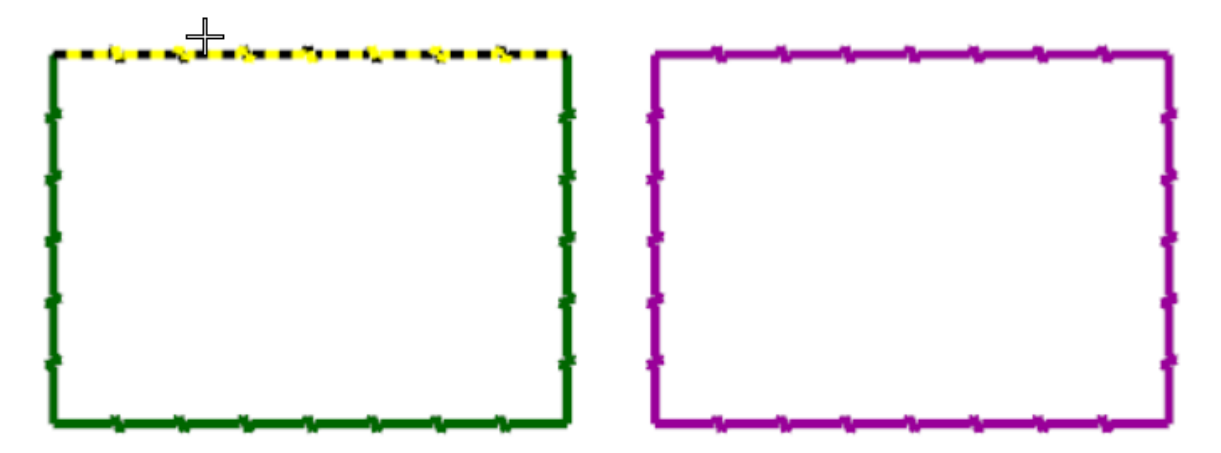

Mastercam uses the midpoint of the entity that you selected as the first endpoint.

5. Click to set the second endpoint.

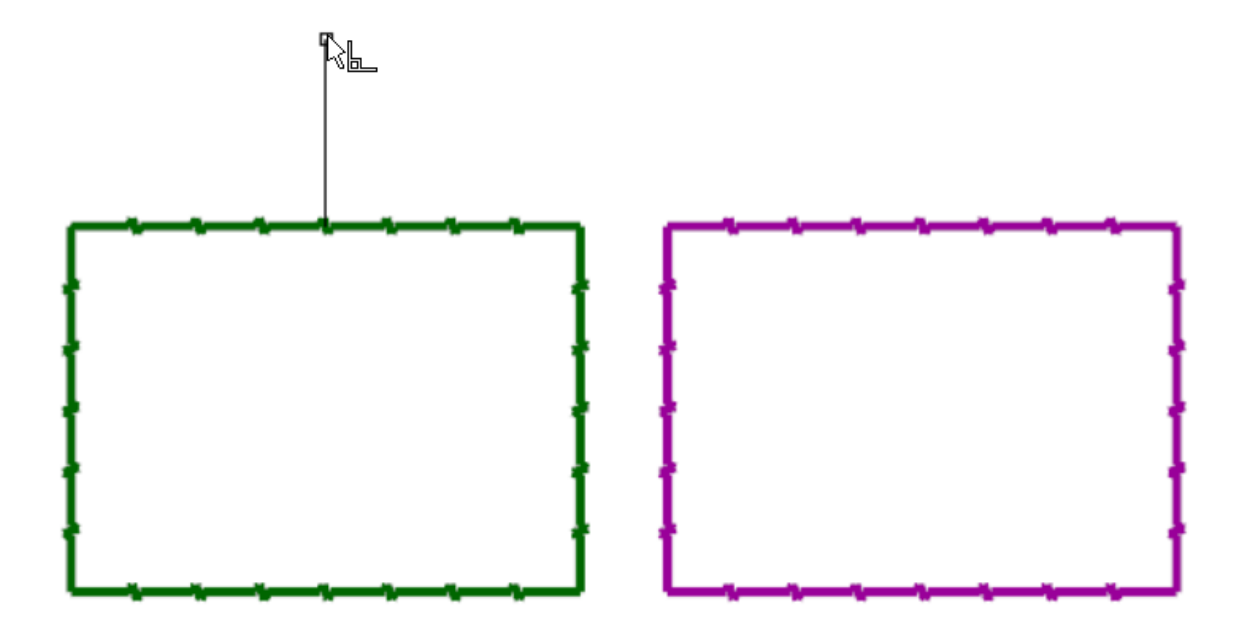

- 6. Choose **OK** in the **Line Endpoints** function panel.
- 7. Select Circle Center Point on the Wireframe tab.

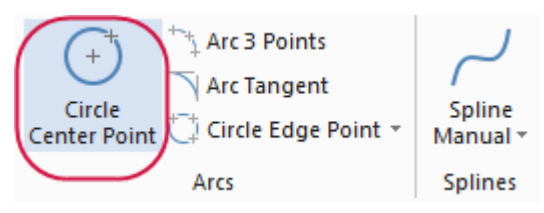

The Circle Center Point function panel opens, and Mastercam prompts you to enter the center point.

8. As shown in the following image, select **AutoCursor Fast Point** on the **Selection Bar** (or press the spacebar on your keyboard), to display the **Fast Point** field. You can enter numbers, formulas, or X,Y,Z coordinates.

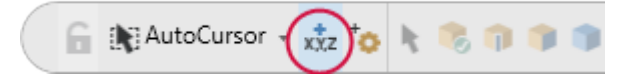

9. Type 0,0,0 to enter the coordinate location of the circle's center point, and then press [Enter].

| Circle Center Point      | # × 0.0.0                    |
|--------------------------|------------------------------|
| (2)                      | Color Enter the center point |
| Basic                    |                              |
| Entity                   | ۲                            |
| Method:  Manual Tangent  |                              |
| Center Point<br>Reselect | ۲                            |
| Size                     | ۲                            |
| Radius: 0.0              | - ÷ 🔒                        |
| Diameter: 0.0            | - ¢ 🔒                        |

10. Drag and click to set the radius of the circle. The center point of the circle is at 0,0,0.

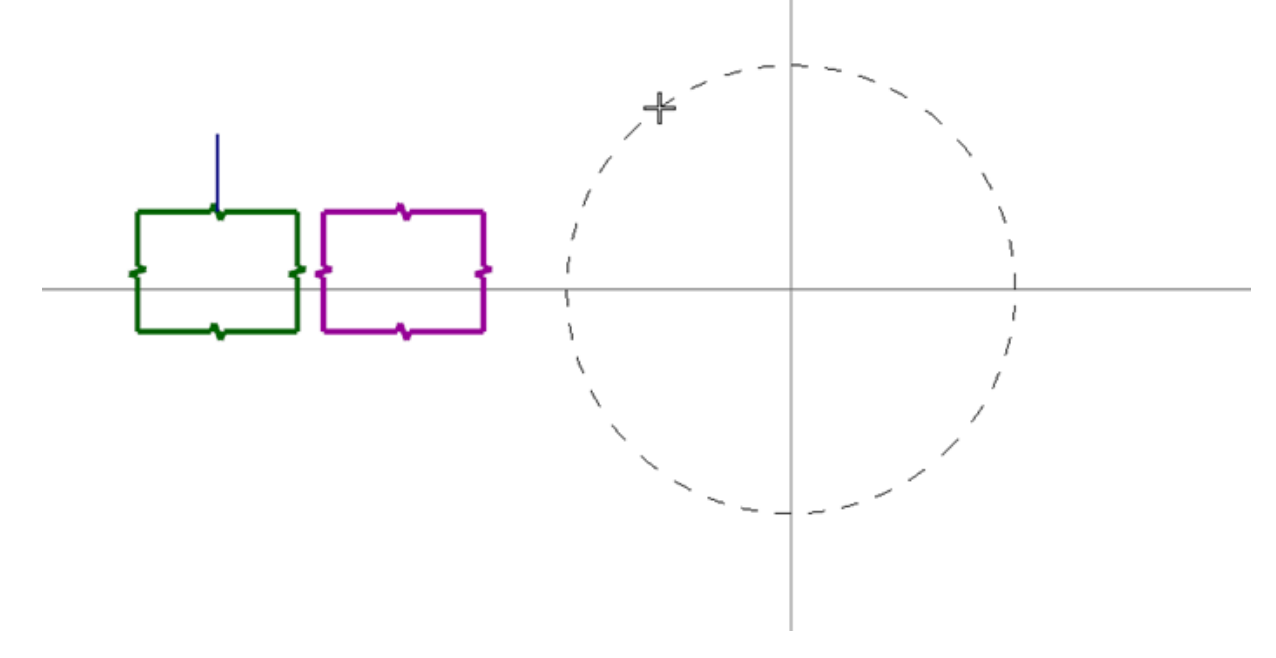

11. Choose **OK** in the **Circle Center Point** function panel.

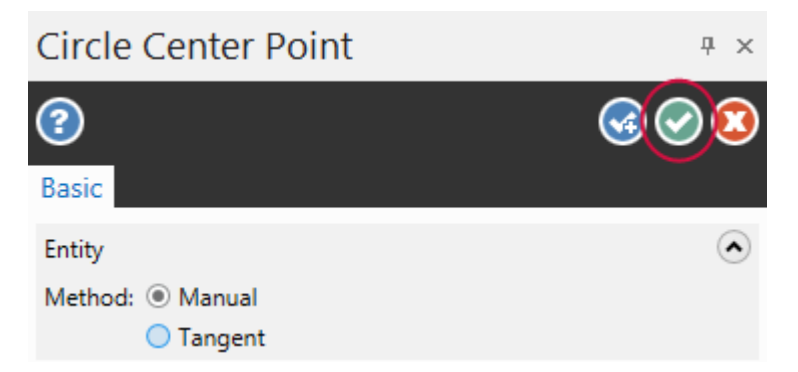

- 12. If the entities are outside of the graphics window, right-click and choose Fit.
- 13. Save your file.

# Exercise 6: Using Quick Masks

Mastercam's **Quick Masks** allow you to select all entities of a specific type, or to select only entities of specific type. Most controls are divided in half. Clicking the left or right side of the control toggles between all/only selection modes. You can select multiple **Quick Masks**.

Hover over each control to view the tooltip describing its function.

In this exercise, you select entities using several **Quick Mask** functions.

- 1. If necessary click File, Open, and open ATTRIBUTES, which you saved in the previous lesson.
- 2. Before beginning this exercise, click Clear all masking.

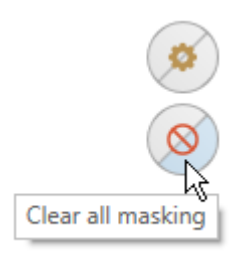

3. Click Select all line entities.

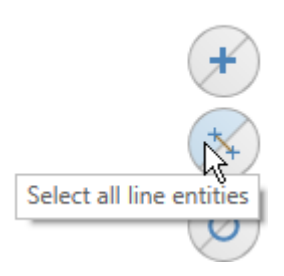

Mastercam selects the rectangles and line that you drew in the previous exercise. The circle is not selected because it is an arc.

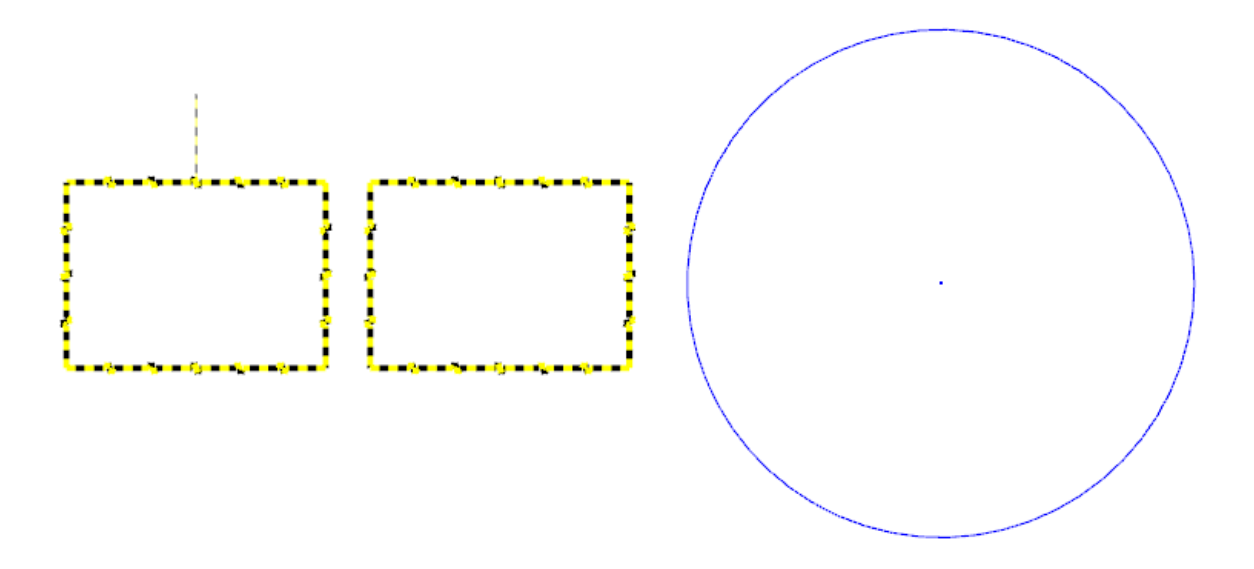

Mastercam Basics Tutorial—1: Mastercam Interface Overview

4. Click Clear selection.

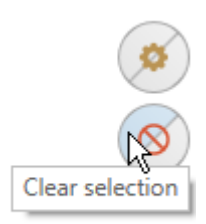

5. Choose Select only arc entities.

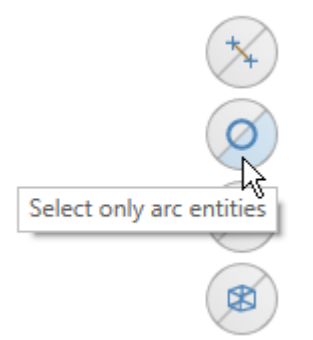

6. Click and drag to window-select all entities in the workspace.

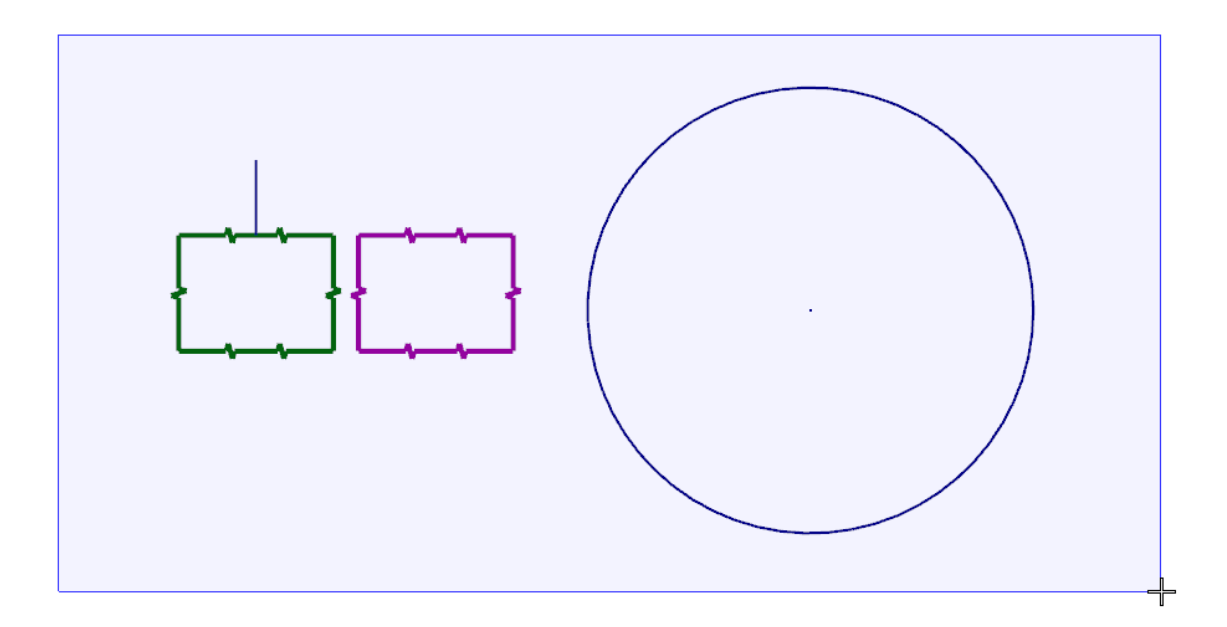

Mastercam selects only the circle, as shown in the following illustration.

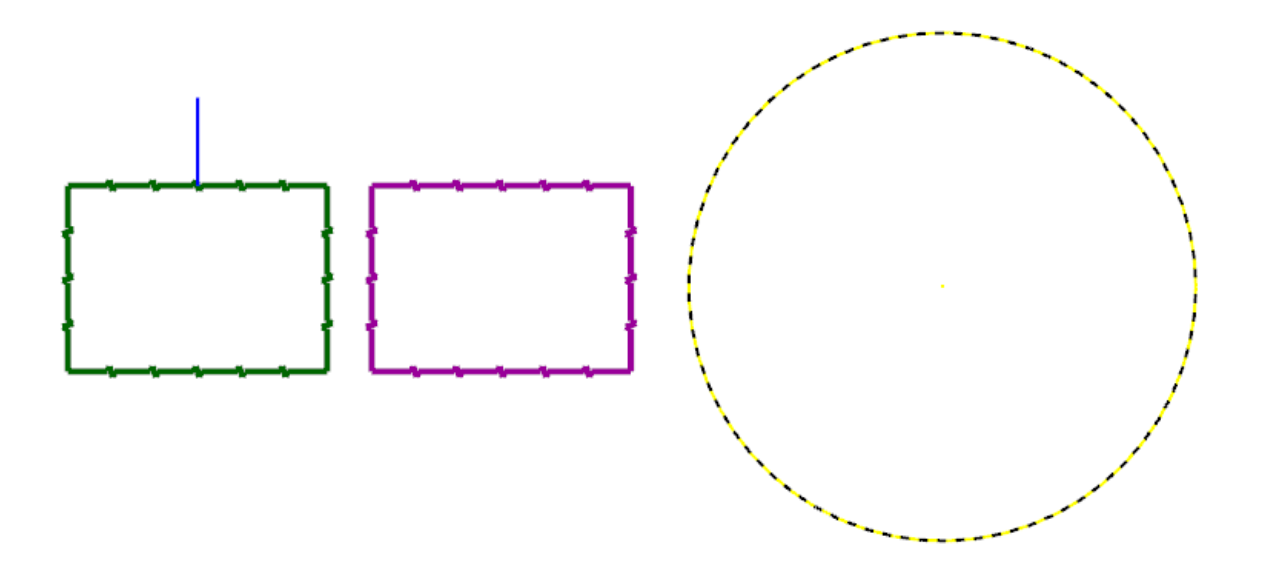

#### 7. Click Clear selection.

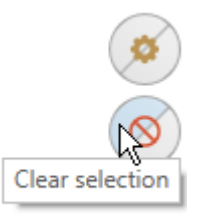

#### 8. Choose Select all entities by color. The Select All dialog box opens.

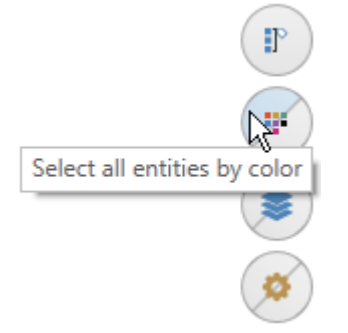

The **Quick Masks**, **Select only arc entities**, and **Select only wireframe entities** remain selected from the previous steps and affect the outcome.

9. Select the blue checkbox, and then click **OK**.

| Select A                                                                                                    |                                                                        | 1 |  |
|----------------------------------------------------------------------------------------------------|------------------------------------------------------------------------|---|--|
|                                                                                                    | All Entities<br>Transform Result<br>Transform Group<br>Group Manager   | * |  |
|                                                                                                    | Entities<br>Color<br>Level<br>Width<br>Style<br>Point<br>Miscellaneous |   |  |
|                                                                                                    |                                                                        |   |  |
|                                                                                                    | Show All                                                               |   |  |
| <ul> <li>Plane mask in chaining</li> <li>Ignore depths in chaining</li> <li>Same as</li> <li>U use Only Mask</li> </ul> |                                                                        |   |  |
|                                                                                                    | I 🖻 ✔ 🤋                                                                |   |  |

Mastercam selects only the circle because it is the only blue arc entity. The blue line is not selected as shown in the following illustration.

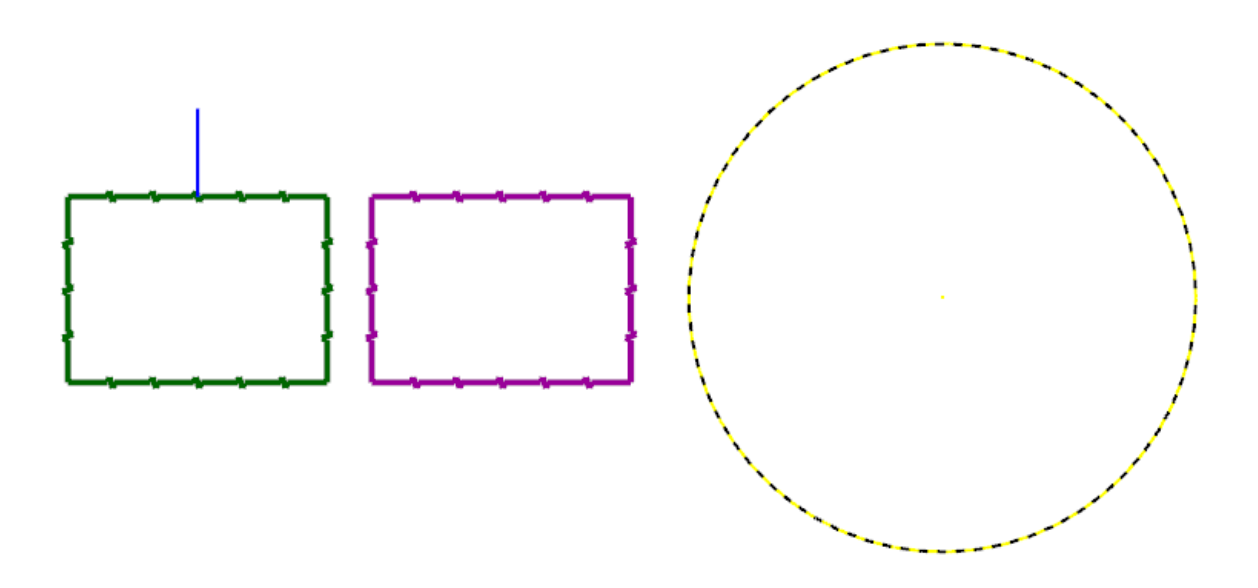

10. Select **Clear all masking** before proceeding with the next lesson.

# Exercise 7: Exploring the Status Bar

The **Status Bar** across the bottom of the workspace gives a visual indication of the position of the cursor on the workspace (X,Y,Z). It also provides quick access to the 2D/3D switch and lets you modify the Cplane, Tplane, WCS, and Z Depth of geometry and toolpaths in the graphics window. The right side of the **Status Bar** contains wire-frame, shading, and translucency controls.

In this lesson, you use the wireframe, shading, and translucency controls to change the appearance of a part. See Help for information on other **Status Bar** features.

1. Open BRACE, which was provided with the tutorial. Choose **Don't Save** when prompted to save your file from the previous lesson. If you see a message for switching units from inch to metric, click **OK** to allow the change.

The part displays as a solid.

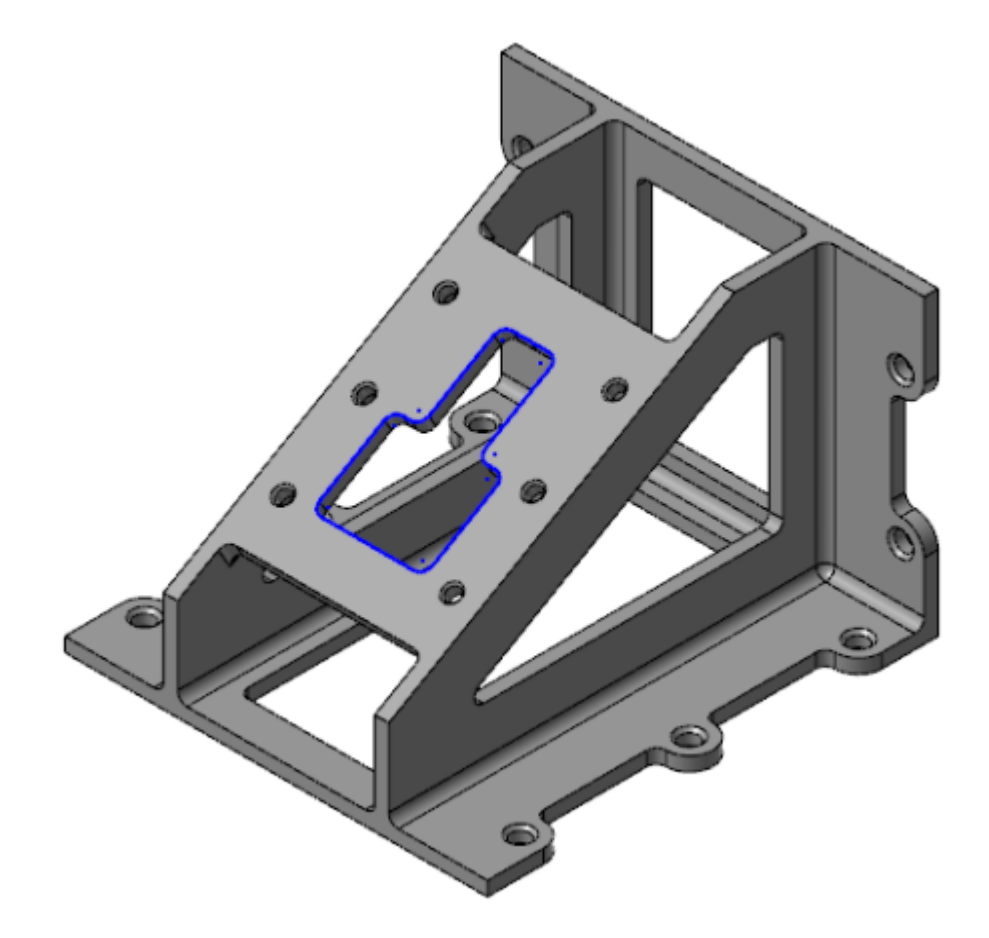

2. Choose Wireframe on the Status Bar.

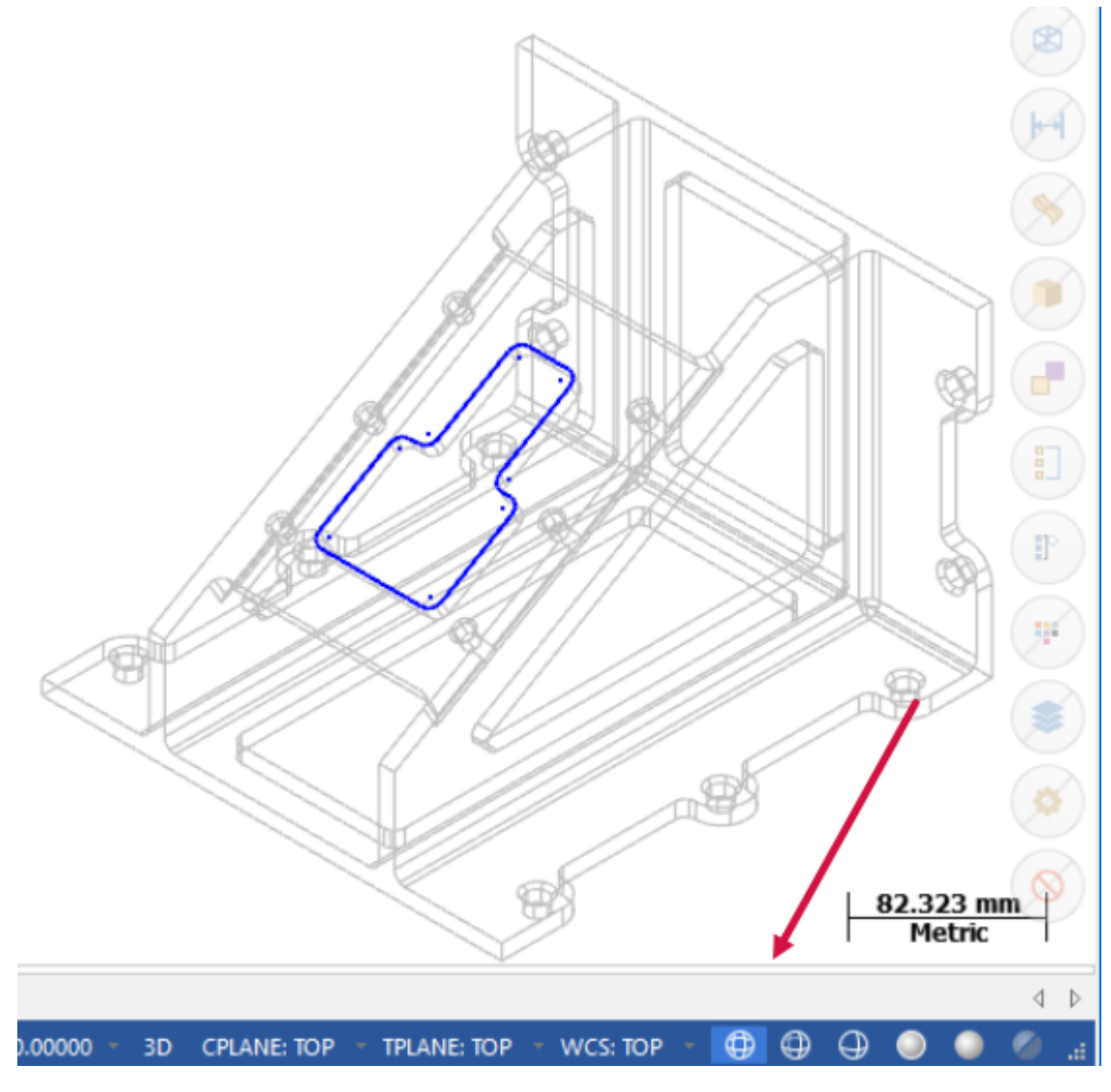

3. Choose No Hidden on the Status Bar.

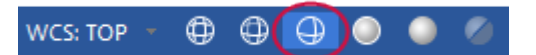
The part displays only the wireframe that is visible in the current view.

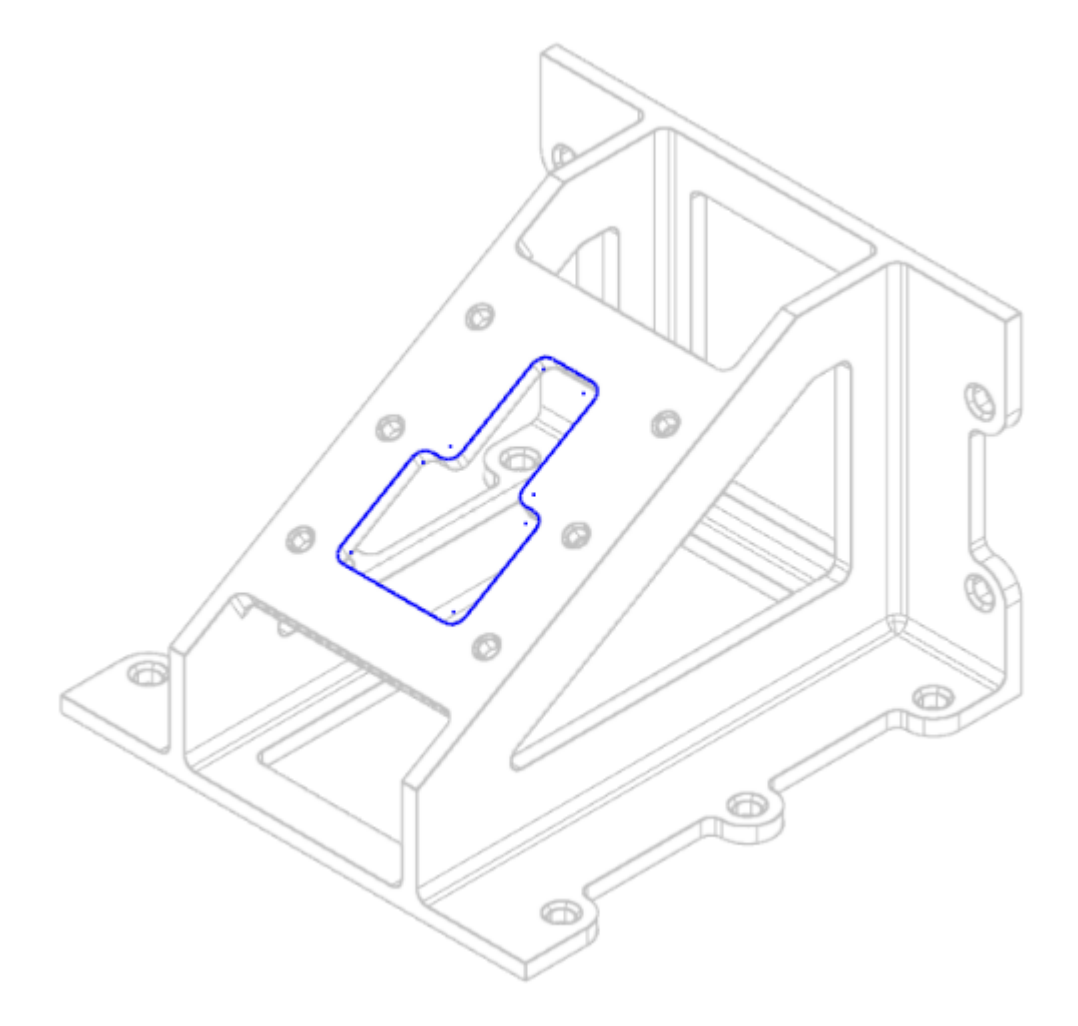

4. Choose **Outline Shaded** and **Translucency** on the **Status Bar**.

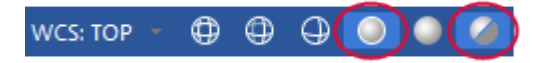

The part displays as a translucent solid.

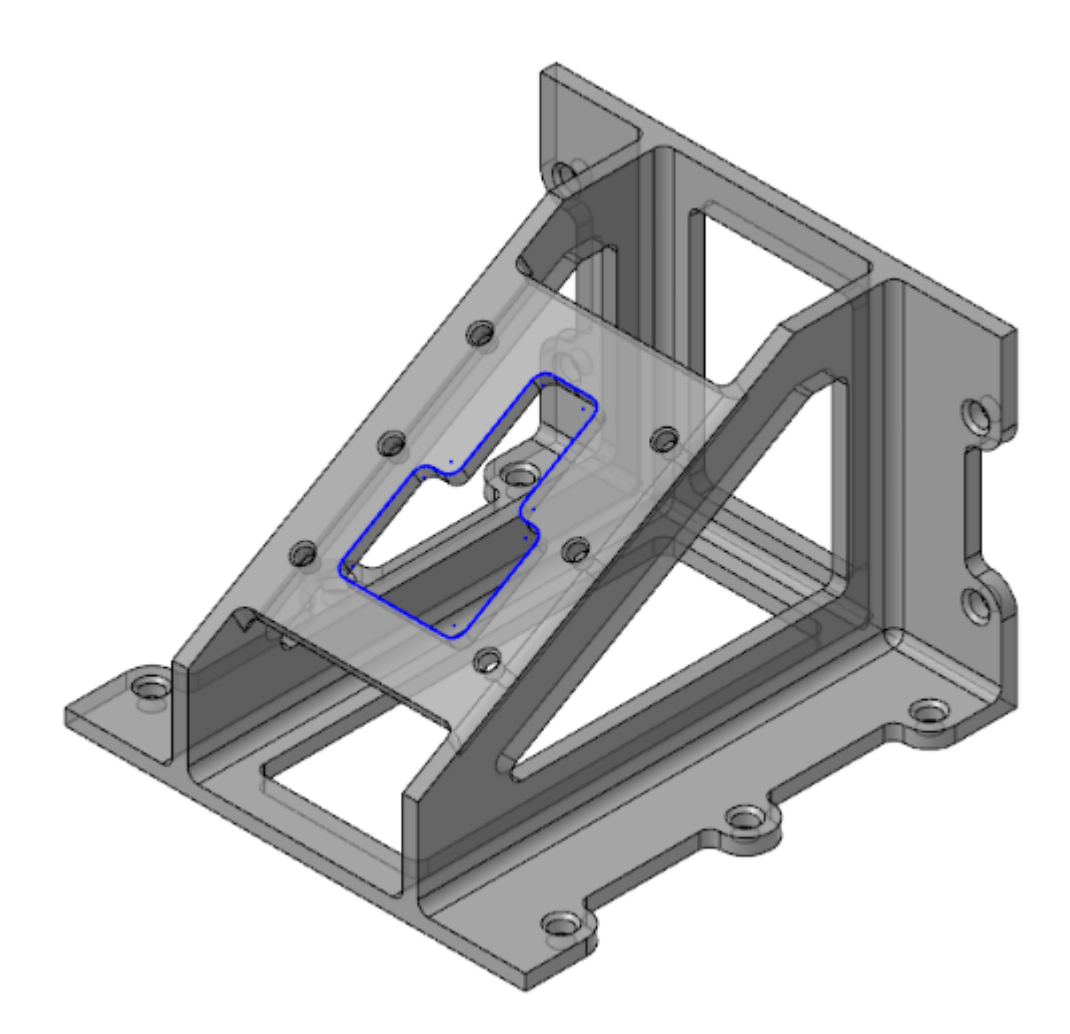

5. Continue to experiment with the appearance controls.

Note: You can also alter how a part displays using the Appearance controls located on the View tab.

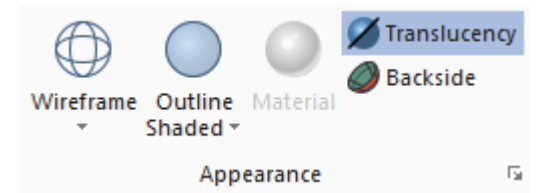

6. Click File, New.

You have now completed Chapter 1 of the *Mastercam Basics* tutorial. In the next chapter, you learn more about the Mastercam managers.

# CHAPTER 2 WORKING WITH THE MANAGERS

Mastercam has several movable, dockable managers that provide flexible access to frequently used functions including:

- Toolpaths
- Solids
- Planes
- Levels
- Recent Functions

You can toggle the display of the managers, as well as move one or more managers to a new location. Dock a manager to a fixed location on the interface, float it anywhere on the workspace, or even move it to another monitor. Mastercam remembers the settings even after you close the application.

In this exercise, you use different methods to move, hide, display, and customize a manager.

#### Goals

- Dock, undock, and move a manager.
- Hide and display a manager.
- Customize a manager.
- Explore the Recent Functions Manager.

### Exercise 1: Moving and Docking Managers

In this exercise, you move and dock one or more managers.

1. Click the title bar of the top manager, and drag the stack of managers into the graphics window. Drop the managers onto the blue docking icon on the right side of the interface.

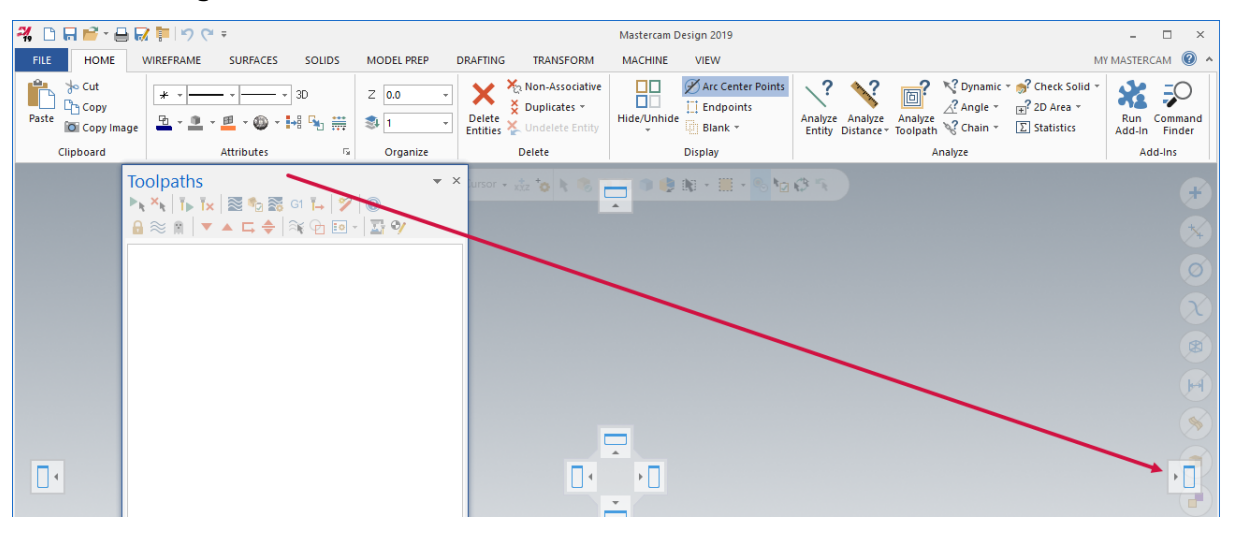

All of the managers are now docked in the new location.

2. Click the **Planes** tab, and drag and drop it anywhere on the workspace (except on a docking icon).

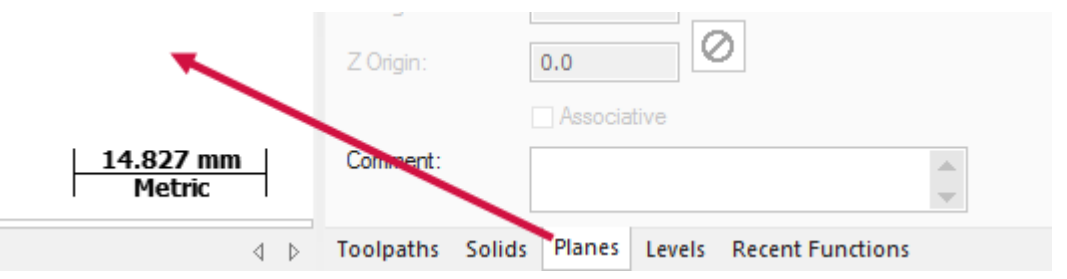

3. Resize the Planes Manager by clicking and dragging any of its edges.

| Planes                                                    |                                             |       |             |    |   | <b>*</b> 3 |
|-----------------------------------------------------------|---------------------------------------------|-------|-------------|----|---|------------|
| <b>+</b> - <b>-</b> - C                                   | <b>} - = r</b>                              |       | <b>Q</b> =  | S  | 1 | - 0        |
| Name                                                      |                                             | G     | WCS         | С  | т | Offset     |
| \star Тор                                                 |                                             | G     | WCS         | С  | Т |            |
| Front                                                     |                                             |       |             |    |   |            |
| Back                                                      |                                             |       |             |    |   |            |
| Bottom                                                    |                                             |       |             |    |   |            |
| Right                                                     |                                             |       |             |    |   |            |
| Left                                                      |                                             |       |             |    |   |            |
| Isometric                                                 |                                             |       |             |    |   |            |
| Isometric r                                               | everse                                      |       |             |    |   |            |
| mmetric                                                   |                                             |       |             |    |   |            |
|                                                           |                                             |       |             |    |   |            |
| •                                                         |                                             |       |             |    |   | Þ          |
|                                                           |                                             |       |             | _  |   |            |
| Work offset:                                              | Manual                                      |       |             |    |   |            |
|                                                           |                                             |       |             | -1 |   | Get u      |
|                                                           | Automat                                     | tic   |             | -1 |   | Get u      |
| Color:                                                    | Automat                                     | tic   |             | -1 |   | Get u      |
| Color:<br>X Origin:                                       | Automat     O.0                             | tic   |             | -1 |   | Get u      |
| Color:<br>X Origin:<br>Y Origin:                          | Automat     1     0.0     0.0               | tic   |             | -1 |   | Get u      |
| Color:<br>X Origin:<br>Y Origin:<br>Z Origin:             | Automat     0.0     0.0     0.0             | tic   |             | -1 |   | Get u      |
| Color:<br>X Origin:<br>Y Origin:<br>Z Origin:             | Automat     0.0     0.0     0.0     Associa | tic   |             | -1 |   | Get u      |
| Color:<br>X Origin:<br>Y Origin:<br>Z Origin:<br>Comment: | Automat     O.0     O.0     O.0     Associa | ative | ] <b>()</b> | -1 |   | Get u      |

4. Double-click the Planes Manager's title bar to redock it on top of the stack of managers.

5. Click the title bar of the stack of managers, and drag it to the left side of the graphics window, where it was docked at the beginning of this exercise.

| 🎇 🗅 🖬 📸 🖶 🐼 阿 🥂 🗉                                                                                                    | Masterca                                                  | m Design 2019 - & ×                                                                                    |
|----------------------------------------------------------------------------------------------------|-----------------------------------------------------------|----------------------------------------------------------------------------------------------------|
| FILE HOME WIREFRAME SURFACES SOLIDS MODEL PREP DI                                                                                                    | FTING TRANSFORM MACHINE VIEW                              | MY MASTERCAM 🔞 🔺                                                                                       |
| Image: Sector processing of the sector processing of the sector procesing of the sector processing of the sector processing | Kon Associative     Couplicate -     Ideu Unidexte Entity | Dynamic "@ Oceas Solid" Age 50<br>Age 1 20 José 50 - Age 50<br>Chan - [1] Statistic - Age 50<br>Ade 50 |
|                                                                                                    | Planes                                                    | x x x x x x x x x x x x x x x x x x x                                                                  |
| тор                                                                                                    | Toolpaths Solids Levels Recent Functions Planes           | I Metric I                                                                                             |
| Viewsheet 1 +                                                                                                    |                                                           |                                                                                                    |

**Note**: If you work with two monitors, position the managers onto the monitor that is not running Mastercam to free the entire graphics window for drawing.

### Exercise 2: Hiding and Displaying a Manager

In this exercise, you hide and display the Toolpaths Manager.

1. Click the **Toolpaths** tab to bring Toolpaths Manager to the front.

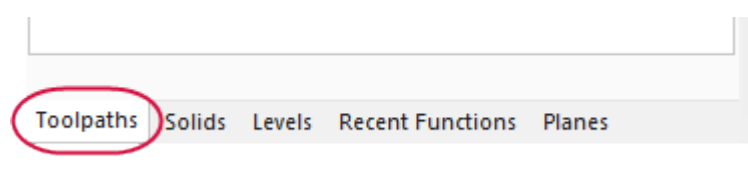

2. Hide Toolpaths Manager by clicking the **Close** button in its upper right corner.

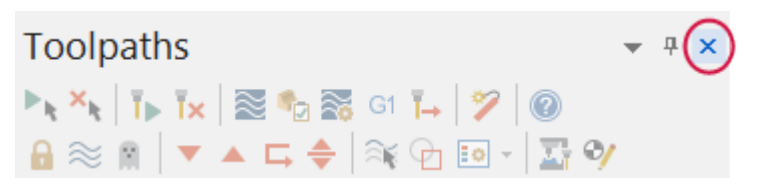

3. Re-display Toolpaths Manager by choosing **Toolpaths** in the **Managers** group on the **View** tab.

| МА | CHINE VIE   | 1                                               |
|----|-------------|-------------------------------------------------|
| сy | Eo          | 🗄 Toolpaths 🗄 Levels 🔠 Groups                   |
|    |             | E: Solids E: Multi-Threading E: Recent Function |
|    | Display *   | E Planes E Art                                  |
| G. | Toolpaths 🕞 | Managers                                        |

**Note**: You can use the keyboard shortcut [Alt+O] to toggle the display of Toolpaths Manager.

4. Hide Toolpaths Manager by clicking the Auto Hide button in its upper right corner.

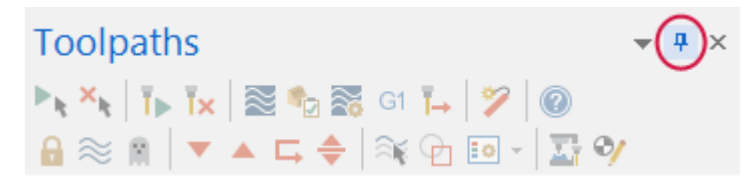

Toolpaths Manager collapses against the left side of the graphics window. If you have other managers docked together, they also collapse against the side of the graphics window.

Toolpaths Solids Levels Recent Functions Planes

5. Hover over the **Toolpaths** tab to temporarily display Toolpaths Manager.

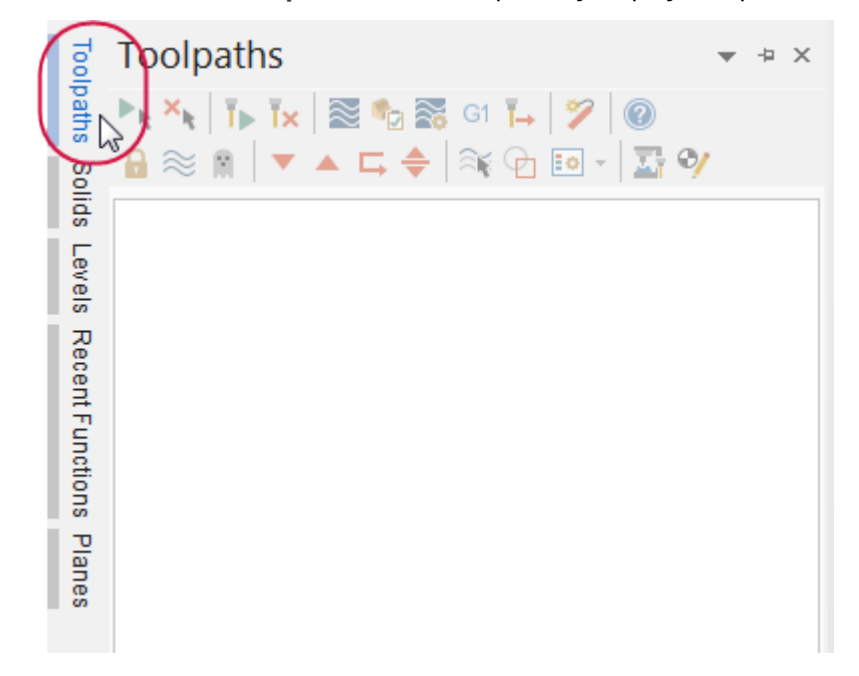

6. Click Auto Hide again to redock Toolpaths Manager.

# Exercise 3: Customizing a Manager Display

In this exercise, you learn to customize the background color of Toolpaths Manager. Some managers have different options that are not shown in this exercise.

1. Select **Background color** from the **Options** drop-down menu in the upper-right corner of Toolpaths Manager.

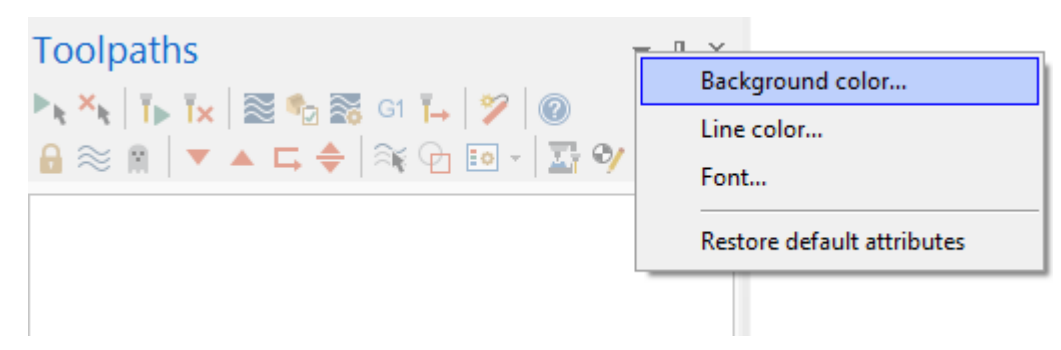

The **Color** dialog box opens.

2. Select the color shown below.

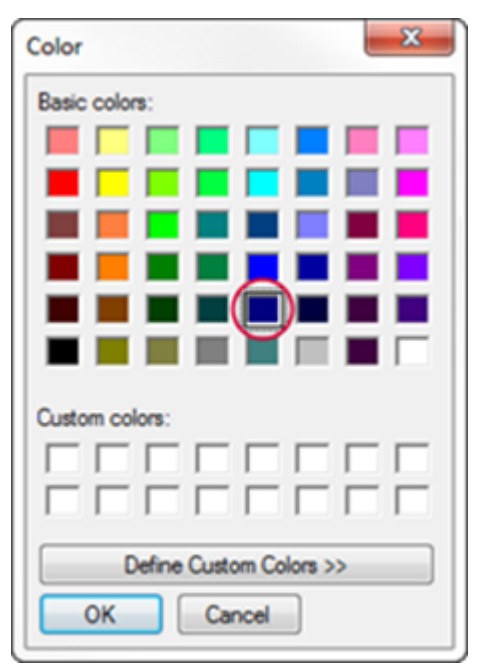

3. Click OK.

The background of Toolpaths Manager is the chosen color.

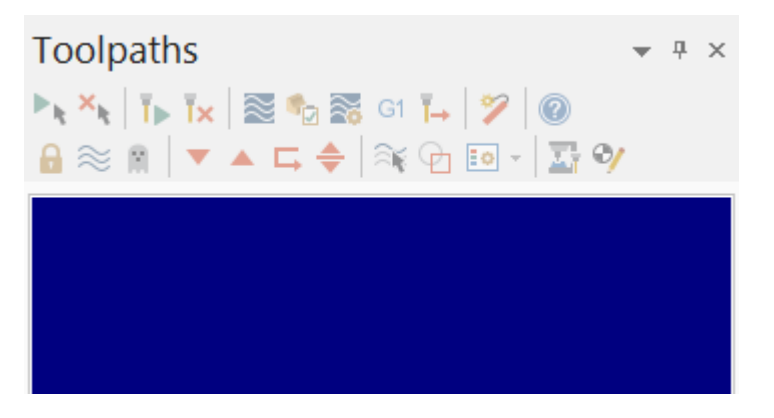

**Note:** You set the color for lines, as well as font attributes, using the **Options** drop-down menu.

4. Select **Options**, **Restore default attributes** to return the background color to its default setting for the remainder of this tutorial.

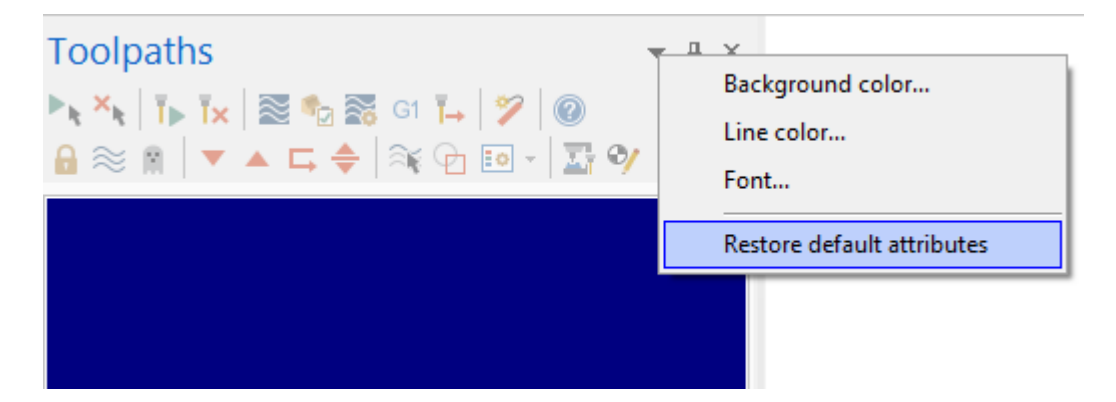

# Exercise 4: Exploring the Recent Functions Manager

Recently used functions are recorded in Recent Functions Manager. You can access one of these functions by selecting it in the list.

In this lesson, you build a recent functions list, resize and dock the Recent Functions Manager, and then access a previously used function.

1. On the Wireframe tab, click Rectangle.

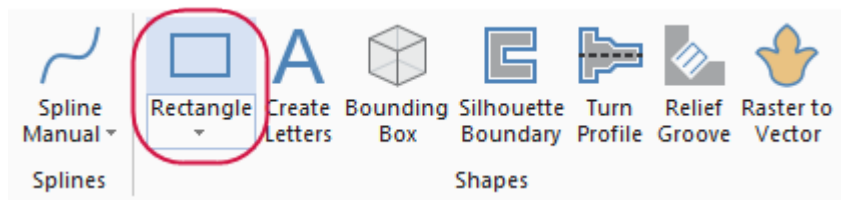

The **Rectangle** function panel opens.

2. Follow the on-screen prompts to draw a rectangle of any size in the graphics window. Click **OK** when done.

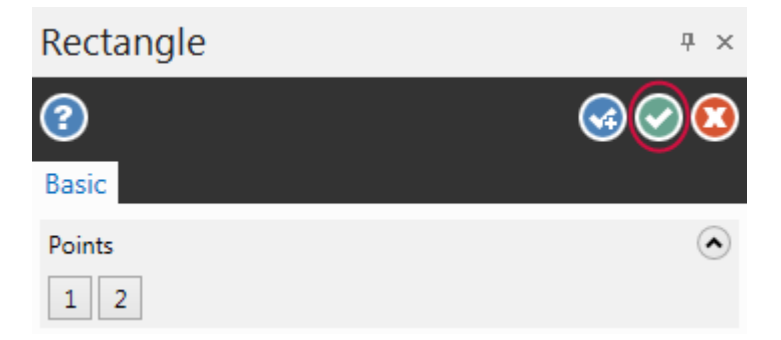

3. Click the **Recent Functions** tab to bring it to the front.

Note that Create rectangle has been added to the top of the list.

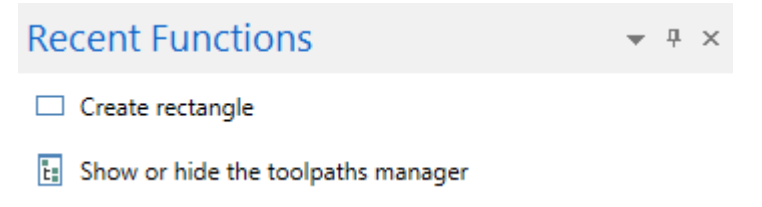

4. On the Wireframe tab, click Line Endponts.

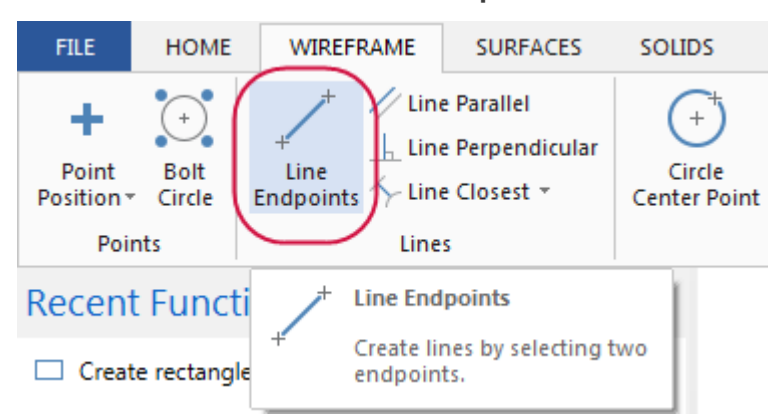

Follow the prompts and draw a line of any size in the graphics window. Click OK when done.
 Note that Create Line Endpoint has been added to the list.

| Recent Functions                     | * | <b></b> | × |
|--------------------------------------|---|---------|---|
| , ↓ ^* Create Line Endpoint          |   |         |   |
| Create rectangle                     |   |         |   |
| E Show or hide the toolpaths manager |   |         |   |
|                                      |   |         |   |

6. Click the **Recent Functions** tab and drag it onto the graphics window.

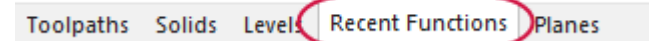

7. Resize the Recent Functions Manager until only the icons show. This keeps the recently used functions on screen while minimizing the space required.

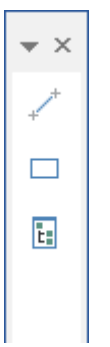

8. Click the title bar of the Recent Functions Manager, and drag it to any convenient location on the screen, or dock it on the right side of the graphics window, as shown in the illustration.

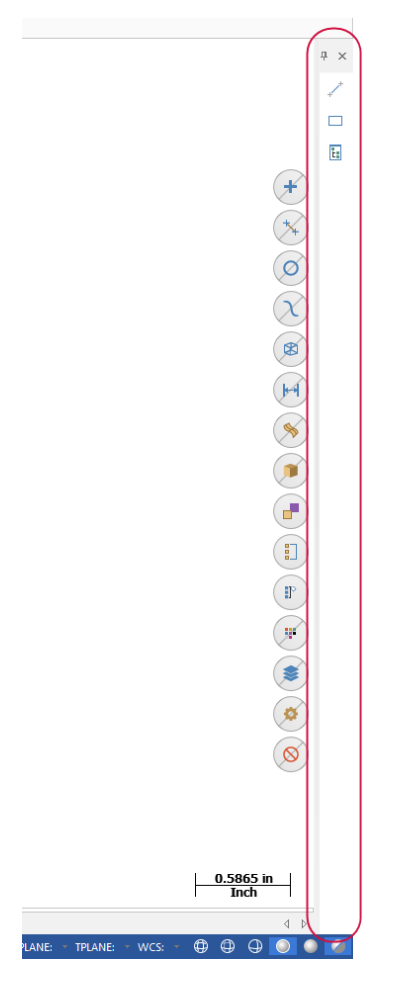

Click the Create rectangle icon to quickly access that previously used function.
 Note that you can press the spacebar to open the last function you used.

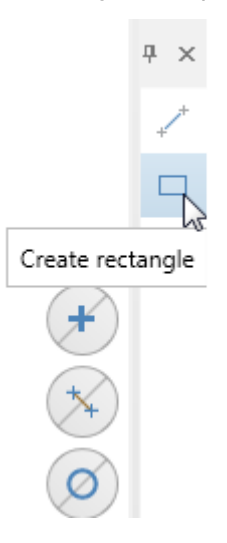

- 10. Follow the prompts to create another rectangle in the graphics window, and then click **OK** to close the **Rectangle** function panel.
- 11. Click and drag the Recent Functions Manager to the left side of the interface and dock it with the other managers.

You have now completed Chapter 2 of the *Mastercam Basics* tutorial. In the next chapter, you learn more about the Mastercam Backstage.

# CHAPTER 3 MASTERCAM'S BACKSTAGE OVERVIEW

The **File** menu in Mastercam is also known as the Backstage. The Backstage is the area where you open, save, convert, manage, or print files. You also access the **File** menu to open **System Configuration** and set default system parameters, or open **Options** to modify the user interface. In addition, the **File** menu provides access to Help, tutorials, software updates, and connects you with the Mastercam community.

This section provides a brief overview of the Backstage and some of its functions.

#### Goals

• Open and review the Backstage pages.

# EXPLORING MASTERCAM'S BACKSTAGE

Click **File** to open the Backstage view. The image below shows the **Info** page of the Backstage with links on the left side to other pages and functions.

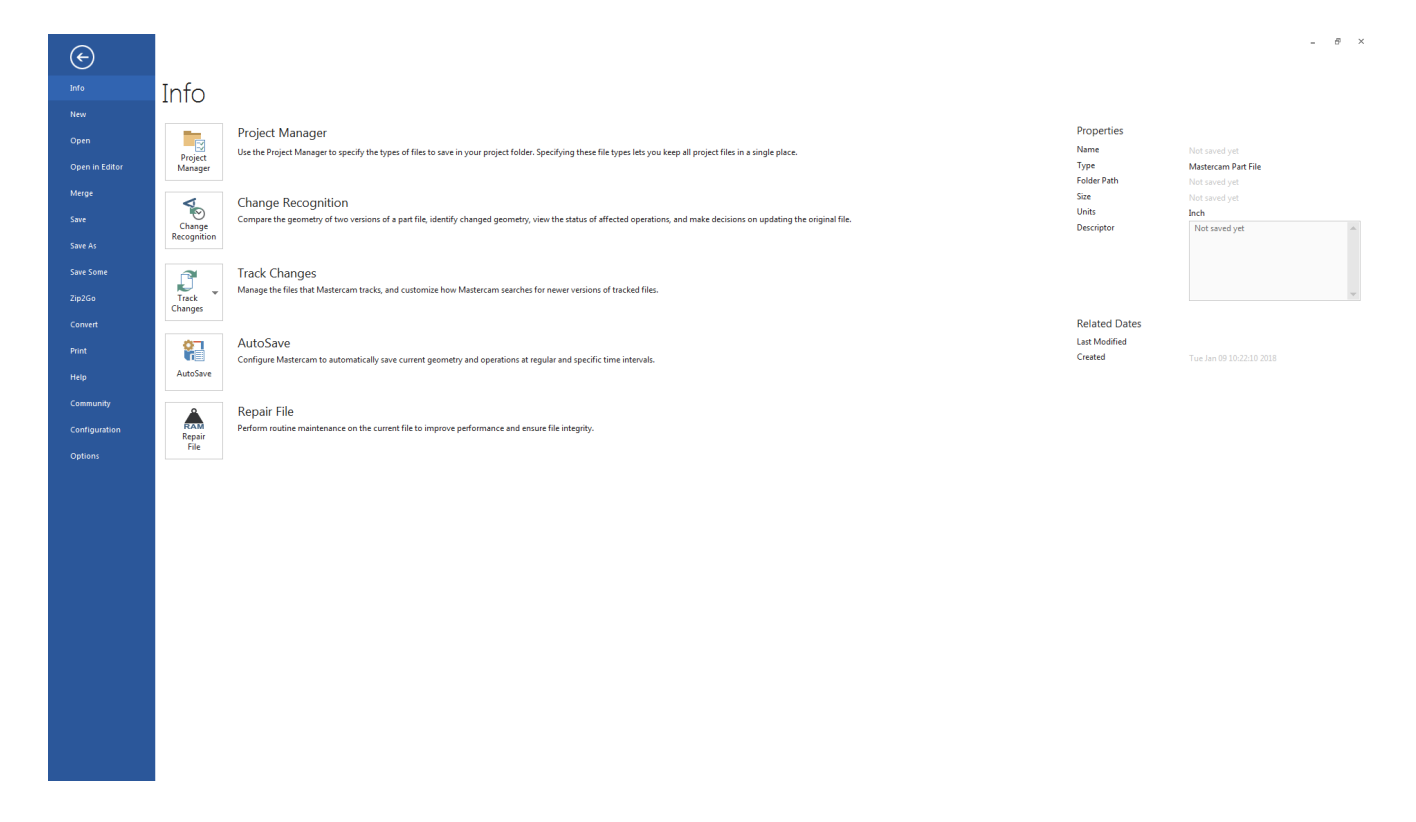

The following section provides brief descriptions of some of the functions and pages located in the Backstage. Click each page to explore the Backstage.

- **Info**: Presents information and properties of the current Mastercam file. The Info page gives you access to functions that take action on the currently open file including, Project Manager, Change Recognition, Track Changes, AutoSave, and Repair File.
- New: Opens a new file.

- **Open**: Accesses the **Open** page where you can select a recent document or browse for a file to open. You can pin frequently used files or folders to the Recent Documents and Recent Folders sections.
- **Open in Editor**: Opens a file using a file editor of your choice.
- Merge: Imports and merges entities from an existing part file into the current file.
- **Save/Save As**: Saves the current part file or saves the file with a new name. You can pin frequently used folders to the **Recent Folders** section of the **Save As** page.
- Save Some: Saves only entities that you select in the graphics window.
- **Zip2Go**: Creates a compressed .ZIP or .Z2G file of the current file that includes your Mastercam configuration, machine definition, post files, tool and material libraries and other necessary files. A Zip2Go file is helpful when sharing file information with other users or Technical Support.
- **Convert**: Provides access to Import and Export functions, as well as the Migration Wizard so that you can update older Mastercam files to the latest version.
- Print: Previews, configures, and prints the current Mastercam file.
- Help: Presents information about Mastercam and licensing. Includes links to the *What's New* and *ReadMe* documents, tutorials, and the Help system. Visit this page to check for software updates. Some functions require an active Internet connection.
- **Community**: Links your account to Mastercam.com, Mastercam University, the Mastercam Community App, Mastercam Forums, Mastercam Knowledge Base, the customer feedback program, and satisfaction surveys.
- Configuration: Opens the System Configuration dialog box where you set system defaults for Mastercam.
- Options: Opens the Options dialog box where you customize the Mastercam interface.

You have now completed Chapter 3 of the *Mastercam Basics* tutorial. In the next chapter, you learn more about the Configuration files.

# CHAPTER 4 WORKING WITH CONFIGURATION FILES

The **System Configuration** dialog box defines and manages the configuration files that store Mastercam's settings. You can change your system configuration or create a new configuration at any time. It is easy to switch from one environment to another because each configuration is saved to a separate file.

In this lesson, you change options in the **System Configuration** dialog box to see the different kinds of settings that are stored within one configuration file.

#### Goals

- Create a configuration file.
- Change system colors and CAD styles.
- Modify the size and opacity of on-screen controls.
- Set up AutoSave and Backup.

### Exercise 1: Creating a Configuration File

In this exercise, you create a configuration file (.config).

1. Select File, Configuration to open the System Configuration dialog box.

| System Configuration                                                                                                    | ×                                                                                                    |
|----------------------------------------------------------------------------------------------------|----------------------------------------------------------------------------------------------------|
| Analyze<br>CAD<br>Chaining<br>Corrections<br>Communications<br>Converters<br>Default Machines<br>Files<br>Post Dialog Defaults<br>Files<br>Post Dialog Defaults<br>Printing<br>Reports<br>Screen<br>Shading<br>Simulation<br>Solids<br>Spin Controls<br>Stat / Exit<br>Tolerances<br>Toolpath Manager<br>Toolpaths | Number of places after decimal for analyze N.1234  Analyze Measurement Options Units for Analyze Measurements Inches Precision for Analyze Measurements N.1234 |
| Current:                                                                                                    | c:\users\ \documen\mcamx.config <inch> <startup></startup></inch>                                                                                              |

2. If necessary, select **mcamxm.config <Metric>** from the **Current** drop-down to enable the Metric configuration. 3. Since there is currently no geometry, click **OK** when the following warning appears.

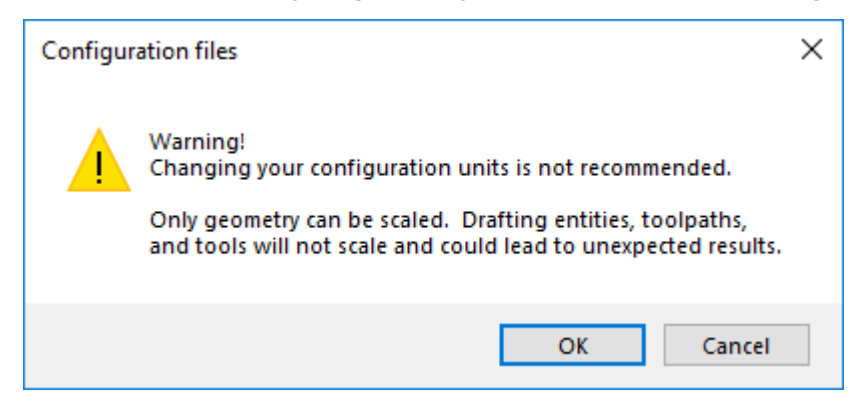

4. Click the Save As button in the lower left corner.

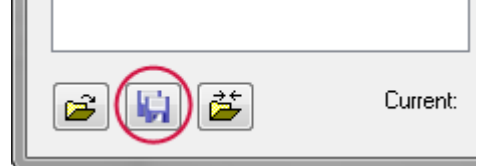

The Save As dialog box displays.

5. Enter Tutorialconfig for the File name.

| File name:    | Tutorialconfig                          |
|---------------|-----------------------------------------|
| Save as type: | Mastercam Configuration File (*.config) |

6. Click Save.

Mastercam creates a new .config file. You can create multiple .config files using the same method.

In the following exercises, you save system settings to this configuration file.

### Exercise 2: Changing System Colors

In this exercise, you change some default colors to customize Mastercam's interface and geometry colors.

1. In the **System Configuration** dialog box, select the **Colors** page from the list.

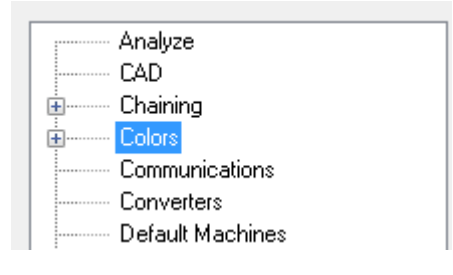

2. Select Wireframe geometry from the list.

You can see that **Wireframe geometry** is currently assigned to color **1**.

| Color: 1                                             |   |
|------------------------------------------------------|---|
| Solid selected edge glow<br>Solid selected face loop | * |
| Surface back side                                    |   |
| Surface eage<br>Surface front face<br>Surface motion |   |
| System origin                                        |   |
| Toolpath feed motion                                 | = |
| WCS origin<br>Wireframe geometry                     | - |

3. Type 163 for the Color value, and press [Enter].

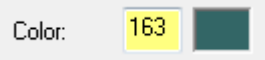

Wireframe geometry you create now uses this color.

4. Select **Background (gradient start)** from the list.

Color **111** is the current assignment.

| Color:                       | 111                                        |        |
|------------------------------|--------------------------------------------|--------|
| Auto-hi<br>Auto-hi<br>Avoida | ighlight<br>ighlight glow<br>ince geometry | *<br>= |
| Backgr                       | round (gradient start)                     |        |
| Backgr                       | round gradient end                         |        |
| Calcula                      | able field                                 |        |
| 🛛 Chain p                    | preview material crosshatch                |        |
| 🛛 Chain p                    | preview material region                    |        |
| Chain p                      | preview motion region                      |        |
| 🛛 Chain p                    | preview tool containment                   |        |
| Constru                      | uction origin                              |        |
| Default                      | t groups                                   |        |
| Draft di                     | irty                                       | *      |

5. Type 15 for the Color value, and press [Enter].

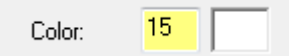

The start of the gradient background is now white.

6. Select None (Use Graphics background color) from the Gradient background direction drop-down.

This uses only the **Background (gradient start)**, instead of creating a gradient background.

| Gradient background direction        |   |
|--------------------------------------|---|
| Horizontal                           | - |
| None (use Graphics background color) |   |
| Horizontal<br>Vertical               |   |
| Diagonal                             |   |

7. Click **Apply** to save the settings on this page.

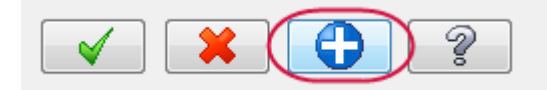

8. Choose Yes to save all current settings to the Tutorial config.config file.

| System Cor | nfiguration                                                                                                    |
|------------|----------------------------------------------------------------------------------------------------|
| 2          | Save all current settings to configuration file?<br>C:\Users\ \Documents\my<br>mcam2019\config\mcamx.config<br>If you choose 'No', these settings will apply for this session only. |
|            | Yes No                                                                                                    |

**Note**: You can also change colors for Wireframe, Solids, and Surfaces of the current file by using the controls located in the **Attributes** group of the **Home** tab. See <u>Setting System Attributes</u> for the <u>Current File</u>.

These are just some of the color changes that you can make to customize your Mastercam interface.

### Exercise 3: Changing CAD Settings

In this exercise, you make changes to the CAD Settings page.

1. Select the **CAD** page from the list.

You will use the CAD page to specify design defaults, such as default line and spline attributes.

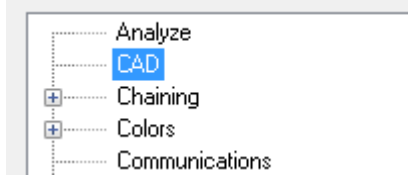

2. In the Default attributes section, select the Line style shown in the illustration below.

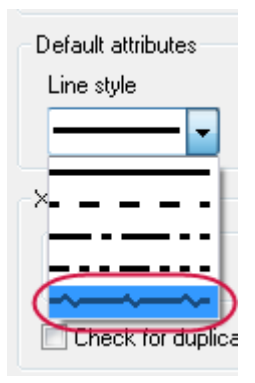

Wireframe geometry you create will now use this line style.

3. Select the Line width shown in the illustration below.

|   | Line width |   |
|---|------------|---|
|   |            | - |
|   |            |   |
| ( |            | 2 |
| _ |            |   |

Wireframe geometry you create will now use the selected line width.

- 4. Click **OK** in the **System Configuration** dialog box.
- 5. Click Yes to save all current settings to the Tutorialconfig.config file.

Choosing **Yes** saves your changes such that they are in effect every time you open Mastercam. If you choose **No**, the changes are in effect only until you close Mastercam.

| System Co | nfiguration                                                                                                    |
|-----------|----------------------------------------------------------------------------------------------------|
| 0         | Save all current settings to configuration file?<br>C:\Users\ \Documents\my<br>mcam2019\config\mcamx.config<br>If you choose 'No', these settings will apply for this session only. |
|           | Yes No                                                                                                    |

6. Choose **Rectangle** on the **Wireframe** tab.

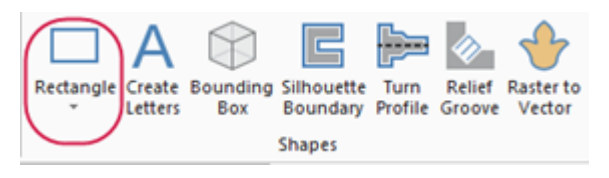

The **Rectangle** function panel opens.

7. Follow the prompts to create a rectangle, and then click **OK** in the Rectangle function panel.

The line style and width of the geometry matches the selections in the **CAD** page of **System Configuration**, as well as the geometry color set in the **Colors** page.

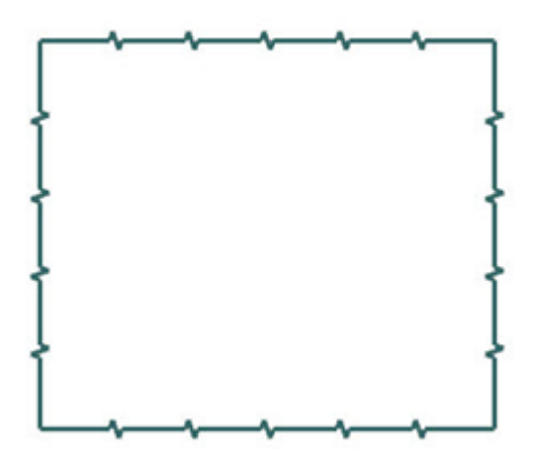

# Exercise 4: Changing the Size and Opacity of On-screen Controls

In this exercise, you set the size of the on-screen gnomons and text and change the opacity of the **Selection Bar** and **Quick Mask** buttons.

- 1. Click File, Configuration to open the System Configuration dialog box.
- 2. Select the **Screen** page.

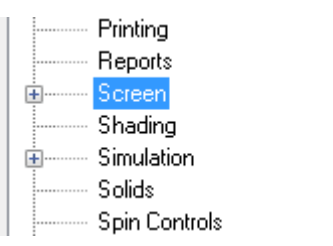

3. In the **Graphics window overlays** section, type **1.5** for **Scale display gnomons and text** and press [**Enter**]. The size of the elements is immediately changed in the graphics window.

| Graphics window overlays       | $\frown$ |
|--------------------------------|----------|
| Scale display gnomons and text | (1.5)    |
| Selection controls opacity:    |          |
|                                | 100%     |

- 4. The slider control for Selection controls opacity adjusts the opacity of the Selection Bar and Quick Masks. The setting only affects the static display of the on-screen controls. The Selection Bar and Quick Mask controls become opaque when you hover over them. Move the slider to the left to increase transparency and to the right to increase opacity. Watch as the opacity changes with the slider movement, and choose a opacity setting you like.
- 5. Click **Apply** to save the settings on this page.

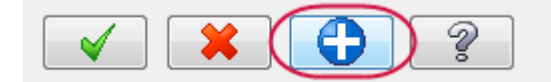

6. Select **Yes** to save the settings to the configuration file.

### Exercise 5: Setting up AutoSave and Backup

When you are working on a part, Mastercam can save your work automatically, at intervals that you specify. Mastercam can also save versions of your files as backups.

In this exercise, you set up these functions.

1. Expand the Files category, and select the AutoSave / Backup page.

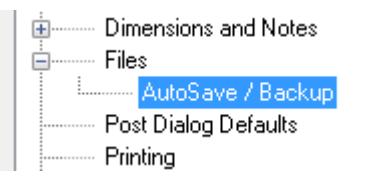

- 2. In the AutoSave / Backup page, do the following:
  - Select the AutoSave checkbox to activate the AutoSave options.
  - Enter 10 for Interval (in minutes).
  - Select the Mastercam Backup Files checkbox to activate the automatic backup feature.

| AutoSave     | )<br>active file name                                    | Interval (in minutes): 10                  |
|--------------|----------------------------------------------------------|--------------------------------------------|
| Disable dirt | xisting nie name<br>y solids warnings<br>ore saving file | File name:                                 |
| 🔲 Save after | every operation                                          | C:\Users\ \Documents\my mcam2019\Parts\T.n |
| Mastercam E  | Backup Files                                             | Files                                      |
| Start        | 100                                                      | Increment 1                                |
| Delimiter    | @                                                        | Max Limit 10                               |

Mastercam will save your work automatically every 10 minutes and keep the 10 most recent versions of your file.

- 3. Select the Files page to view the location of your backup files.
- 4. Choose **Backup files (Mastercam format)** in the **Data paths** list. The path displays in the **Selected item** box as shown in the following illustration.

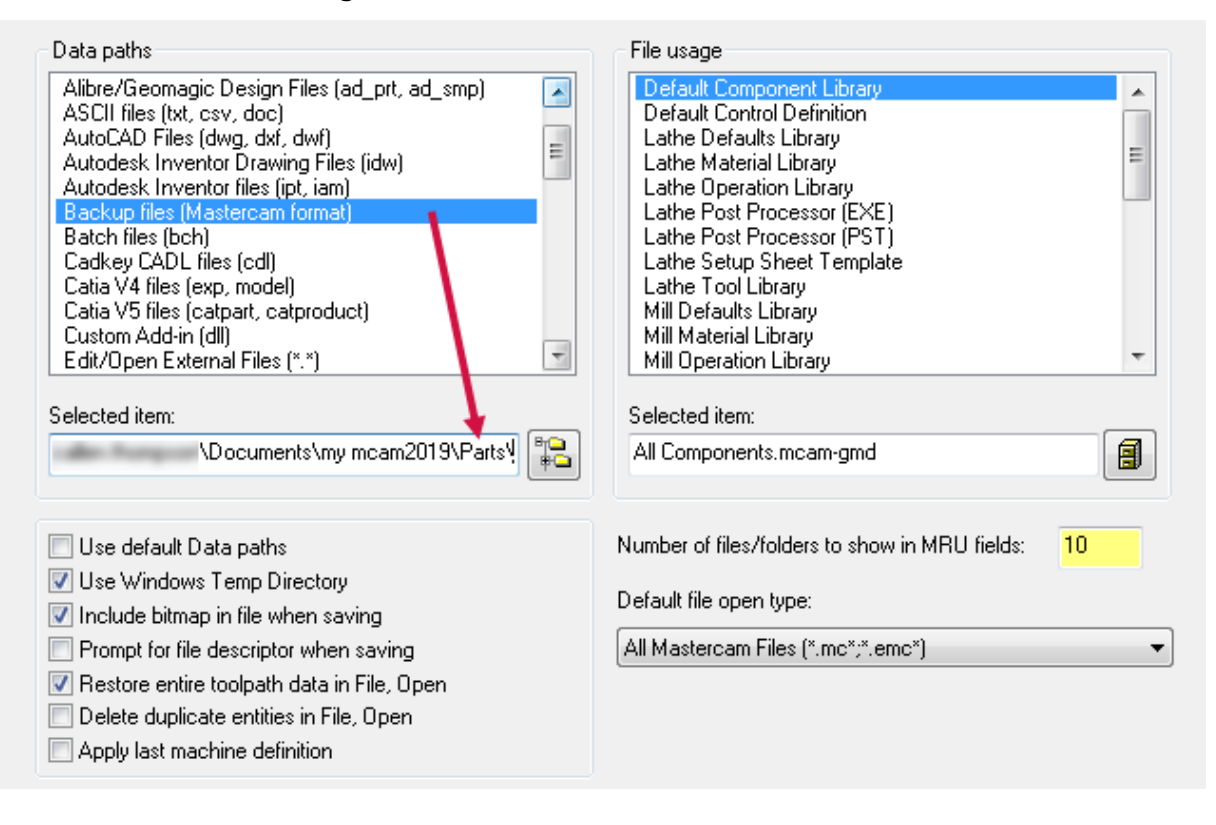

5. Select **mcamxm.config** <**Metric**> from the **Current** drop-down to enable the Metric configuration for the remainder of this tutorial.

| Current: | C:\Users\ | \Documen\Tutorialconfig.config <inch></inch>             |  |
|----------|-----------|----------------------------------------------------------|--|
|          | c:\users\ | \documen\mcamx.config. <inch> <startup></startup></inch> |  |
|          | c:/users/ | \documen\mcamxm.config <metric></metric>                 |  |
|          | C:\Users  | i\Documen\Tutorialconfig.config <inch></inch>            |  |

6. Click OK.

**Note**: If you would like to learn more about the individual settings on any **System Configuration** page, click the **Help** button located in the lower right-hand corner of the dialog box.

You have now completed Chapter 4 of *Mastercam Basics Tutorial*. In the next chapter, you learn more about the **Customize** dialog box.

# CHAPTER 5 CUSTOMIZING MASTERCAM

In this lesson, you learn more about the **Options** dialog box. Use the **Options** dialog box to customize your Mastercam workspace, including tab and interface options, the graphics window context menu, and keyboard shortcuts.

#### Goals

- Customize the graphics window context menu.
- Map Mastercam functions to keyboard shortcuts.
- Set display options for tabs and interface colors.

# Exercise 1: Customizing the Graphics Window Context Menu

In this exercise, you customize the graphics window context menu that displays when you right-click in the graphics window. Customizing the context menu allows you quick access to your commonly used functions.

- 1. Click File, Options to open the Options dialog box.
- 2. Select the **Context Menu** page.

| Options                                                                        |                                                                                                    |                                                                                                    | ×             |
|--------------------------------------------------------------------------------|----------------------------------------------------------------------------------------------------|----------------------------------------------------------------------------------------------------|---------------|
| Options<br>Quick Access Toolbar<br>Customize Ribbon<br>Context Menu<br>Options | Category:<br>2D Toolpaths<br>Contour<br>Contour<br>Contour<br>Contour<br>Pocket Toolpath<br>Face Toolpath<br>Saw toolpath<br>2D Dynamic Mill toolpath<br>2D Dynamic Contour toolpath<br>2D Dynamic Contour toolpath<br>2D Deel Mill toolpath<br>2D Peel Mill toolpath<br>D Blend Mill toolpath<br>Cremil Toolpath<br>Cremil Toolpath | Right-click in Context Menu list for         Context Menu:         Image: Context Menu list for         Context Menu:         Image: Context Menu list for         Image: Context Menu:         Image: Context Menu:         Image: Context Me | more options. |
|                                                                                | <ul> <li>Circmill Toolpath</li> <li>Thread Mill Toolpath</li> <li>Slot Mill Toolpath</li> <li>Helix Bore Toolpath</li> <li>Auto Drill Toolpath</li> <li>Start Hole Toolpath</li> <li>Manual Entry</li> <li>Point Toolpath</li> </ul>                                                                                                 | Analyze Distance<br>Analyze Entity Prope                                                                                                    | ties          |
|                                                                                |                                                                                                    |                                                                                                    | Нер           |

Categories of functions are displayed on the left side of the dialog box, while the right side contains the **Context Menu** list as shown in the previous illustration.

3. Right-click the last item in the **Context Menu** list, and select **Insert Separator**.

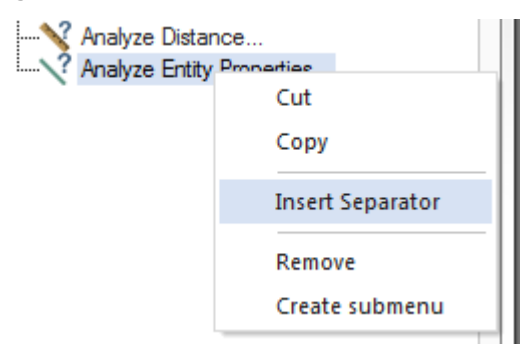

A separator line appears after the last item.

|   |   | Analyze Distance          |   |
|---|---|---------------------------|---|
| 1 | ? | Analyze Entity Properties |   |
|   |   | SEPARATOR                 | ノ |
|   |   |                           |   |

4. Select File from the Category drop-down list.

| Category:                     |   |
|-------------------------------|---|
| 2D Toolpaths                  | + |
| C-Axis Toolpaths              |   |
| Construction Plane            |   |
| Drafting<br>Edit              |   |
| File                          |   |
| General Selection<br>Geometry |   |
| Graphics View                 |   |
| Help                          |   |

5. Select the **Save As** function in the **Category** list and **SEPARATOR** in the **Context Menu** list, and then click **Add**.

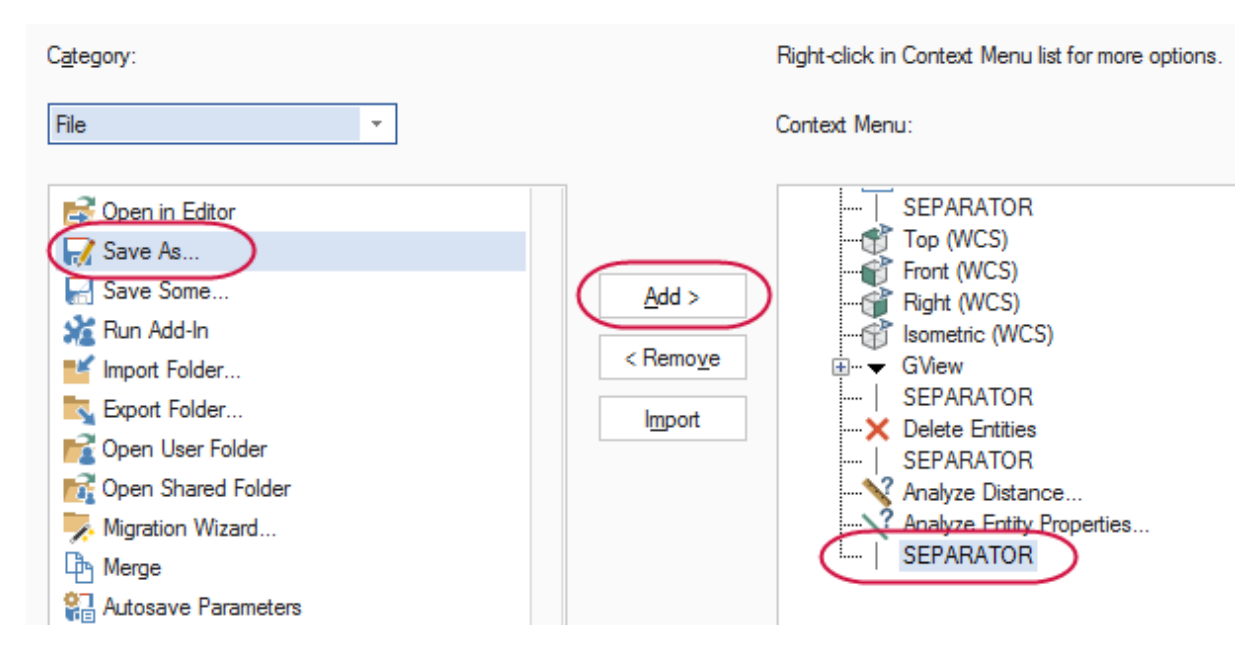

6. Click **OK** to save these changes to the right-click menu.

7. Right-click in the graphics window to see the updated context menu.

Save As has been added to the bottom of the menu.

| 0  | Zoom Window               |
|----|---------------------------|
| ₽  | Unzoom 80%                |
| 3  | Dynamic Rotation          |
| Н  | Fit                       |
| ¢  | Top (WCS)                 |
| ¢  | Front (WCS)               |
| Ċ  | Right (WCS)               |
| ¢  | Isometric (WCS)           |
|    | GView •                   |
| ×  | Delete Entities           |
| >? | Analyze Distance          |
| 1? | Analyze Entity Properties |
| 2  | Save As                   |

### **Exercise 2: Mapping Functions to Keyboard Shortcuts**

In this exercise, you map a Mastercam function to a shortcut key.

- 1. Click File, Options to open the Options dialog box.
- 2. Click **Customize** next to **Keyboard shortcuts** at the bottom of the **Quick Access Toolbar** page or **Customize Ribbon** page.

Keyboard shortcuts: Customize ...

|  | The <b>Customize</b> | Keyboar | d dialog bo | x opens. |
|--|----------------------|---------|-------------|----------|
|--|----------------------|---------|-------------|----------|

| Customize Keyboard                                                  | ×                                                    |
|---------------------------------------------------------------------|------------------------------------------------------|
| Categories:                                                         | Commands:                                            |
| File Tab                                                            | AutoSave/Backup                                      |
| Home                                                                | Change Recognition                                   |
| Wireframe E                                                         | Check All Tracked Files                              |
| Surfaces                                                            | Check Current File                                   |
| Solids                                                              | Check for Updates                                    |
| Model Prep                                                          | Community App                                        |
| Drafting                                                            | Compact and Repair File                              |
| Transform                                                           | Configuration -                                      |
| Set Accelerator for:                                                |                                                      |
| Description:<br>Configure Mastercam to automatically save current o | geometry and operations at regular and specific time |
| Assign Remove Reset All                                             | Close                                                |

3. Select Home from the Categories list.

The **Commands** list populates with functions from the **Home** tab.

| Categories:          | Commands:          |
|----------------------|--------------------|
| File Tab             | Solid Color        |
| Home                 | Solid Properties   |
| Wiretrame E          | Sort Circles       |
| Surfaces             | Standard selection |
| Solids<br>Model Prep | Surface Area       |
| Drafting             | Surface Color      |
| Transform +          | Swept2R -          |

4. Select Statistics from the Commands list.

Notice that the **Current Keys** list is blank. This is because there are no shortcut keys assigned to this function.

5. Click in **Press new shortcut key**, and press [**Ctrl+Shift+H**] to create a new shortcut key.

| Press new shortcut key: |  |
|-------------------------|--|
| Ctrl+Shift+H            |  |

6. Click Assign to map this shortcut key to the Statistics function.

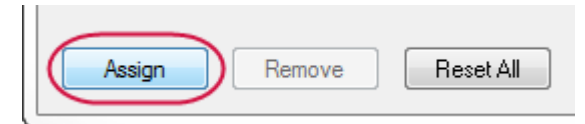

- 7. Click **Close** to exit the **Customize Keyboard** dialog box, and then **OK** to close the **Options** dialog box.
- 8. In the graphics window, press [Ctrl+Shift+H] to access the Statistics function.

The **Statistics** dialog box displays a summary of the entities in the current file, including total number of visible entities by type, and the number of operations and tools.

| Statistics | ×  |
|------------|----|
| 4 Lines    |    |
|            | ОК |

In this example, **Statistics** reports four lines because of the rectangle created in the previous lesson.

9. Click **OK** to close Statistics.

### **Exercise 3: Setting Mastercam Display Options**

In this exercise, you set some of Mastercam's display options.

- 1. Select File, Options to open the Options dialog box.
- 2. Select the **Options** page.

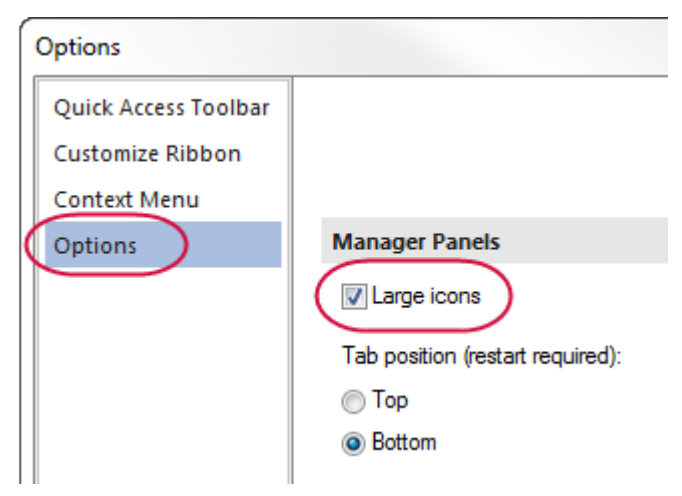

3. Under the Manager panels section, select Large icons.

4. Under Interface, select Medium for the Theme and set the Accent color to Green.

| Interface                 |         |          |  |
|---------------------------|---------|----------|--|
| Theme:                    | Medium  | •        |  |
| Accent color:             | Blue    | <b>•</b> |  |
| Enable ribbon access keys | Blue    |          |  |
|                           | Brown   |          |  |
| Quick Masks               | Green   |          |  |
| Points     Soli     Linco | ds Lime |          |  |

The **Accent color** changes the color of the Status Bar, the active tab, and the highlight color of functions.

5. Click **OK** to close **Options** and view the Mastercam interface. The interface has larger icons and the selected green theme.

| 24 🗅 🖬 🖻 * 🖴 🐼 🌹 😕 🤍 🕫                                                                                                    | Mastercam Design 2019                                                                                                    |                                                                          | - 🗆 ×                                                                                                    |
|----------------------------------------------------------------------------------------------------|----------------------------------------------------------------------------------------------------|--------------------------------------------------------------------------|----------------------------------------------------------------------------------------------------|
| FILE HOME WIREFRAME SURFACES SOLIDS                                                                                                    | MODEL PREP DRAFTING TRANSFORM ART MACHINE                                                                                                    | /IEW                                                                     | MY MASTERCAM                                                                                                    |
| Image: Construction of the section of the section of the s | Wireframe * Ø Translucency Outline Shaded * Ø Backside Material      Material      Toolpathy 5      Toolpathy 5      Too | Is E Groups<br>ti-Threading E Recent Functions Show Show<br>Azes Gomonsy | Show Snap<br>Grid to Grid<br>Cid to Grid<br>Cid to |
|                                                                                                    | Appearance is roopails is                                                                                                    |                                                                          |                                                                                                    |
|                                                                                                    | autoCursor                                                                                                    | * xiz 🍖 🕴 🧐 🗊 🖤 🖤 👘 👘 👘                                                  |                                                                                                    |
|                                                                                                    |                                                                                                    |                                                                          | *                                                                                                    |
|                                                                                                    |                                                                                                    |                                                                          | Ø                                                                                                    |
|                                                                                                    |                                                                                                    |                                                                          | X                                                                                                    |
|                                                                                                    | _                                                                                                    | ·                                                                        | B                                                                                                    |
|                                                                                                    |                                                                                                    | ł                                                                        | P-(                                                                                                    |
|                                                                                                    |                                                                                                    | ł                                                                        | <u></u>                                                                                                    |
|                                                                                                    | ļ                                                                                                    | Í                                                                        |                                                                                                    |
|                                                                                                    |                                                                                                    | -                                                                        |                                                                                                    |
|                                                                                                    |                                                                                                    | ł                                                                        |                                                                                                    |
|                                                                                                    |                                                                                                    |                                                                          | (B)                                                                                                    |
|                                                                                                    |                                                                                                    |                                                                          | (H)                                                                                                    |
|                                                                                                    | v                                                                                                    |                                                                          |                                                                                                    |
|                                                                                                    | t x                                                                                                    |                                                                          | ø                                                                                                    |
|                                                                                                    | Тор                                                                                                    |                                                                          | 0.8596 in S<br>Inch                                                                                                    |
| Toolpaths Solids Planes Levels Recent Functions                                                                                                    | Viewsheet 1 +                                                                                                    |                                                                          | 1 b                                                                                                    |
| Center: X = -1.3395; Y = -1.0055; Z = 0.0                                                                                                    | SECTION VIEW: OFF SELECTED ENTITIES: 0 X: -0.05820                                                                                                    | Y: 2.43548 Z: 0.00000 ~ 3D CPLANE: TOP                                   | TPLANE: TOP 🔻 WCS: TOP 👻 🔀 🚇 🚇 🔘 🥥 .                                                                                                    |

6. Click File, Options, and return the settings to the original options or any other settings you choose.

You have now completed Chapter 5 of *Mastercam Basics Tutorial*. In the next chapter, you learn more about working with files.

# CHAPTER 6 WORKING WITH FILES

Mastercam not only saves and loads its own file types, (.mcx-\*, .mcam), but also many common file formats, including the following:

| SOLIDWORKS | CATIA     | Autodesk Inventor     |
|------------|-----------|-----------------------|
| AutoCAD    | IGES      | SpaceClaim            |
| Parasolid  | ProE/Creo | Mastercam educational |
| Solid Edge | Alibre    | Cadkey                |
| Rhino      |           |                       |

Loading and saving native Mastercam files is as easy as selecting **Open**, **Save**, or **Save As** from the Backstage shown below. You can also choose one of these commands on the QAT.

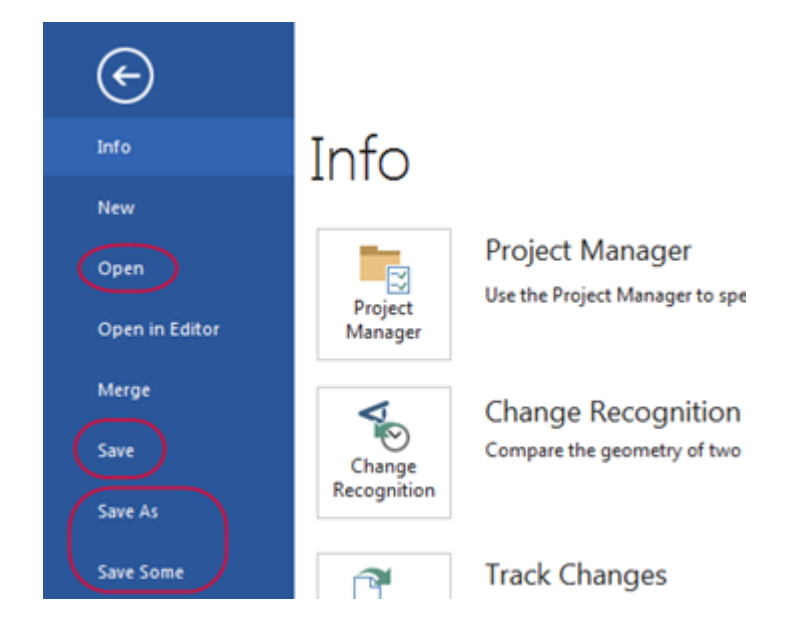

You can also open files by:

- Dragging a Mastercam file or third-party compatible file from Windows Explorer and drop it in Mastercam's graphics window.
- Dragging and dropping a file onto the Mastercam desktop icon to open a new instance of Mastercam.

#### Goals

- Open a non-Mastercam file.
- Import multiple files.
- Save patterns (Save Some).
- Export one or more files.
- Use Zip2Go files.

# Exercise 1: Opening Non-Mastercam Part Files

Importing files from other applications is similar to opening native Mastercam files. Depending on the file, you might need to specify how Mastercam imports elements of the file. In this exercise, you convert a SOLIDWORKS (.sldprt) file to a Mastercam part.

1. Select File, Open. Click Computer and then Browse.

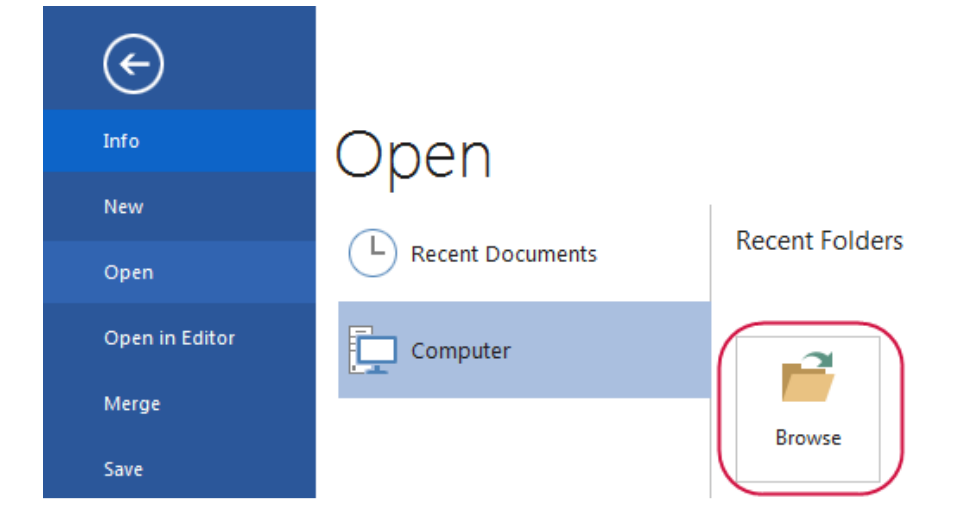

The **Open** dialog box displays.

Note: Click Don't Save if a dialog displays asking if you want to save changes to the current Mastercam file.

2. In the Open dialog box, select SOLIDWORKS Files (\*.sldprt; \*sldasm) from the drop-down.

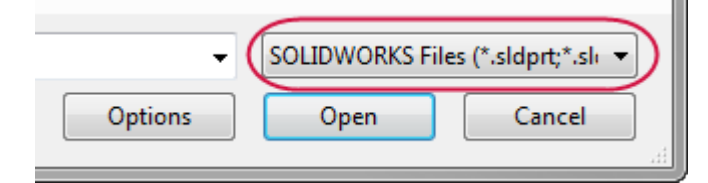

The dialog now displays only SOLIDWORKS parts.

- 3. Navigate to SW Part.sldprt, which was provided with this tutorial.
- 4. Select the file, but do *not* double-click it.
- 5. Click the **Options** button.

| $\frown$    |      |        |
|-------------|------|--------|
| ( Options ) | Save | Cancel |
|             |      |        |

The SOLIDWORKS File Parameters dialog box opens.

When importing a non-Mastercam file, you might need to change the options so that it can be read properly into Mastercam. Use these options, which change based on the file type, to control how files are read into the Mastercam database.

| Import           |                 |           |         |  |
|------------------|-----------------|-----------|---------|--|
| Solids           |                 |           |         |  |
| Trimmed surf     | aces            |           |         |  |
| Untrimmable      | surface level : | 10000     |         |  |
| Edge curves      |                 |           |         |  |
| Scale:           |                 | • 1       |         |  |
| Import Solids    | History         |           |         |  |
| ☑ Import MCX 1   | Foolpaths       |           |         |  |
| Use System C     | olor for import | ed Solids |         |  |
| Import Sketch    | ies .           |           |         |  |
| File Information |                 |           |         |  |
| Extents:         |                 |           |         |  |
| X:               | 0.00000         | Entities: | 0       |  |
| Y:               | 0.00000         | Size:     | 0       |  |
| Z:               | 0.00000         | Date:     | Unknown |  |
|                  |                 |           |         |  |

- 6. Click **OK** without making changes.
- 7. Click **Open** in the **Open** dialog box. Mastercam converts and opens the part.
- 8. Right-click in the graphics window, and select **Isometric (WCS)** from the menu.

| Q  | Zoom Window               |
|----|---------------------------|
| ₽  | Unzoom 80%                |
| ≷  | Dynamic Rotation          |
| Ħ  | Fit                       |
| đ  | Top (WCS)                 |
| ť  | Front (WCS)               |
| Ċ  | Right (WCS)               |
| 6  | Isometric (WCS)           |
|    | GView ₩                   |
| ×  | Delete Entities           |
| \? | Analyze Distance          |
| ∖? | Analyze Entity Properties |

See the following illustration of the imported SOLIDWORKS file.

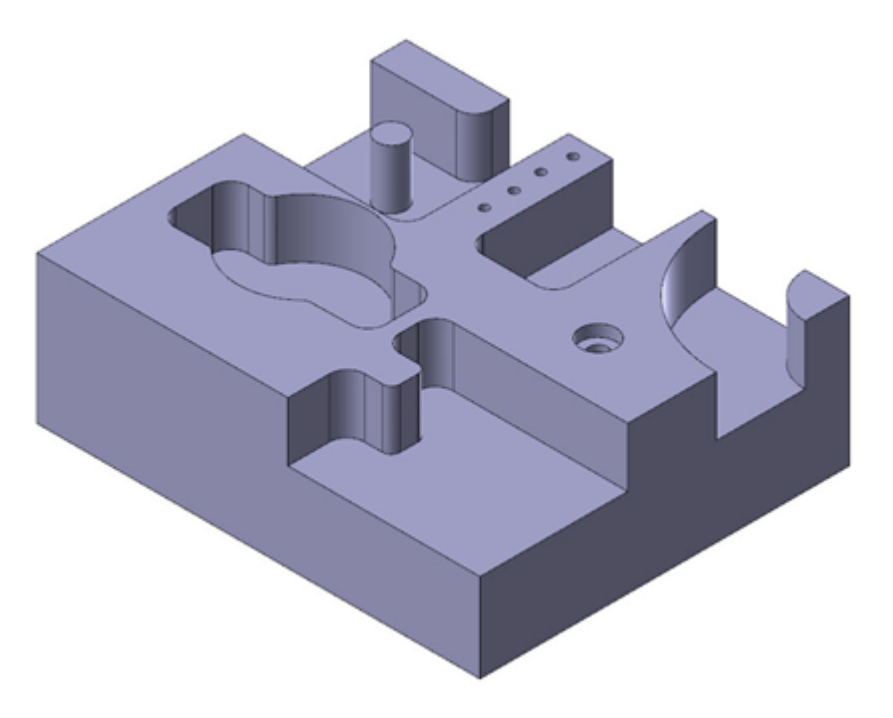

9. If necessary, click **Outline Shaded** and **Translucency** to view the part as a solid.

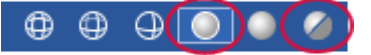

You learn more about the graphics window and views in later sections of the tutorial. If you would like more information, you can also refer to the Mastercam Help.

# **Exercise 2: Importing Multiple Part Files**

When you have many files to import into Mastercam, you can convert them all at once using the Import Folder command.

1. Select File, Convert and then click Import Folder.

| E                       |                                                                                                    |
|-------------------------|----------------------------------------------------------------------------------------------------|
| Info                    | Convert                                                                                                    |
| Open                    | Migration Wizard<br>Use this function to migrate files from previous versions of Mastercam to the latest installed version of Mastercam. |
| Open in Editor<br>Merge | Wizard                                                                                                    |
| Save                    | Import Folder to import files from one folder to another and automatically convert them to Mastercam part files.                         |
| Save As<br>Save Some    | Export Folder                                                                                                    |
| Zip2Go                  | Use Export Folder to convert Mastercam files to CAD files of supported formats.<br>Folder                                                |
| Convert                 |                                                                                                    |

The **Import folder** dialog box opens.

2. Select SOLIDWORKS Files (\*.sldprt; \*sldasm, \*slddrw) from the Import from files of type drop-down.

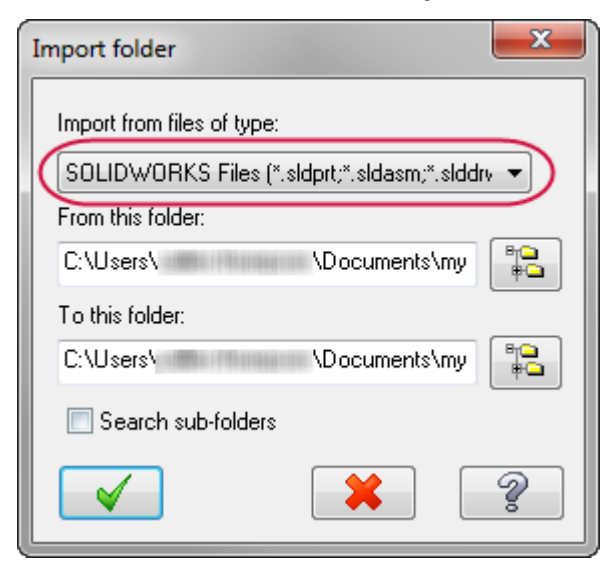

3. Click the **Browse** button to the right of the **From this folder** box.

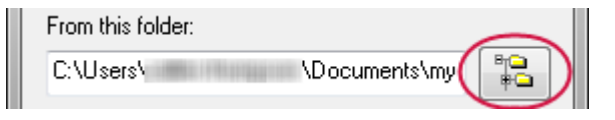

The Browse For Folder dialog box opens.

4. Select the location where you stored the tutorial files, and then click **OK**.

| Browse For Folder                  | ×     |
|------------------------------------|-------|
| Select a new directory             |       |
|                                    |       |
| 🔺 🌗 Mastercam Basics Tutorial      | •     |
| Parts                              |       |
| 🖻 📗 my mcam2019                    |       |
| My Projects                        |       |
| OneNote Notebooks                  | =     |
| Imagit                             |       |
| SOLIDWORKS Downloads               |       |
| SOLIDWORKS Visual Studio Tools for | or Ap |
| Visual Studio 2005                 | -     |
| ✓ III                              | •     |
| Folder: Parts                      |       |
| Make New Folder OK Car             | ncel  |

5. Click the **Browse** button to the right of the **To this folder** box.

| To this folder: |               |           |
|-----------------|---------------|-----------|
| C:\Users\       | \Documents\my | <b>2)</b> |
|                 |               |           |

6. Browse to \Documents\my mcam2019\parts and then click OK.

| Browse For Folder       | x        |
|-------------------------|----------|
| Select a new directory  |          |
|                         |          |
| 4 퉬 my mcam2019         | <b>^</b> |
| 📙 batch                 |          |
| > 🕒 common              |          |
| Delta Config            | =        |
| 🌗 data                  |          |
| 🛛 🕒 Lathe               |          |
| Þ 퉲 Mill                |          |
| Mill Turn               |          |
| Darts                   | -        |
| III                     | P.       |
| Folder: Parts           |          |
| Make New Folder OK Cano | el       |

7. Click **OK** in the **Import folder** dialog box.

| Import folder                                  |
|------------------------------------------------|
| Import from files of type:                     |
| SOLIDWORKS Files (*.sldprt;*.sldasm;*.slddrv 💌 |
| From this folder:                              |
| C:\Users\ \Documents\Intr                      |
| To this folder:                                |
| C:\Users\ \Documents\my                        |
| Search sub-folders                             |
|                                                |

Mastercam converts all SOLIDWORKS files in the selected tutorial files directory, but does not display the converted files in the graphics window. In this instance, there is only one. You can find the resulting Mastercam file ( $SW_Part.mcam$ ) in the <code>\parts</code> folder.

# Exercise 3: Saving Patterns (Save Some)

A pattern is a set of reusable entities. For example, you may have a bolt that you use in many different parts. By saving that bolt as a pattern, you can merge it with your other parts as needed.

When you save a Mastercam part, you can choose to save the entire file or to save only selected entities. Saving a set of selected entities is one way to create a pattern from a part file. This exercise demonstrates the **File**, **Save Some** command, which lets you choose the entities to save.

- 1. Open 2D\_CHAMFER\_MM, which was provided with this tutorial. In the **Open** dialog box, you might need to change your file type to **Mastercam Files** (\*.mcam).
- 2. Select File, Save Some.

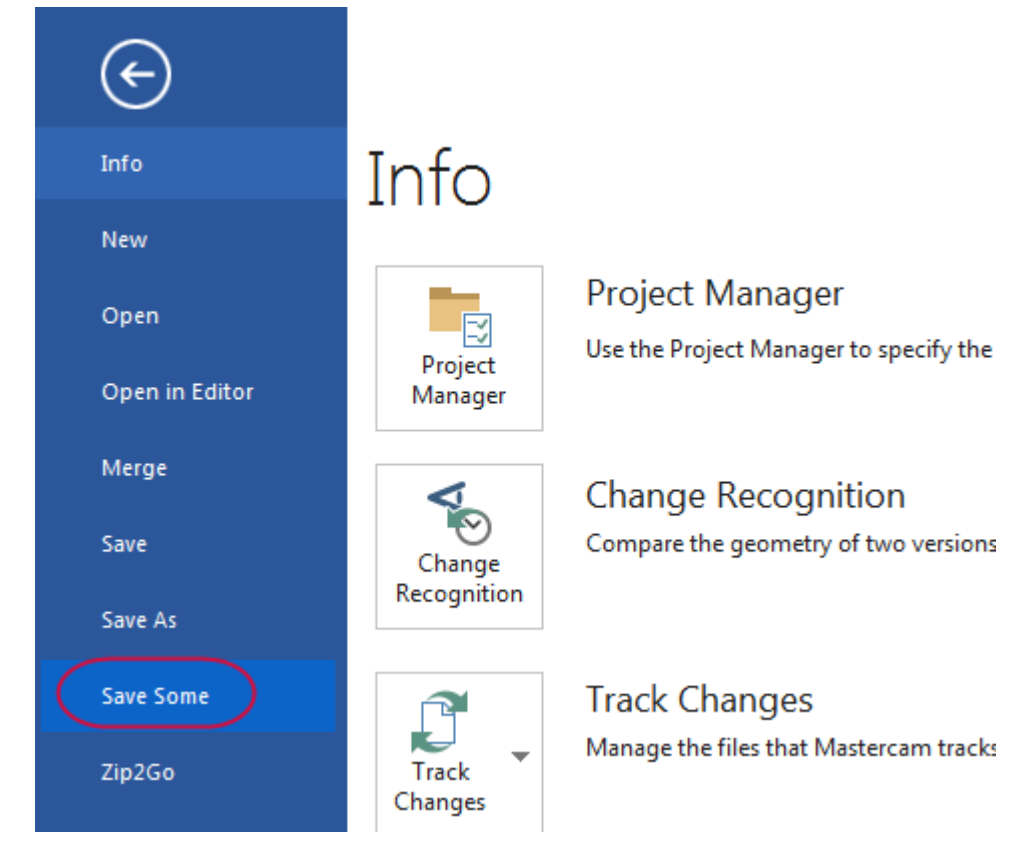

3. Choose **Wireframe** on the Status Bar to show the wireframe of the solid body making it easier to select the arcs.

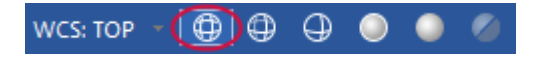

4. Select the five arcs shown in the picture below. The arcs change color when they are selected.

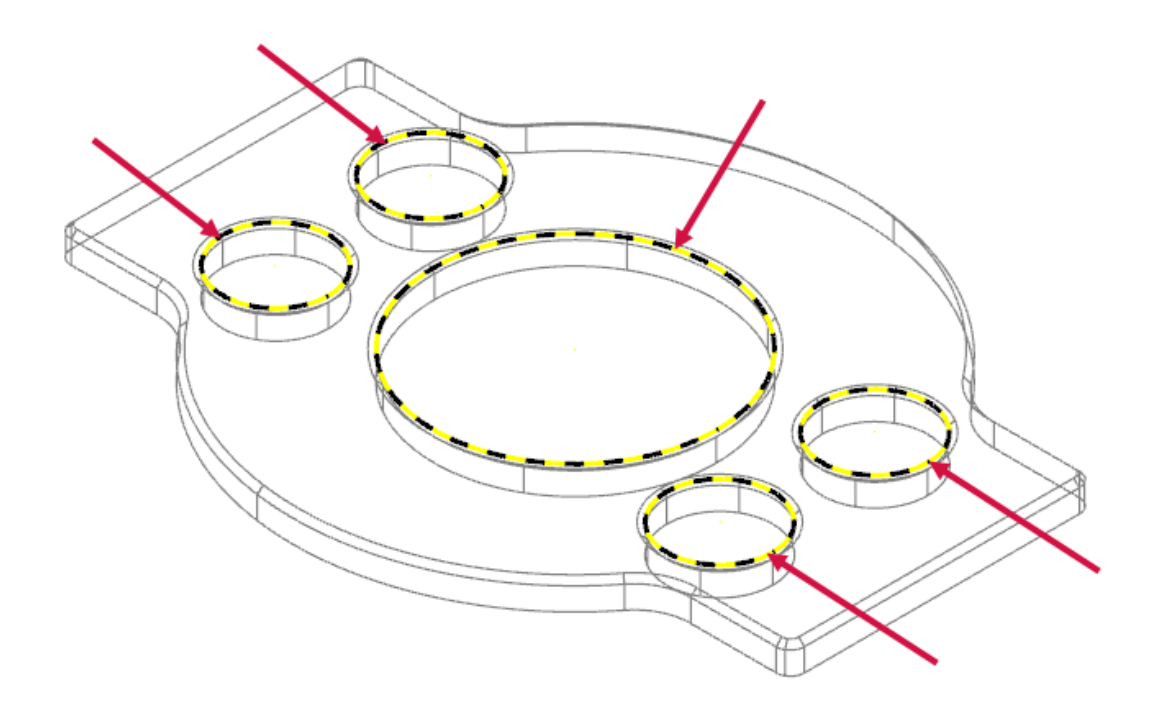

- 5. Press [Enter] to accept the selection. The Save As dialog box opens.
- 6. Type 2D\_CHAMFER\_ARCS for the File name.
- 7. Click **Save** or press [**Enter**] to save the file. Mastercam saves only the selected arcs.
- 8. Open 2D\_CHAMFER\_ARCS, and notice that it contains only the arcs that you selected.

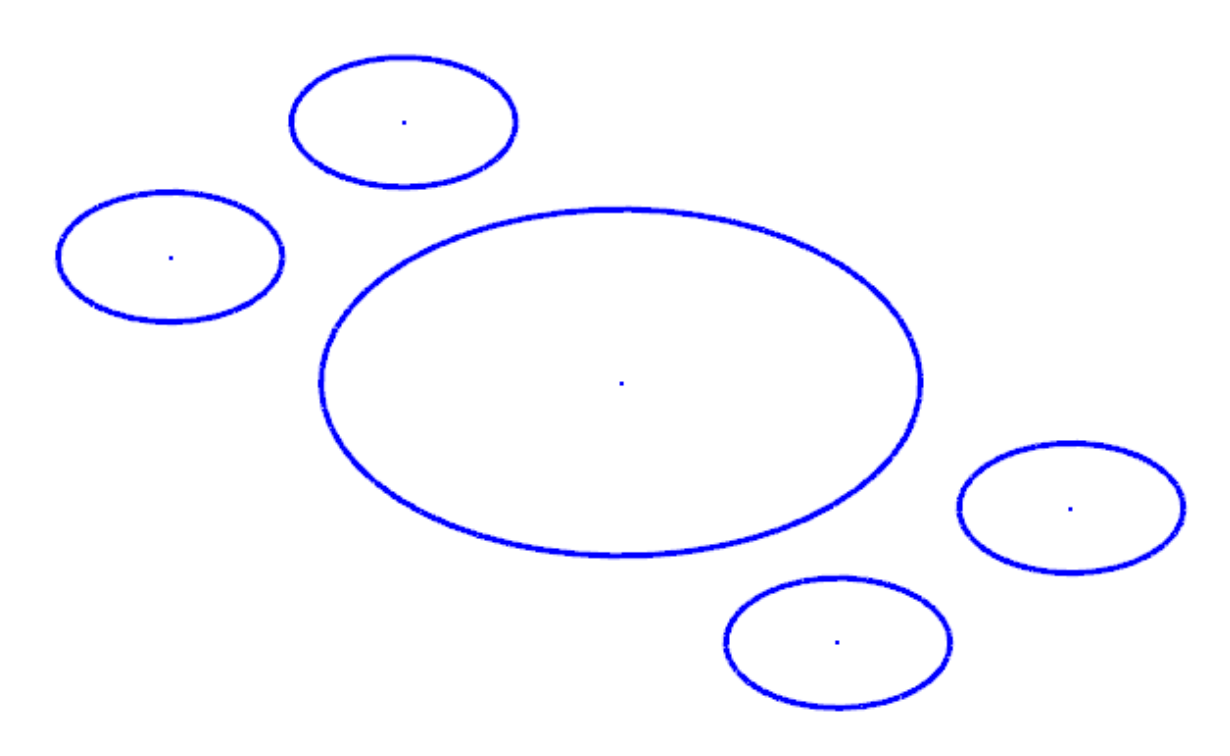
### Exercise 4: Exporting a Single File

When exporting, you might need to set a few options so that you get the type of file you expect. In most cases, you need only select the software package to which you are exporting the file. In this exercise, you learn to convert a single file from one format to another.

- 1. Open 2D\_CHAMFER\_MM, which was provided with this tutorial.
- 2. Select File, Save As, and then click Browse.

| $\overline{\mathbf{e}}$ |          |                |
|-------------------------|----------|----------------|
| Info                    | Save As  |                |
| New                     | Computer | Recent Folders |
| Open                    | Computer |                |
| Open in Editor          |          |                |
| Merge                   |          | Browse         |
| Save                    |          |                |
| Save As                 |          |                |
| Save Some               |          |                |

The **Save As** dialog box opens.

3. Select StereoLithography Files (\*.stl) in the Save as type drop-down list.

| File name:    | 2D_CHAMFER_MM                   |
|---------------|---------------------------------|
| Save as type: | StereoLithography Files (*.stl) |
|               |                                 |

4. Click **Options**.

| $\frown$  |      |        |
|-----------|------|--------|
| (Options) | Save | Cancel |
|           |      |        |

The Save as an STL File dialog box opens.

5. Select the **ASCII** option.

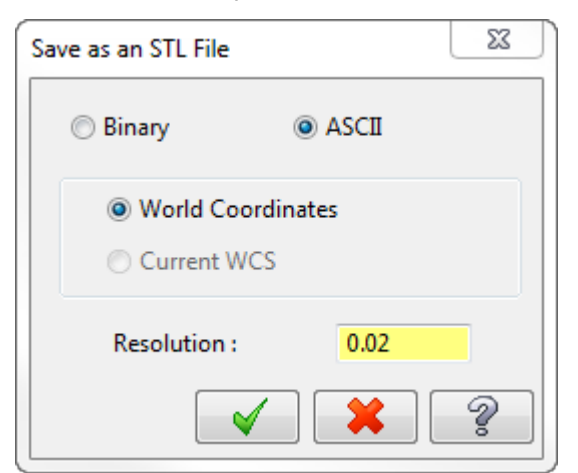

- 6. Click OK to close the Save as an STL File dialog box.
- 7. Click Save in the Save As dialog box.

Mastercam saves the file in ASCII StereoLithography format.

**Note**: Because the StereoLithography file is ASCII, you can view it with any text editor, such as Notepad, as shown below.

| 2D_CHAMFER_MM - Notepad                   |         |
|-------------------------------------------|---------|
| File Edit Format View Help                |         |
| solid ascii                               | *       |
| facet normal 0.999166 -0.040789 0.001946  |         |
| vertex -123.777830 -34.001661 -2.540000   |         |
| vertex -123.795738 -34.925000 -12.700000  | ( ) ( ) |
| vertex -123.716504 -32.984060 -12.700000  |         |
| endfacet                                  |         |
| facet normal 0.992517 -0.122094 0.001908  |         |
| outer loop                                |         |
| Vertex -123.4/9329 -31.05603/ -12./00000  |         |
| vertex -123.716504 -32.984060 -12.700000  |         |
| endloop                                   |         |
| endfacet                                  |         |
| Tacet normal 0.996991 -0.077492 -0.001744 |         |
| vertex -123.716504 -32.984060 -12.700000  |         |
| vertex -123.634727 -32.160537 -2.540000   |         |
| vertex -123.698843 -32.985433 -2.540000   |         |
| endfacet                                  |         |
| facet normal 0.996991 -0.077492 -0.001744 |         |
| outer loop                                |         |
| Vertex -123./16504 -32.984060 -12./00000  |         |
| vertex -123.777830 -34.001661 -2.540000   |         |
| endloop                                   |         |
| endfacet                                  |         |
| outer loop                                |         |
| vertex -123.085791 -29.153761 -12.700000  |         |
| vertex -123.349380 -30.336039 -2.540000   |         |
| vertex -123.479329 -31.056037 -12.700000  | +       |
| 4                                         | ►       |

### Exercise 5: Exporting Multiple Files

When you have many Mastercam files to export into a different format, you can convert them simultaneously using the **Export Folder** command. This exercise demonstrates how this function works.

1. Select File, Convert, and then click Export Folder.

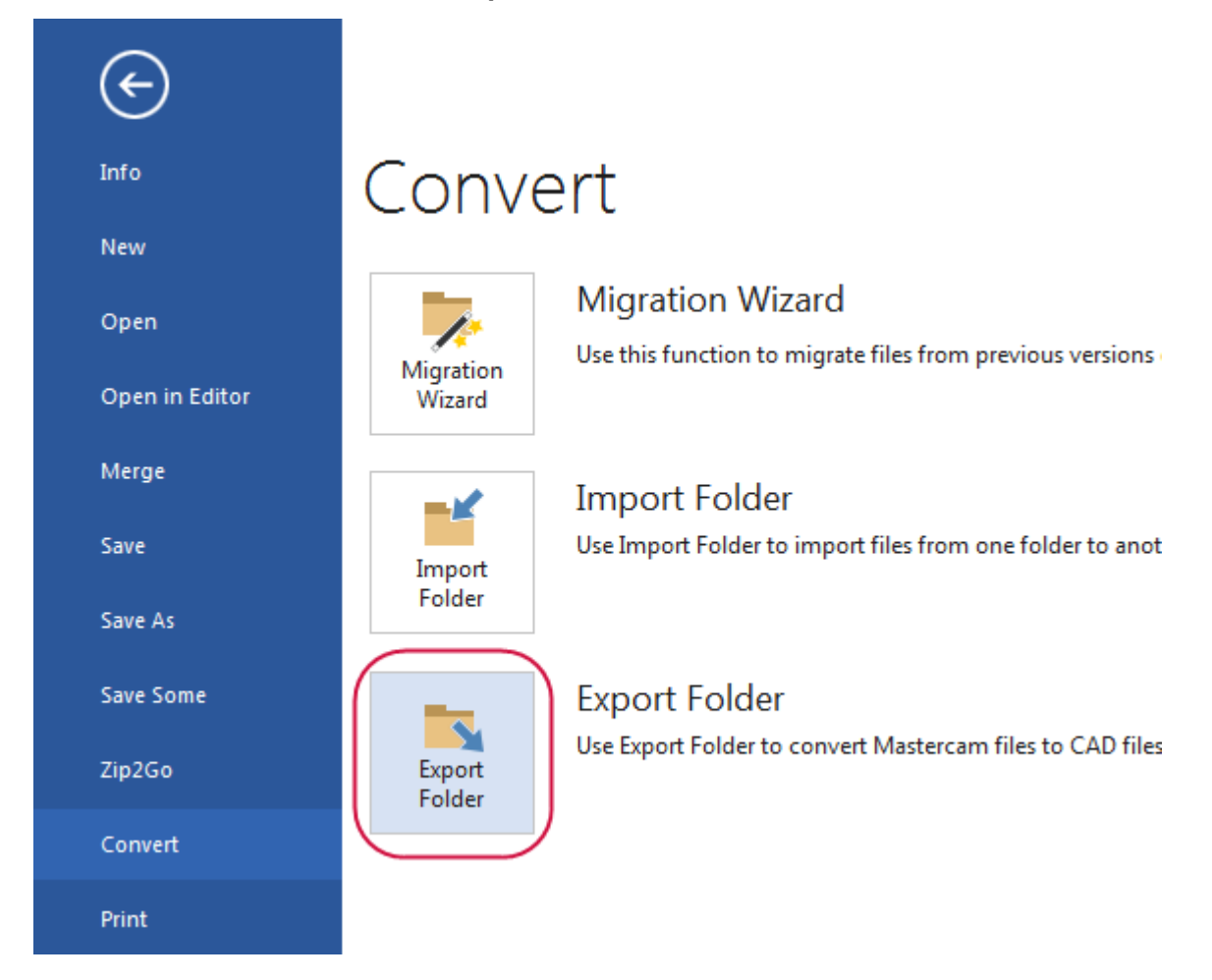

The **Export folder** dialog box opens.

2. Select IGES Files (\*.igs, \*iges) from the Export to files of type drop-down.

| Export folder              | x                                 |
|----------------------------|-----------------------------------|
| Export to files of type:   |                                   |
| [IGES Files (*.igs;*.iges) | •)                                |
| From this folder:          |                                   |
| C:\Users\ \Documents\Intr  | ₽ <mark>```</mark><br>₽ <b>``</b> |
| To this folder:            |                                   |
| C:\Users\ \Documents\my    | # <b>`</b>                        |
| Search sub-folders         |                                   |
|                            | Ŷ                                 |

3. Click the **Browse** button to the right of the **From this folder** box.

| From this folder: | $\bigcirc$ |
|-------------------|------------|
| C:\Users\         |            |

The **Browse For Folder** dialog box opens.

4. Select the directory where you stored the tutorial parts, and then click **OK**.

| Browse For Folder                                                                                                    | x        |
|----------------------------------------------------------------------------------------------------|----------|
| Select a new directory                                                                                                    |          |
|                                                                                                    |          |
| 4 퉬 Mastercam Basics Tutorial                                                                                                    | -        |
| Parts                                                                                                    |          |
| 🛛 🍑 my mcam2019                                                                                                    |          |
| My Projects                                                                                                    |          |
| 🌗 OneNote Notebooks                                                                                                    | =        |
| Imagit                                                                                                    |          |
| SOLIDWORKS Downloads                                                                                                    |          |
| Image: Solid Solid Studies of A Solid Studies of A Solid Studies of | Ap       |
| Visual Studio 2005                                                                                                    | -        |
| ۰ III ا                                                                                                    |          |
| Folder: Parts                                                                                                    |          |
| Make New Folder OK Cance                                                                                                    | <b>:</b> |

5. Click the **Browse** button to the right of the **To this folder** box.

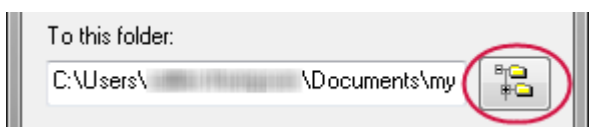

6. Browse to \Documents\my mcam2019\parts, and click OK.

| Browse For Folder       | x        |
|-------------------------|----------|
| Select a new directory  |          |
|                         |          |
| 4 퉬 my mcam2019         | <b>^</b> |
| 🐌 batch                 |          |
| > 🖟 common              |          |
| D 📙 CONFIG              | =        |
| 🌗 data                  |          |
| 🛛 🕒 Lathe               |          |
| D 🏭 Mill                |          |
| Mill Turn               |          |
| Darts                   | -        |
| <                       | Þ.       |
| Folder: Parts           |          |
| Make New Folder OK Cano | el       |

7. Click **OK** in the **Export folder** dialog box.

Mastercam converts the files in the selected tutorial folder. You can find the resulting IGES files in your  $\parts$  folder.

#### Exercise 6: Using Zip2Go

You use the Zip2Go utility to gather and compress the current open Mastercam part data into a .ZIP or .Z2G file. These files can then be opened and viewed with most zip/unzip programs. This is especially useful if you are trying to share information with other users or Technical Support.

Zip2Go scans the machine groups in your current file and captures certain information such as your Mastercam configuration, machine definition, post files, tool and material libraries, and other necessary files. In this exercise, you run Zip2Go to compress a file.

- 1. Open Brace, which was provided with this tutorial.
- 2. Select File, Zip2Go.

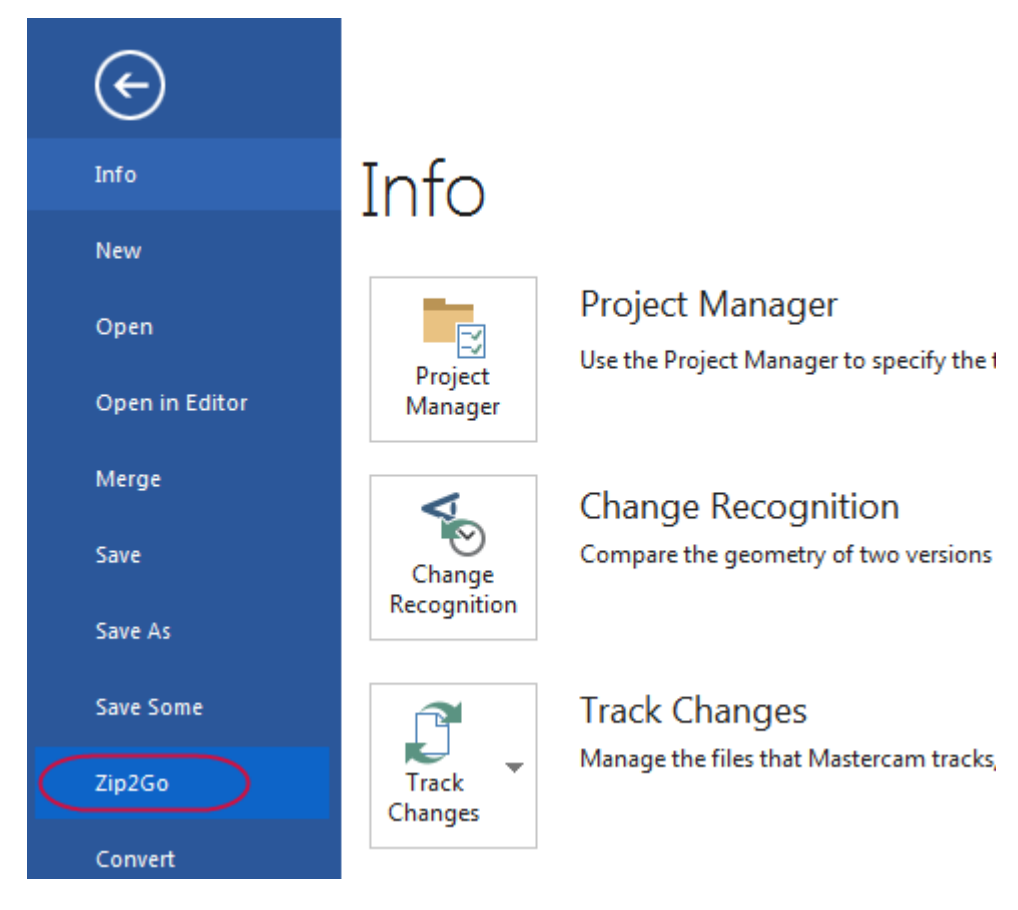

#### The Zip2Go dialog box opens.

| Zip2Go                           |              |             |          |      | X      |
|----------------------------------|--------------|-------------|----------|------|--------|
| File Select Command Help<br>Name | Path         | Туре        | Modified | Size | Packed |
|                                  |              | 1)20        |          | 0.20 |        |
|                                  |              |             |          |      |        |
|                                  |              |             |          |      |        |
|                                  |              |             |          |      |        |
|                                  |              |             |          |      |        |
|                                  |              |             |          |      |        |
|                                  |              |             |          |      |        |
| ady                              |              |             |          |      |        |
|                                  |              |             |          |      |        |
| Machine Group types              | File Options |             |          |      |        |
| Mill                             | V Config f   | files       |          |      |        |
| Lathe                            | V Post Pr    | ocessors    |          |      |        |
| Router                           | Toolpat      | h files     |          |      |        |
| Wire                             | Tool Lit     | oraries     |          |      |        |
| Mill-Turn                        | Materia      | l Libraries |          |      |        |
|                                  | ATP file     | 25          |          |      |        |
|                                  |              |             |          |      |        |
|                                  |              |             |          |      |        |
|                                  |              |             |          |      |        |
| Create Zip2Go                    |              | 2           |          |      |        |

Use this dialog box to create and view Zip2Go files. The file list displays information about the files contained in the Zip2Go archive. You can also select files that you want, and deselect files that you do not want to include in the Zip2Go file. For this tutorial, keep the default settings.

3. Select File, Options from the menu bar.

| Z    | ip2Go          |        |     |
|------|----------------|--------|-----|
| File | Select Command | Help   | _   |
|      | New            | Ctrl+N | ath |
|      | Open           | Ctrl+0 | Γ   |
|      | Close          |        |     |
|      | Manage Archive | )<br>F |     |
|      | Mail Archive   | Ctrl+M |     |
|      | Options        |        |     |
|      | Recent Files   |        |     |
|      | Exit           | Alt+F4 |     |

The **Options** dialog box opens.

| Options                                       | × |
|-----------------------------------------------|---|
| Default output folder                         |   |
| C:\Users\ \Documents                          |   |
| Do not prompt to save if part file is 'dirty' |   |
| Number of files to show in the MRU list:      |   |
| 4                                             |   |
| Viewable file types                           |   |
|                                               |   |
| TXT                                           |   |
| PST<br>NC                                     |   |
| CONFIG                                        |   |
|                                               |   |
|                                               |   |
|                                               |   |

Use this dialog box to configure the default settings for Zip2Go. Make sure the current default output folder is your  $\Documents$  folder.

- 4. Click **OK** to close the **Options** dialog box.
- 5. Click Create Zip2Go.

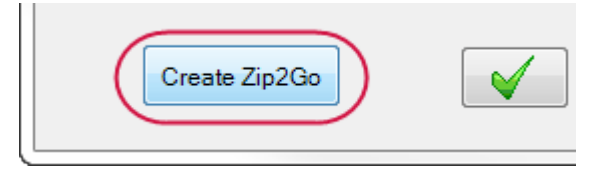

The **Save Zip2Go file** dialog box opens. By default, Mastercam creates a zipped file with a .ZIP extension in the selected folder. You can change the file type to .Z2G in the **Save as type** drop-down.

| File name: BRACE                  | •           |
|-----------------------------------|-------------|
| Save as type: Zip2Go file (*.ZIP) | •           |
| lide Folders                      | Save Cancel |

6. Click Save. The Zip2Go file list is populated by files included in the Zip2Go file you created.

| Zip2Go - C:\Users\                                      | \Documents\BRA   | CE                |               |            | • X     |  |
|---------------------------------------------------------|------------------|-------------------|---------------|------------|---------|--|
| File Select Command Help                                |                  |                   |               |            |         |  |
| Name                                                    | Path             | Туре              | Modified      | Size       | Packed  |  |
| Jip2Go_(BRACE_CMT).TXT                                  |                  | Text Document     | 1/11/2018 1:5 | i7 373     | 231     |  |
| Zip2Go_SystemReport.TXT                                 |                  | Text Document     | 1/11/2018 1:5 | 57 9,810   | 2,512   |  |
| Zip2Go_FileReport.TXT                                   |                  | Text Document     | 1/11/2018 1:5 | 57 33,756  | 5,048   |  |
| Zip2Go_HASP.TXT                                         |                  | Text Document     | 1/11/2018 1:5 | 57 390     | 259     |  |
| Brace_cmt.mcam                                          | users\           | Mastercam Part    | 1/10/2018 4:3 | 3 832,592  | 114,545 |  |
| Mcamxm.config                                           | users\           | CONFIG File       | 2/6/2017 11:5 | 0 26,925   | 8,790   |  |
| Mastercam.workspace                                     | users\           | WORKSPACE File    | 1/11/2018 8:3 | 3 21,075   | 4,277   |  |
| Mastercam.ft                                            | program files\mc | FT File           | 1/10/2018 11  | :1 136,527 | 21,568  |  |
| 🛋 Nethasp.ini                                           |                  | Configuration set | 1/11/2018 3:4 | 15 3,639   | 1,229   |  |
|                                                         |                  |                   |               |            |         |  |
|                                                         |                  |                   |               |            |         |  |
| 9 files, 0 selected, 0 bytes Zip2Go size: 158,459 bytes |                  |                   |               |            |         |  |

7. Click **OK** to close the **Zip2Go** dialog box.

Note: If the part file contains no toolpaths, Zip2Go only packages the configuration files.

You have now completed Chapter 6 of the *Mastercam Basics* tutorial. In the next chapter, you learn more about the graphics window and related functions.

# CHAPTER 7 WORKING WITH THE GRAPHICS WINDOW

The graphics window is your workspace in the Mastercam interface.

|                                                 | Mastercam Design 2019<br>MODELPREP DRAFTING TRANSFORM ART MACHINE VIEW | - ♂ ×<br>NY MASTERCAM Ø |
|-------------------------------------------------|------------------------------------------------------------------------|-------------------------|
|                                                 | Z 0.0 **********************************                               |                         |
| Toolpaths + + ×                                 |                                                                        |                         |
| 🍾 🍾 🚺 🗽 📚 🌚 🖓 🖏 G1 🖡 🏏                          |                                                                        |                         |
|                                                 |                                                                        |                         |
|                                                 |                                                                        |                         |
|                                                 | v<br>t→x                                                               | 0.6214 in               |
|                                                 | Тор                                                                    | Inch                    |
| Toolpaths Solids Planes Levels Recent Functions | Viewshet1 +                                                            | 4 Þ                     |

Mastercam provides many tools you can use to change the graphics window display to suit your needs. This section introduces some of these tools, and teaches the basic skills you need to manage your Mastercam workspace.

#### Goals

- Customize on-screen prompts.
- Change standard views.

### **Exercise 1: Customizing Function Prompts**

When you use a function that requires your input, such as selecting an entity, Mastercam provides brief directions in a prompt. You can customize these prompts to change their size, text color, background color, and position on the screen.

In this first exercise, you alter the size and appearance of the function prompts.

- 1. Click File, New.
- 2. On the Wireframe tab, select Point Position.

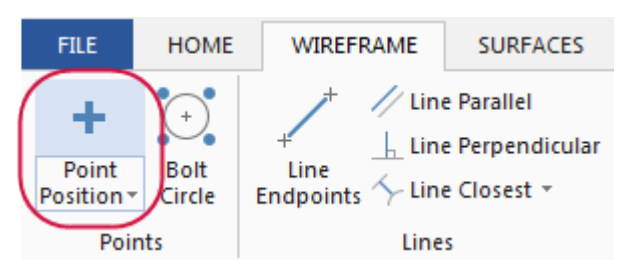

The **Point Position** function panel opens.

Notice the prompt displayed in the graphics window.

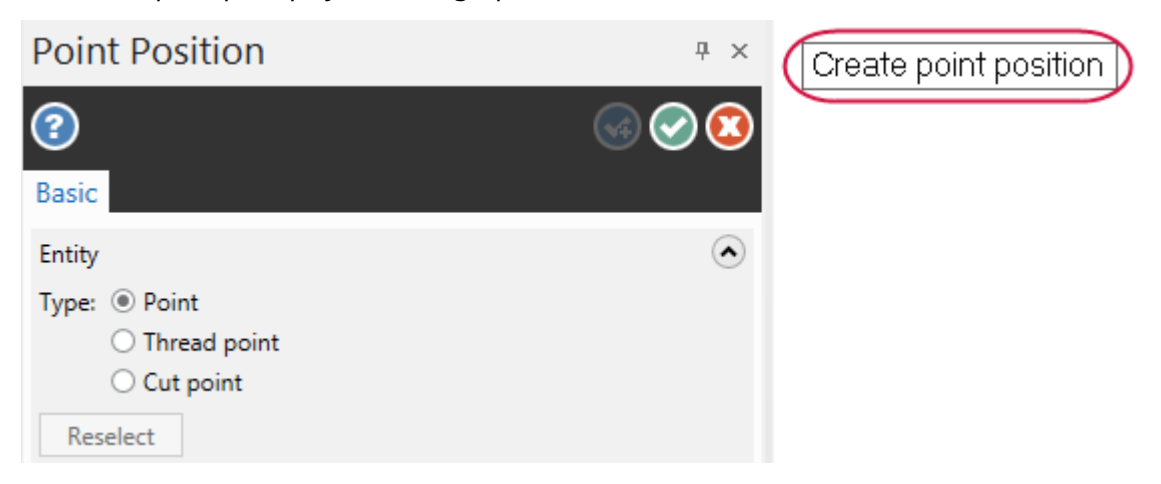

3. Right-click the prompt, and select **Small font**.

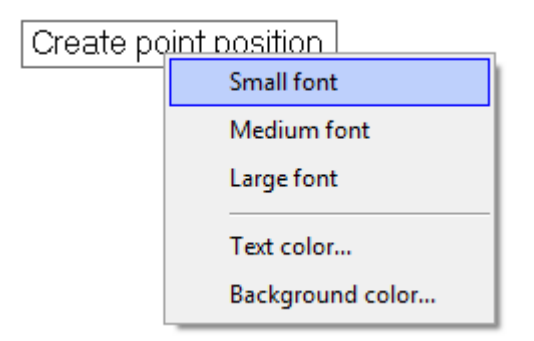

The prompt now displays smaller as shown in the illustration below.

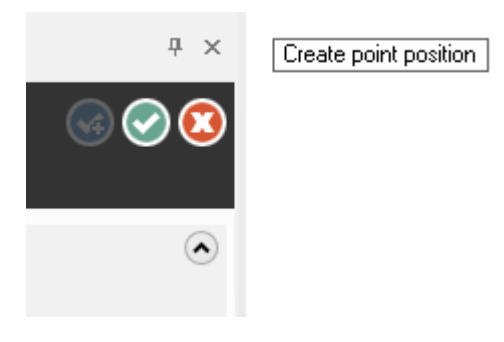

4. Right-click the prompt, and select **Background color**.

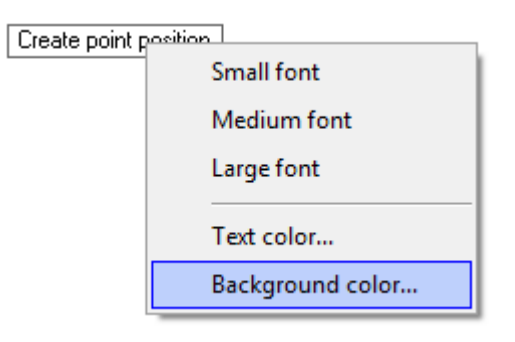

The Colors dialog box opens.

5. Enter **167** in the **Current color** attribute box.

| Colors             |        |
|--------------------|--------|
| Colors Customize   |        |
| Current color: 167 | Select |

6. Click **OK** to change the background color and exit the **Colors** dialog box.

The function prompt now displays with a blue background.

| Ψ×    | Create point position |
|-------|-----------------------|
| S S 2 |                       |
|       |                       |
| ۲     |                       |

- 7. Move the function prompt by clicking and dragging it to a new location on your screen.
- 8. Return the prompt to its default attributes for the remainder of this tutorial, by doing the following:
  - a. Set the font size to Large font.
  - b. Set the Background color to 15.
- 9. Click Cancel to close the Point Position function panel.

# Exercise 2: Changing Standard Views

In this exercise, you change your graphics view (Gview) using standard views.

1. Open ANGLEBLOCK-MM, which was provided with this tutorial. The part opens in Isometric (WCS) view.

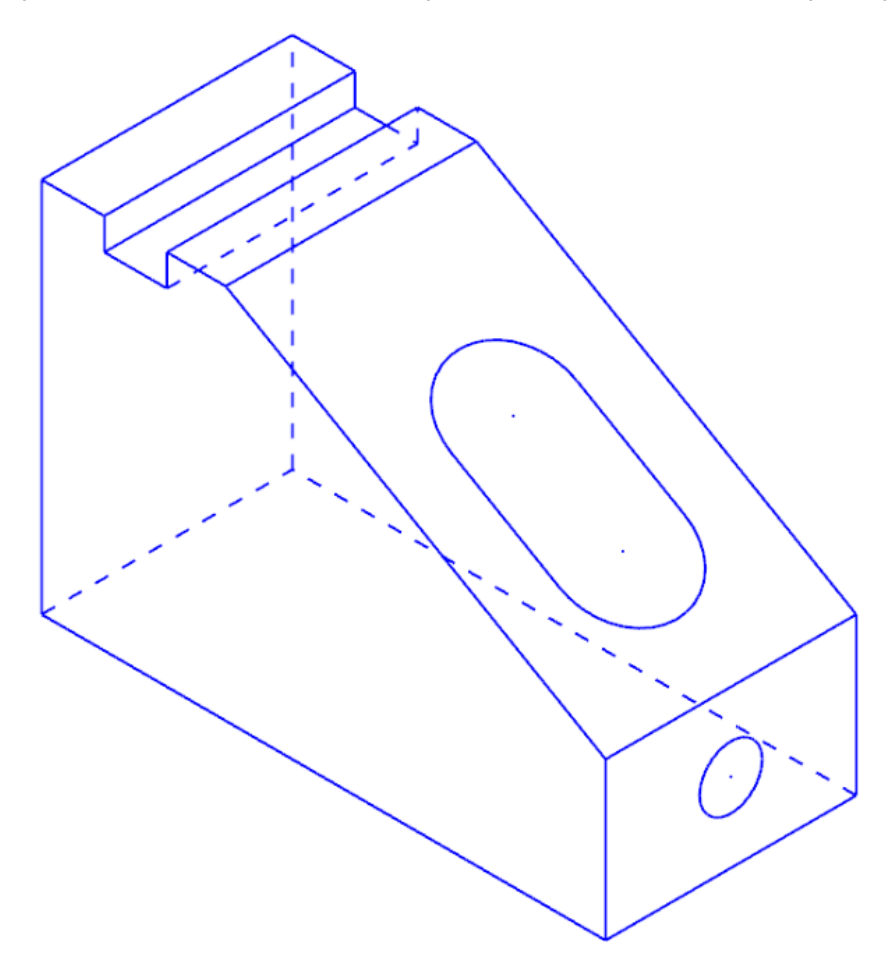

2. Click the **Show Axes** drop-down on the **View** tab, and deselect **World**, **Cplane**, and **Tplane**, ensuring only **WCS** remains selected.

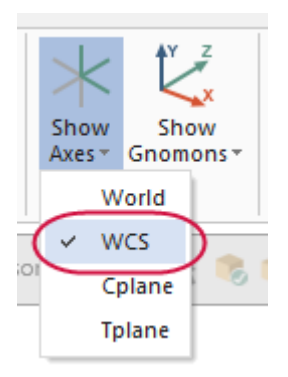

The coordinate axes show the origin and the part orientation to help you visualize the part in 3D space.

3. Click **Show Axes** on the **View** tab or press [**F9**] to toggle the display of the WCS axes.

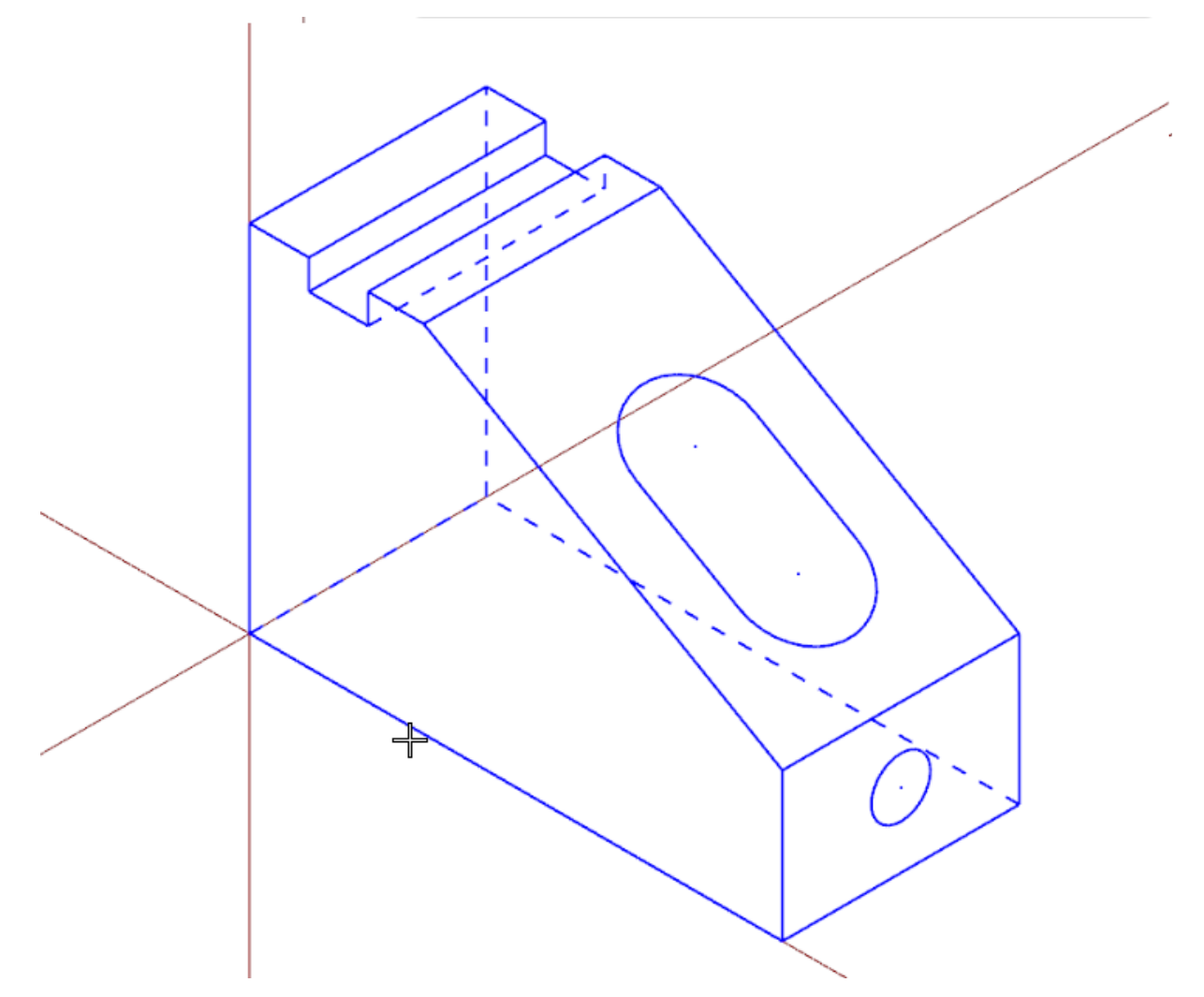

4. Click the **Show Gnomons** drop-down on the **View** tab, and deselect **Cplane** and **Tplane**, ensuring only **WCS** is selected.

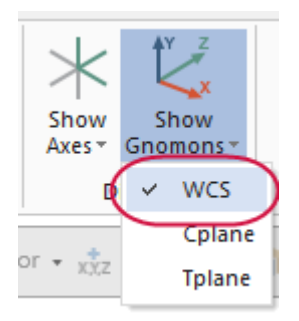

5. Click **Show Gnomons** or press **[Alt+F9]** to toggle the display of the on-screen gnomon.

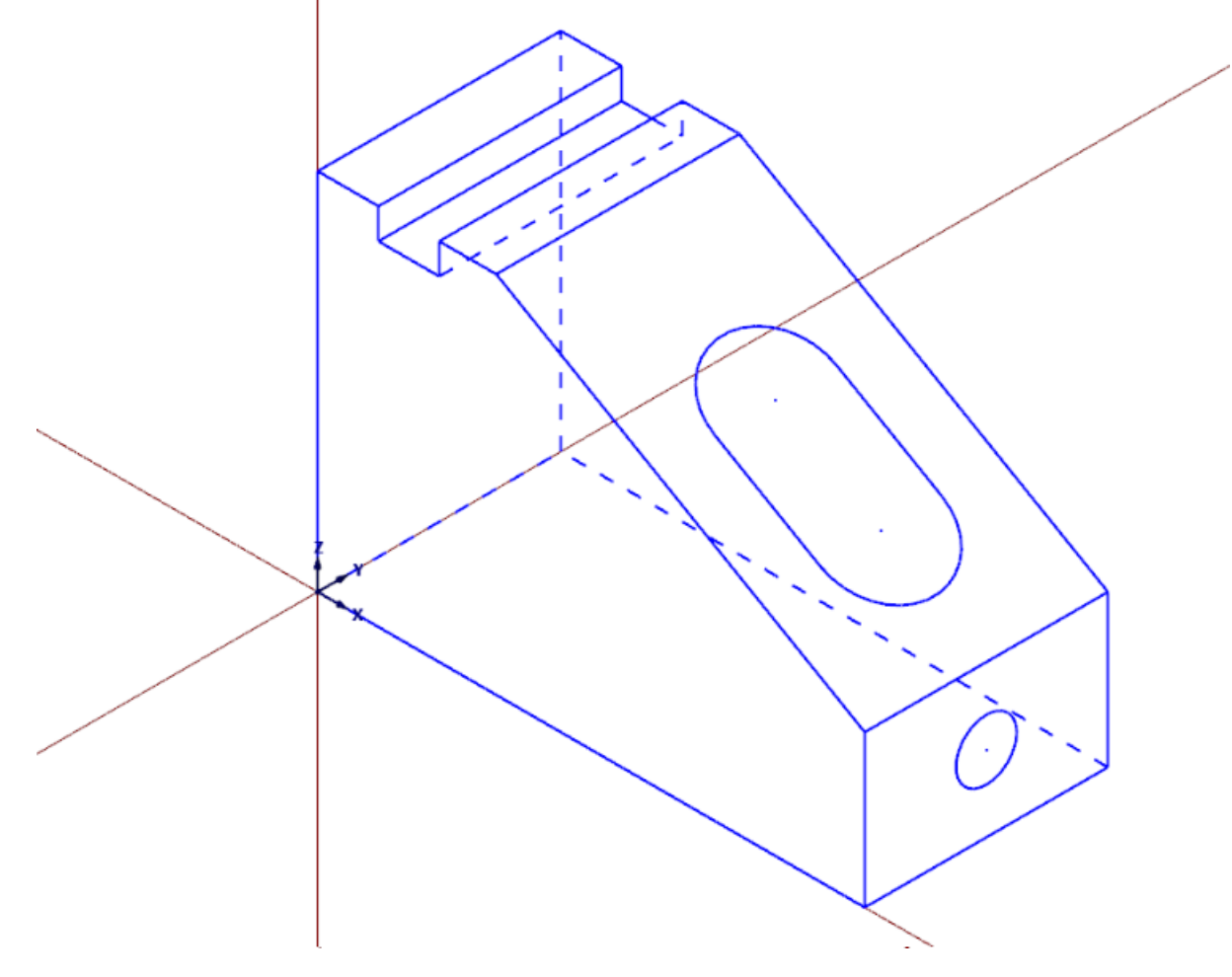

6. On the View tab, click **Top** in the **Graphics View** group.

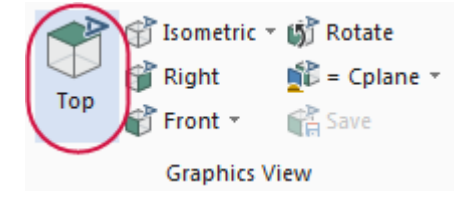

7. Click **Unzoom 80%** on the **View** tab to reduce the size of the part on the screen.

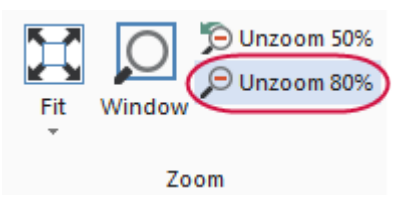

You are now viewing the part as if you were above it looking down.

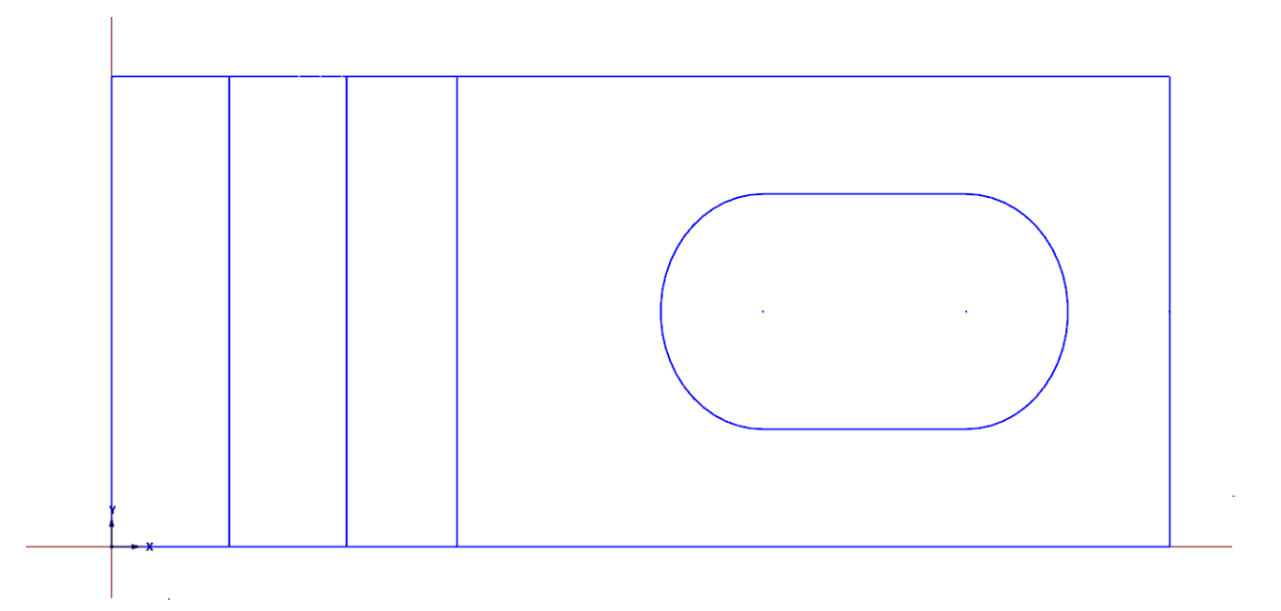

8. You can also use the right-click menu to change the view. Practice switching to other views using this menu.

| <ul> <li>Zoom Window</li> <li>Unzoom 80%</li> <li>Dynamic Rotation</li> <li>Fit</li> </ul> |                                         |
|--------------------------------------------------------------------------------------------|-----------------------------------------|
| Top (WCS)       Front (WCS)       Right (WCS)                                              |                                         |
| GView                                                                                      | Named                                   |
| X Delete Entities                                                                          | Back (WCS)                              |
| <ul> <li>Analyze Distance</li> <li>Analyze Entity Properties</li> </ul>                    | Bottom (WCS)<br>isometric Reverse (WCS) |

- 9. When finished, return the part to **Isometric** view for the next lesson.
- 10. Click **Show Gnomons** to turn off the display of gnomons in the graphics window.

You have now completed Chapter 7 of the *Mastercam Basics* tutorial. In the next chapter, you learn more about viewing your part.

# CHAPTER 8 VIEWING YOUR PART

Mastercam provides several tools and methods for changing the appearance of the geometry and toolpaths in the graphics window. In this lesson, you learn different ways of viewing your part, to hide portions of your part, and to create and use Viewsheets.

#### Goals

- Fit all entities in the graphics window.
- Use zoom functions to magnify your view of selected entities.
- Dynamically rotate and pan entities in the graphics window.
- Create a Viewsheet.
- Blank and hide entities.

### **Exercise 1: Viewing All Entities**

In this exercise, you set up your graphics window to view all entities in a Mastercam part file.

- 1. If necessary, open the tutorial part ANGLEBLOCK-MM. Change your view to **Isometric**, and press [F9] to show the axes.
- 2. Choose Fit on the View tab or press [Alt+F1].

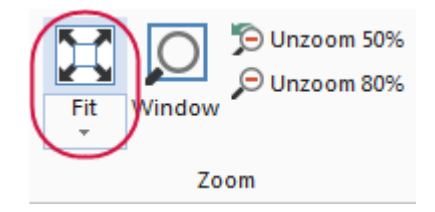

Fit and several other Zoom commands are also available in the right-click menu.

The part now fills the entire graphics window.

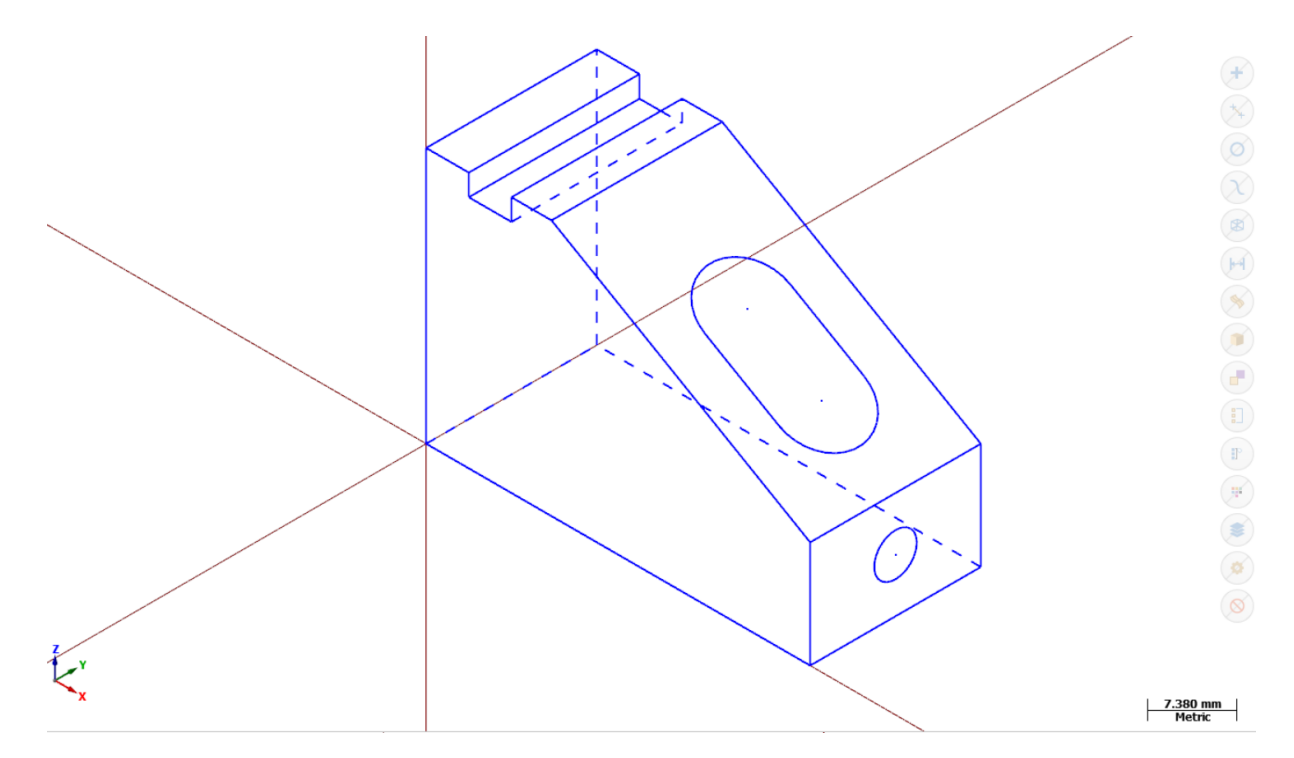

3. On the **View** tab, choose **Unzoom 50%** to decrease the size of the display to 50%. This creates free space around the part.

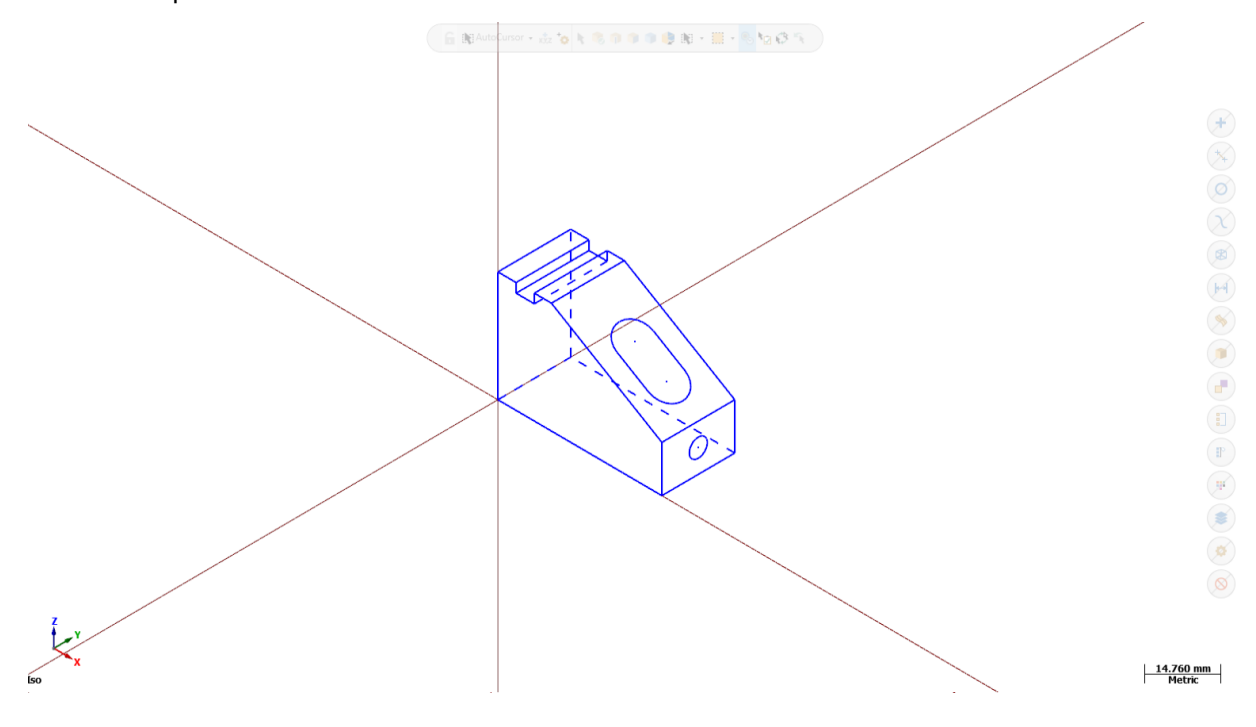

### Exercise 2: Zooming In and Out

In this exercise, you practice different techniques for viewing specific areas of detail in a Mastercam part.

1. Place your cursor in the upper left quadrant of the graphics window.

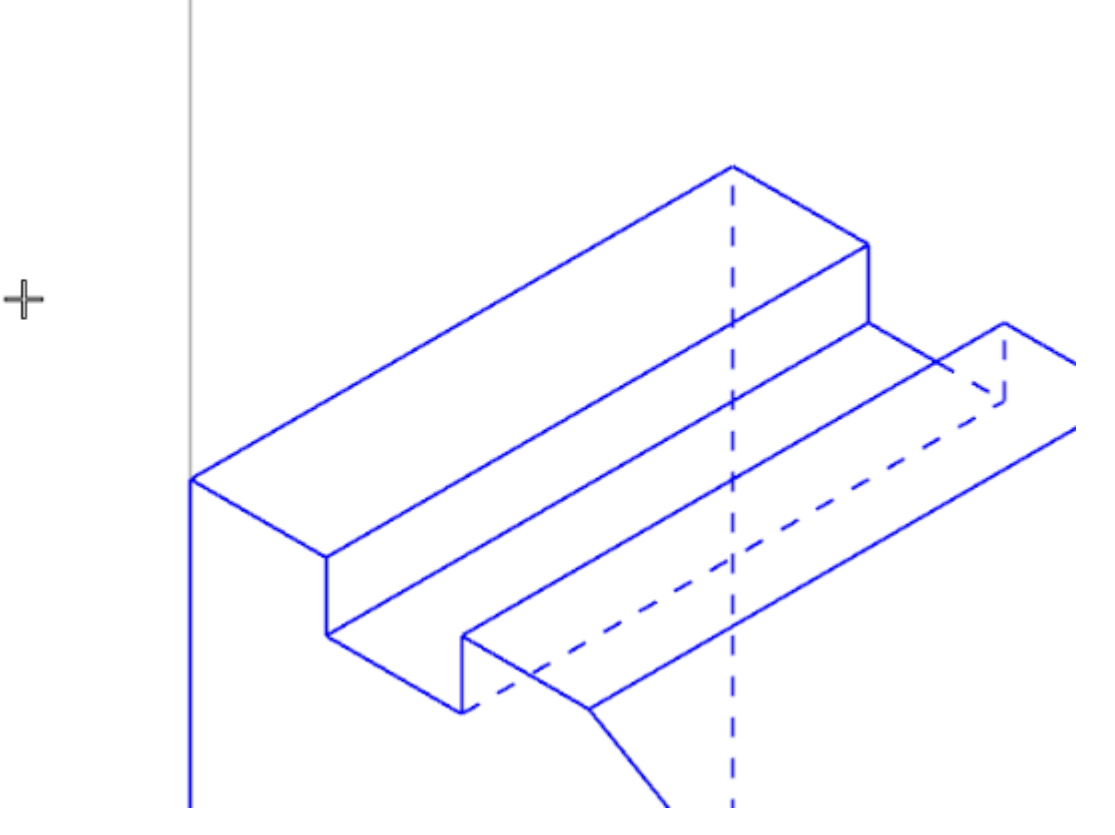

- 2. If your mouse has a middle mouse wheel, spin it back and forth to dynamically zoom in and out. You can also press the [Page Up] and [Page Down] keys on your keyboard to zoom in and out.
- 3. Click Fit or press [Alt+F1] to fit the part to the screen.
- 4. Choose Window.

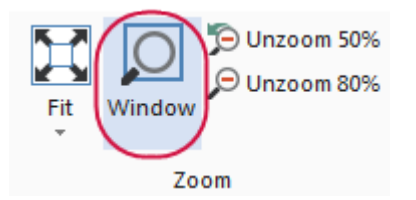

5. Click and drag a diagonal window around the upper section of the part as shown below.

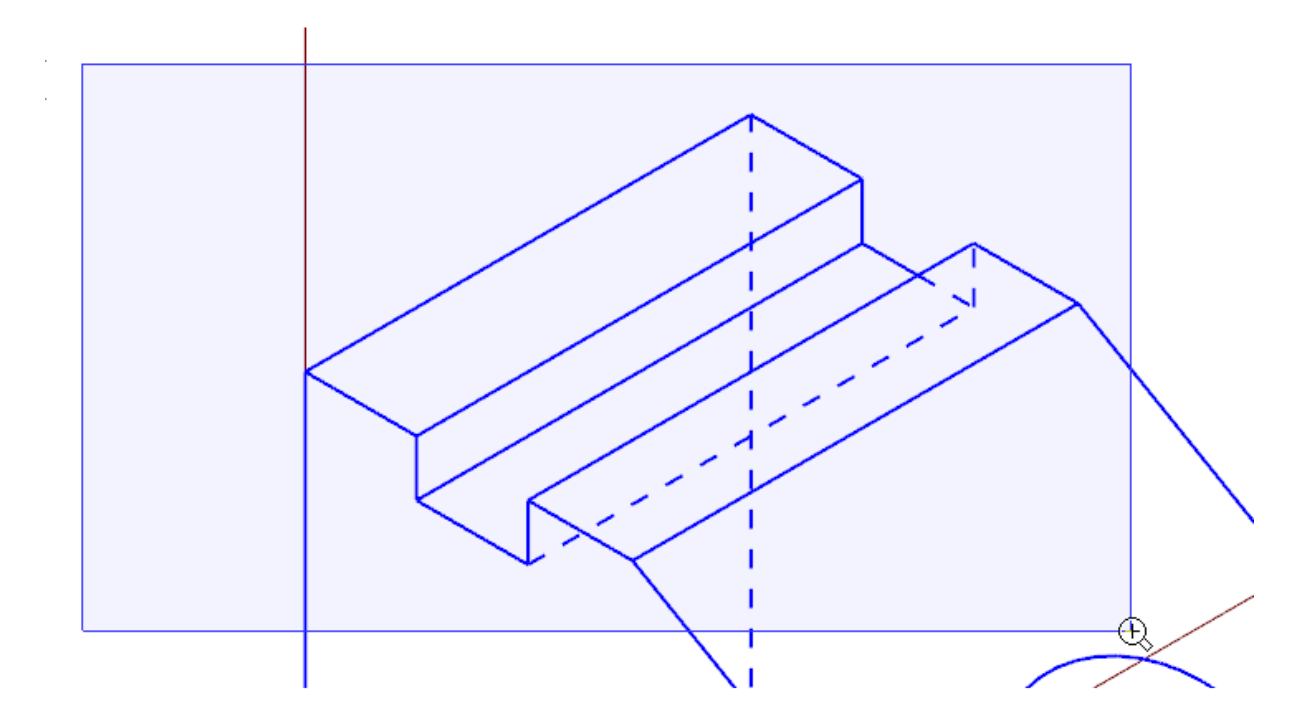

6. Click to set the zoom window. Mastercam scales the selected area to fit the entire graphics window.

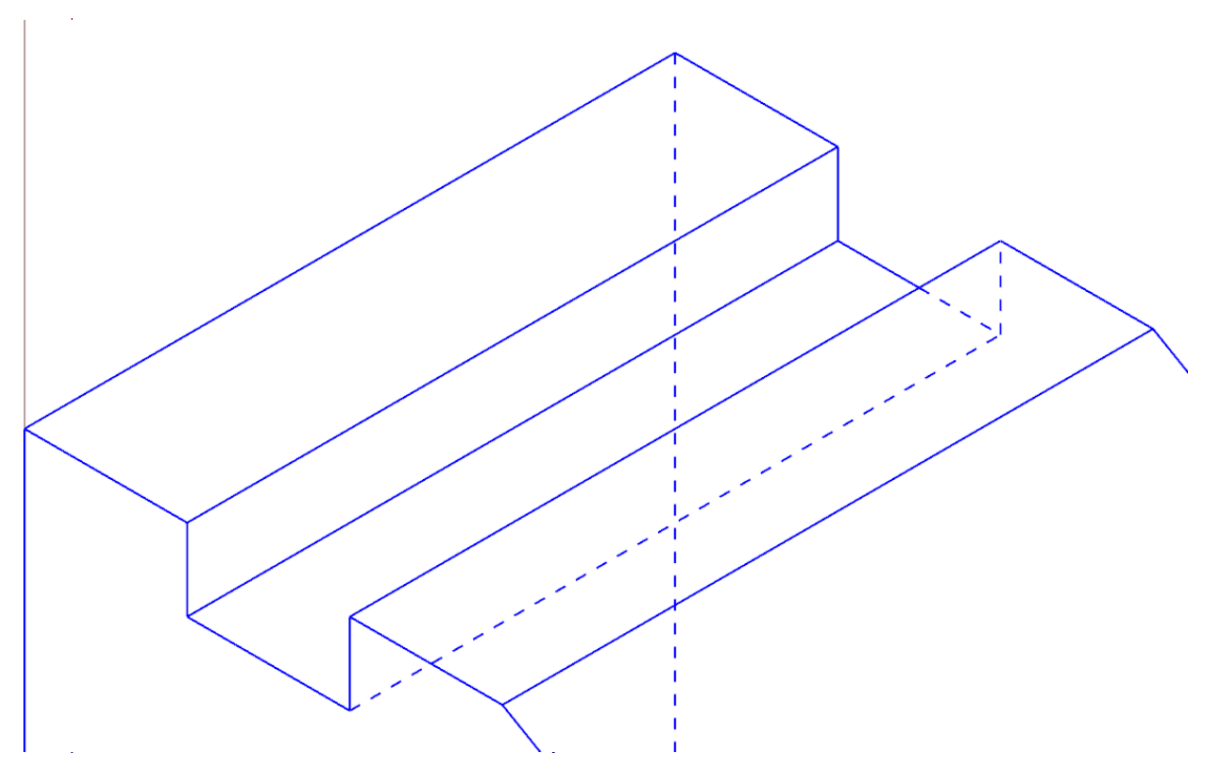

7. Right-click the graphics window and choose **Fit**.

8. Select the circle on the front of the angle block as shown in the illustration.

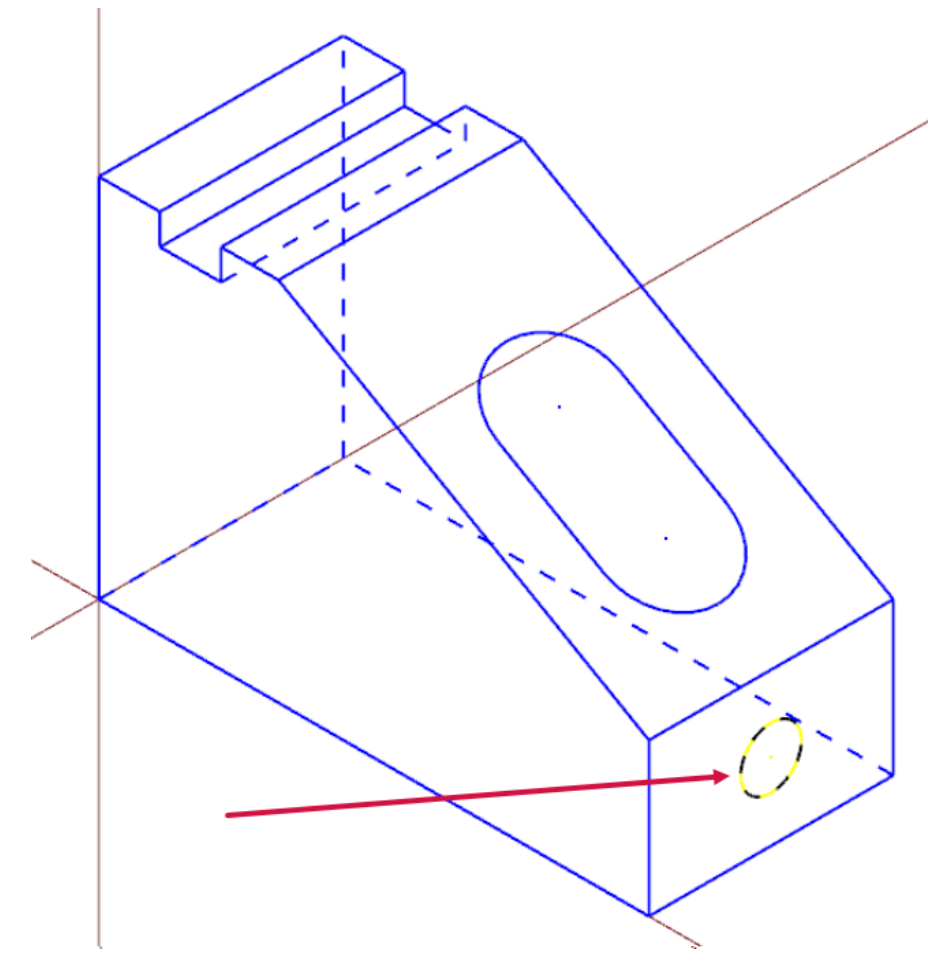

9. Choose Selected from the Fit drop-down on the View tab.

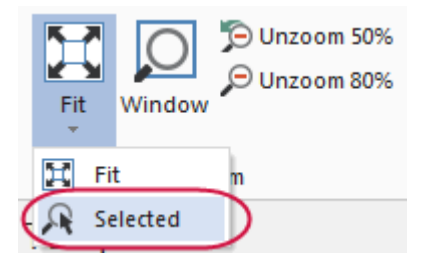

The selected entity is scaled to fit the graphics window.

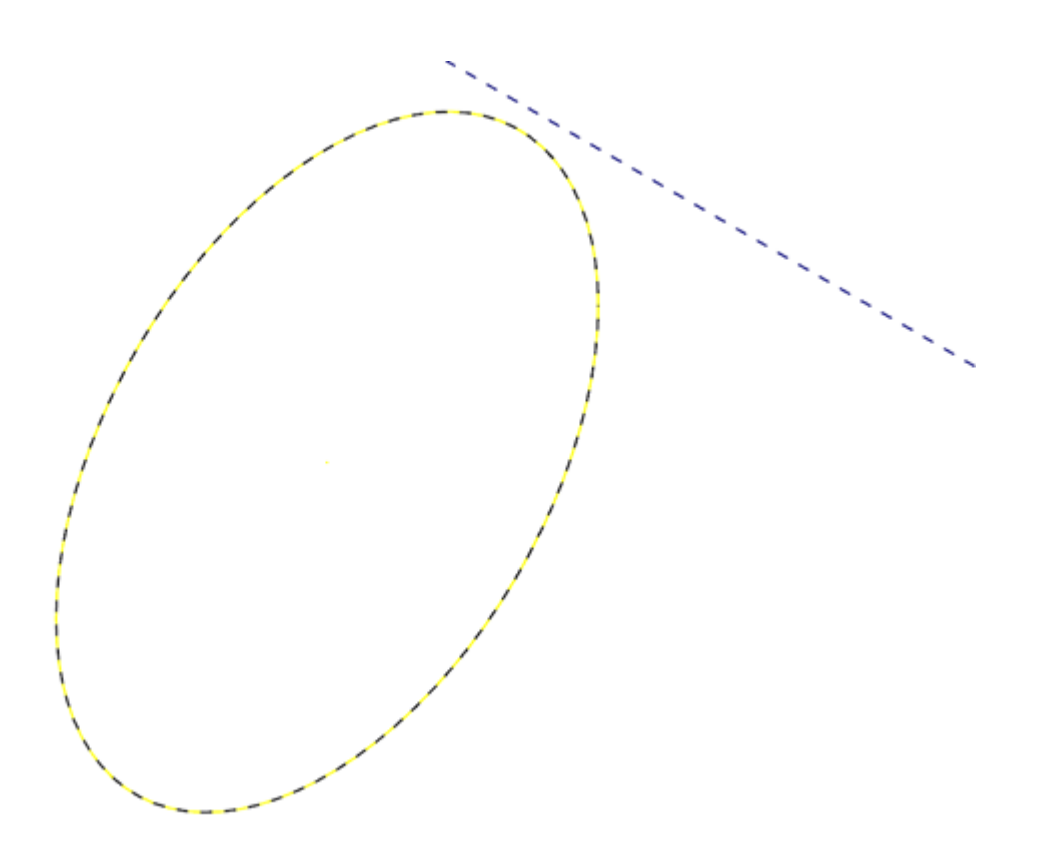

10. Press [Esc] to clear the selection.

#### Exercise 3: Rotating Your Part View

This exercise shows how to set the preference for the action your middle mouse button or wheel performs in the graphics window (rotate or pan). You also learn to dynamically rotate entities in the graphics window so that you can see them from any angle.

- 1. Select File, Configuration to open System Configuration.
- 2. Expand the Screen group, and select View.

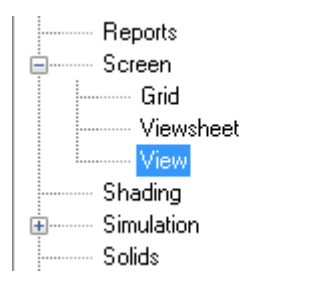

3. If necessary, set Middle button/wheel to Rotate.

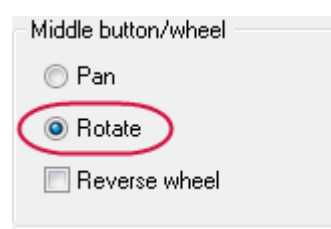

By choosing **Rotate**, Mastercam sets dynamic rotation as the primary function when you click and hold the middle mouse button or mouse wheel.

- 4. Click OK to close the System Configuration dialog box.
- 5. Set up the part in the graphics window, as follows:
  - a. Set the Gview to Front.
  - b. Click Unzoom 80%.
- 6. Middle-click in the graphics window where indicated below and continue to hold down the middle mouse button or wheel as you move the mouse slowly in a circular motion.

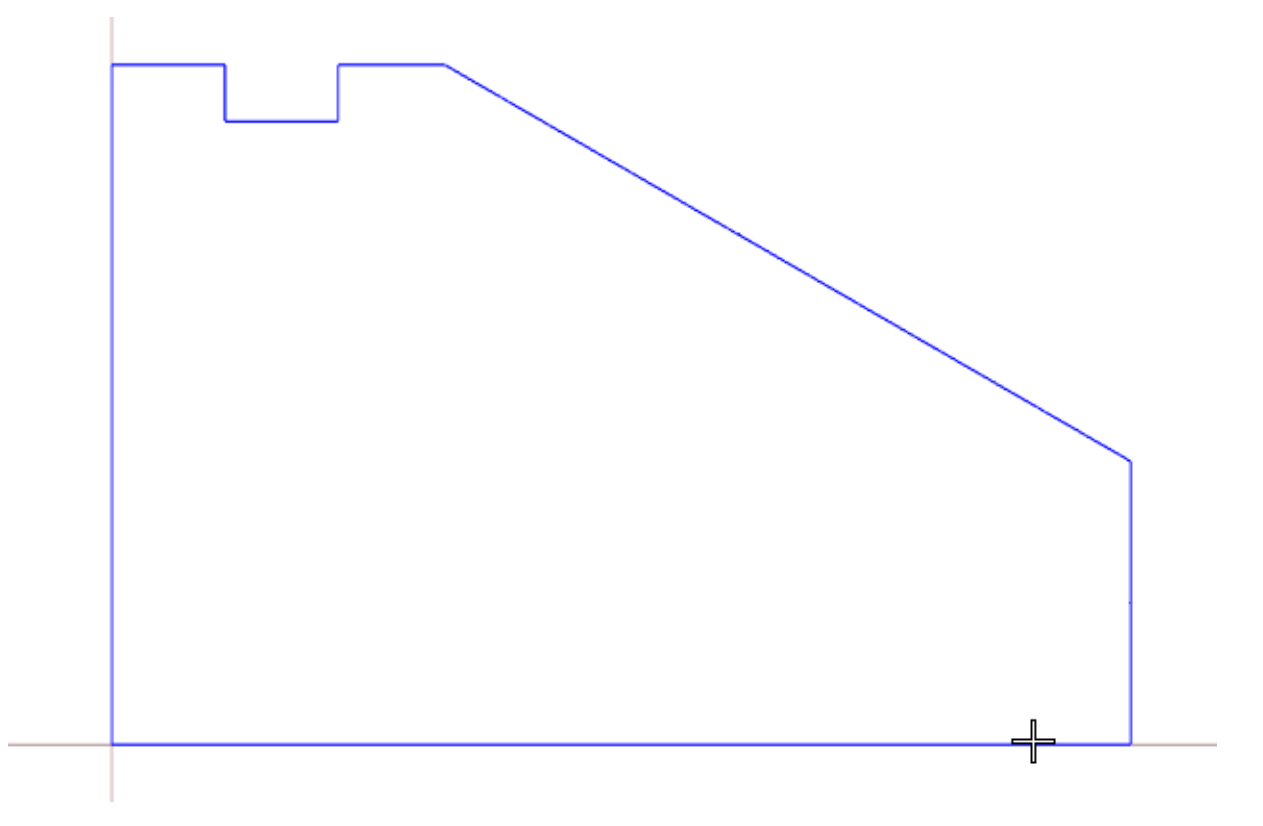

This action rotates the part in space about the selected position and lets you see it from any angle.

7. Let go of the middle mouse button/wheel to finish rotating the part.

The axes symbol (gnomon) in the graphics window changes as you rotate the part. The Gview name in the graphics window no longer displays because you are not in a standard view.

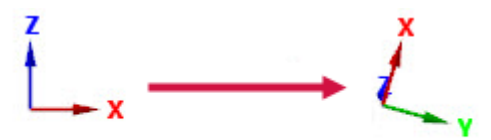

FRONT

8. Return the view to Isometric, and fit the part to the screen.

**Note:** You can also choose **Dynamic Rotation** from the right-click menu and follow the on-screen prompts to rotate the part.

#### **Exercise 4: Panning Your Part**

In this exercise, you change your view in the graphics window as if you were moving a camera lens to the left or right, and up and down over the part.

1. Hold down the [**Shift**] key, middle-click in the graphics window where indicated, and continue to hold down the button/wheel while you move the mouse up, down, side to side, and around.

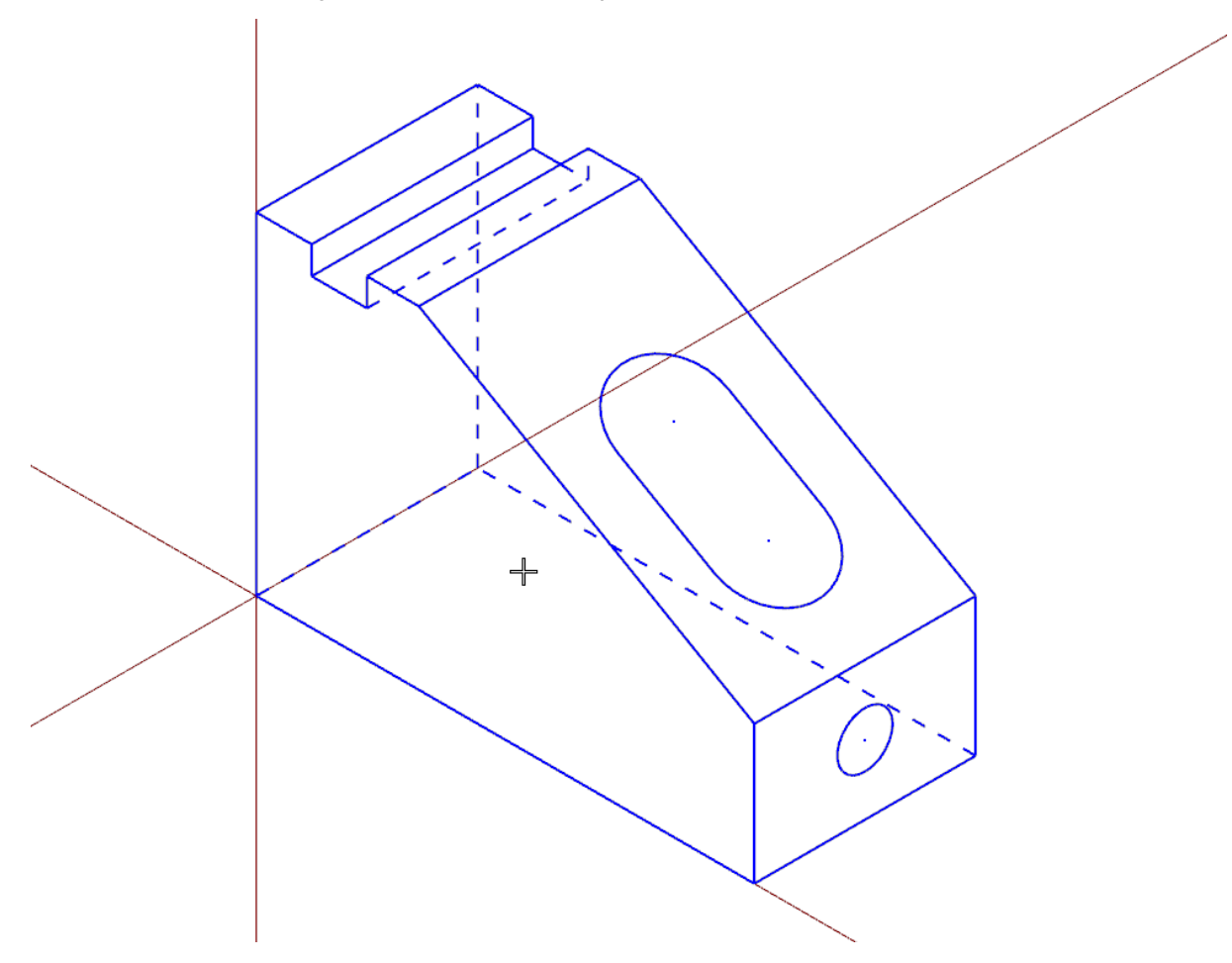

It appears that you have picked up the part and are moving it in the direction of the mouse. However, the entities are not physically moved in space, only the display changes. The Gview does not change as you pan the entities.

- 2. Release the [Shift] key while still holding down the middle mouse button/wheel and you can rotate the part. Press the [Shift] again to return to panning.
- 3. When you finish panning, release the [**Shift**] key and the middle mouse button/wheel at the same time to exit the function.

### Exercise 5: Using Viewsheets

Mastercam allows you to view your part in different orientations by using viewsheets. Viewsheets make viewing a large part easier, as you can set up multiple viewsheets with different views. Also, you can create a bookmark for each viewsheet. A bookmark holds the settings for the view displayed in the viewsheet. When you save your part file, Mastercam stores the viewsheet settings, including the bookmark, along with the part. When working with your part, you can restore the viewsheet to its saved view by restoring the bookmark.

In this exercise, you create a viewsheet.

At the bottom of the graphics window, notice a tab named **Viewsheet 1**. This is the main view of your part and cannot be deleted.

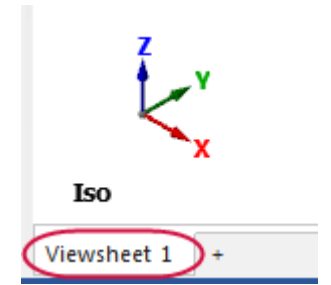

- 1. If necessary, fit the part to the graphics window, and set the view to **Isometric**.
- 2. Choose **New** in the **Viewsheets** group on the **View** tab. Alternately, you can right-click **Viewsheet 1** and select **New Viewsheet** from the menu.

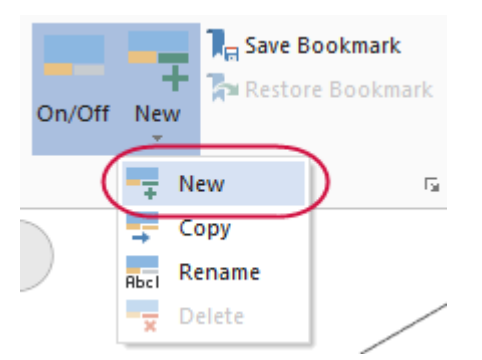

3. Press [Enter] to accept the default name.

Viewsheet 2 is created and displayed next to Viewsheet 1.

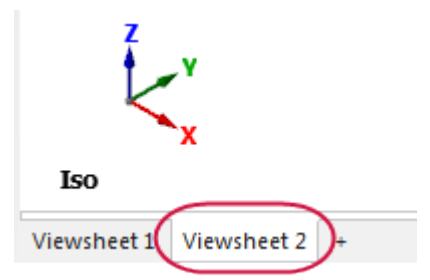

4. Right-click in the graphics window, and select **Right (WCS)** to view the part on its right side.

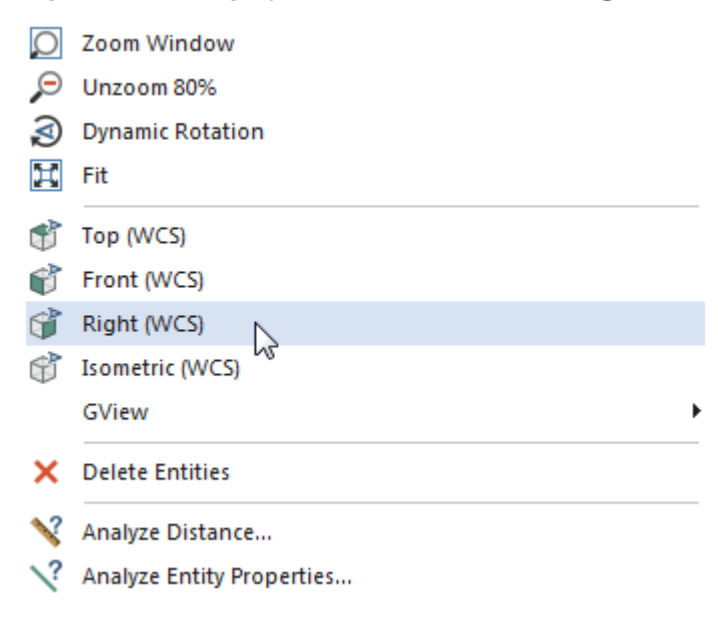

5. Select Viewsheet 1 again.

| Ž_x                     |   |
|-------------------------|---|
| Iso                     |   |
| Viewsheet 1 Viewsheet 2 | + |

Notice that the view did not change on **Viewsheet 1**. Each viewsheet can contain different views and planes.

6. Right-click Viewsheet 1 and select Settings from the menu.

|             | New Viewsheet                   | 1 |  |  |  |  |
|-------------|---------------------------------|---|--|--|--|--|
|             | Copy Viewsheet                  |   |  |  |  |  |
|             | Rename Viewsheet                |   |  |  |  |  |
|             | Save Viewsheet Bookmark         |   |  |  |  |  |
| z           | Delete Viewsheet Bookmark       |   |  |  |  |  |
| t           | Restore from Viewsheet Bookmark |   |  |  |  |  |
| 1           | Delete Viewsheet                |   |  |  |  |  |
| Iso         | Settings                        |   |  |  |  |  |
| Viewsheet 1 | Viewsheet 2 +                   |   |  |  |  |  |

The Viewsheet Settings dialog box opens.

| Save to Viewsheets                     |                                     |  |
|----------------------------------------|-------------------------------------|--|
| ✓ 2D / 3D                              | Colors                              |  |
| Selected planes                        | Active level                        |  |
| Gview                                  | V Point style                       |  |
|                                        |                                     |  |
| Construction plane                     | 📝 Line width                        |  |
| 📝 Tool plane                           | 📝 Surface density                   |  |
| Section view planes                    | 🔲 Display mode                      |  |
| Section view settings                  | 🔽 Stock display                     |  |
| 📝 Z depth                              | Motion controller rotation position |  |
| Advanced toolpath display settings     |                                     |  |
|                                        | Enable All Disable All              |  |
| Automatically restore bookmark setting | gs                                  |  |

You can use the **Viewsheet Settings** dialog box to indicate which settings to save to the viewsheets. These settings only apply to the selected viewsheet tab.

7. Click OK to exit the Viewsheet Settings dialog box without making changes.

# Exercise 6: Blanking and Hiding Entities

In larger and more complicated parts, it can be difficult to select geometry for toolpaths or geometry manipulation. Mastercam allows you to Blank entities, which **removes** selected entities (from any level) to reduce screen clutter.

Similar to Blank is Hide. With Hide, you select the entities that will *remain* in the graphics window; all unselected entities are *removed*. Both functions have their benefits, but consider these differences:

- You can save the state of blanked entities; hidden entities' states are not saved.
- Choose Hide/Unhide to remove many entities from the display, or to quickly restore hidden entities.
- Choose **Blank** to selectively remove and restore a number of entities from the display. Choose **Unblank** to restore blanked entities.

In this exercise, you first blank and unblank geometry, and then hide and unhide geometry.

1. Open BLANK\_PART, which was provided with this tutorial.

If prompted to save ANGLEBLOCK-MM, choose Don't Save.

2. On the Home tab, select Blank.

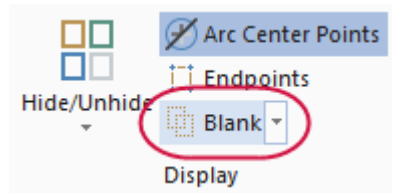

Mastercam then prompts you to select entities to blank.

3. Select the geometry shown below:

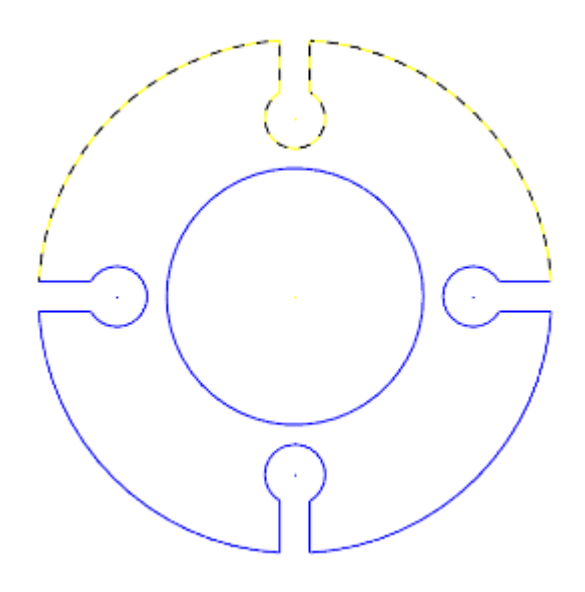

4. Press [Enter] or choose End Selection located below the Selection Bar to accept the selections.

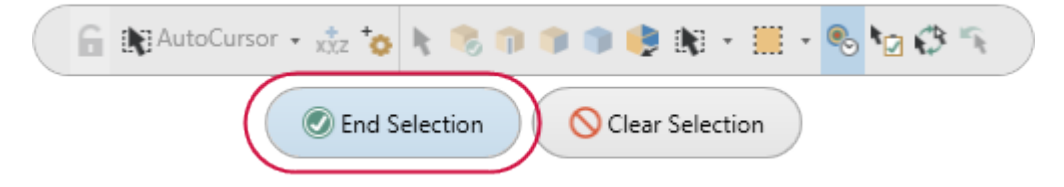

The selected geometry no longer displays in the graphics window.

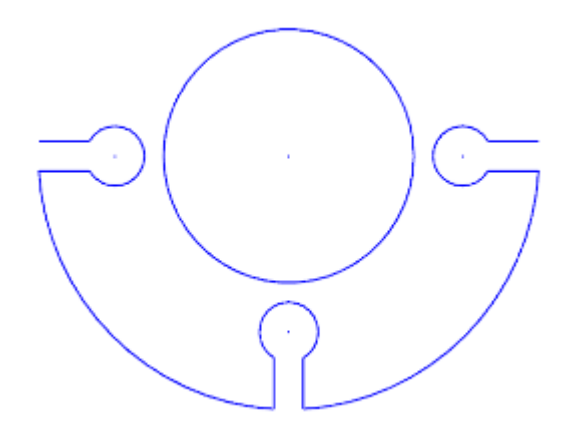

Now, you unblank the geometry selected in the previous steps.

5. Select **Unblank** from the **Blank** drop-down.

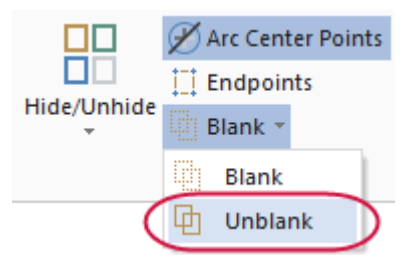

The graphics window changes to display entities that have been blanked, so that you can select which ones to unblank and which ones to keep hidden.

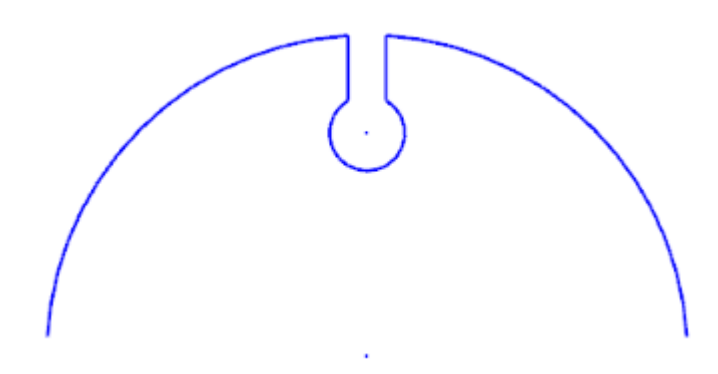

6. Select all of the blanked entities, and press [Enter]. The part should be whole again.

Next, you use the Hide/Unhide function.

#### 7. Select Hide/Unhide.

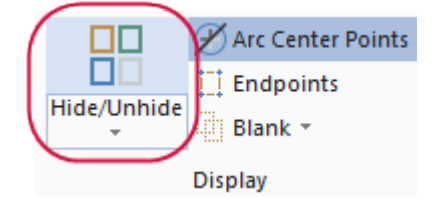

Mastercam prompts you to select which entities to keep.

8. Select the geometry shown below:

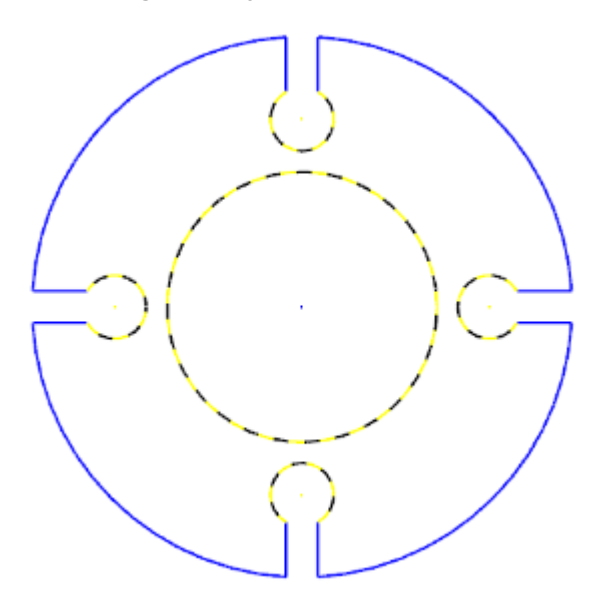

Press [Enter] or choose End Selection to accept the selection.
 The graphics window hides the unselected geometry.

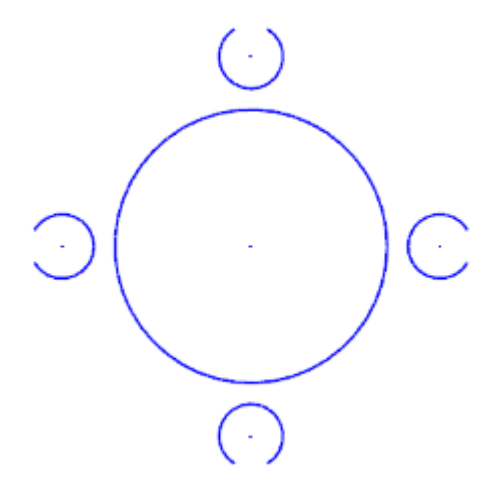

Next, you unhide the geometry using **Unhide Some**.

10. Select Unhide Some.

|             | 🖋 Arc Center Points |  |
|-------------|---------------------|--|
|             | Endpoints           |  |
| Hide/Unnide | Blank -             |  |
| Hide/Ur     | nhide               |  |
| Hide Mo     | ore                 |  |
| 🔡 Unhide    | Some                |  |

Mastercam then prompts you to select entities to keep on the screen.

11. Select the geometry shown below:

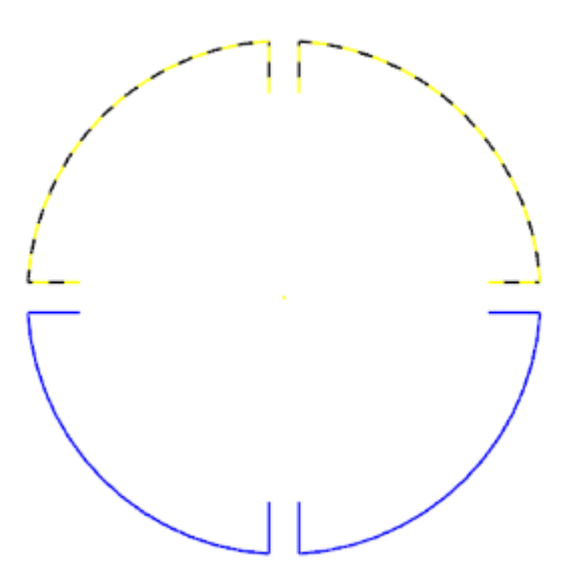

12. Press [Enter] to accept the selections.

Mastercam unhides the selected geometry. Any geometry that was hidden and not selected remains hidden.

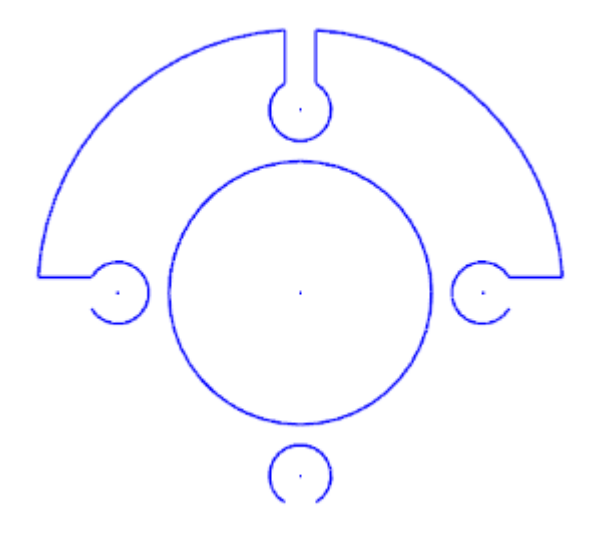

13. Click Hide/Unhide to show all entities.

## Exercise 7: Using Materials

In this exercise, you use Matercam's Material display to make your parts more realistic looking.

- 1. Load the file GPS Suction Mount, which is included with this tutorial.
- 2. Click the View tab, and find the Material button in the Appearance group.

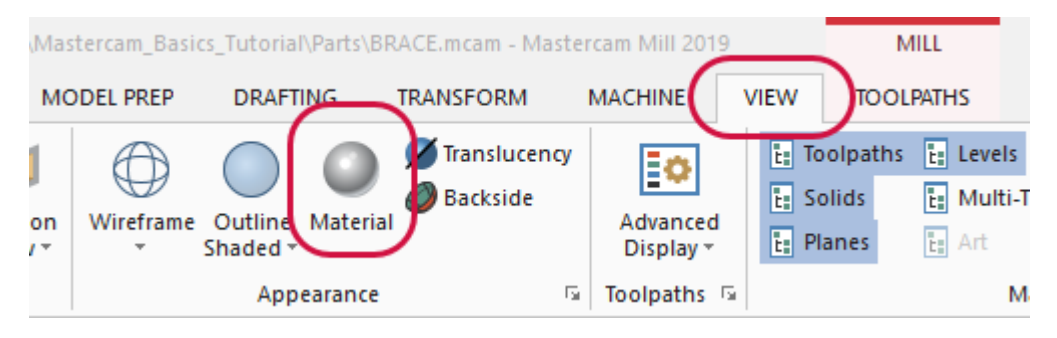

- 3. If the **Material** button is not highlighted, click it. Changes to materials only show in the graphics window when this option is on.
- 4. In the graphics window, click the base of the part to select it.

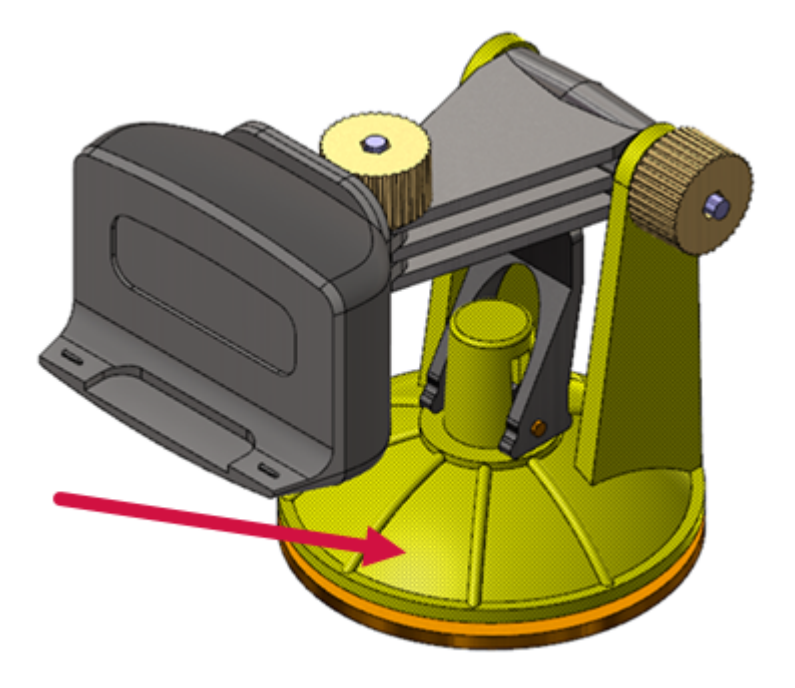

5. Click the **Home** tab.

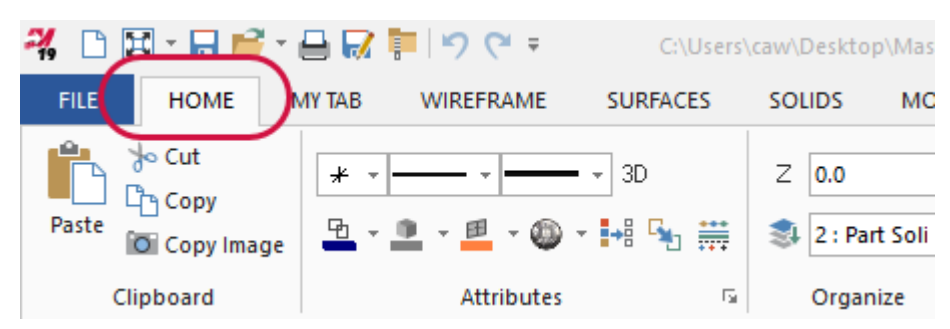

6. Click the down arrow next to the **Set Material** button. The material gallery displays.

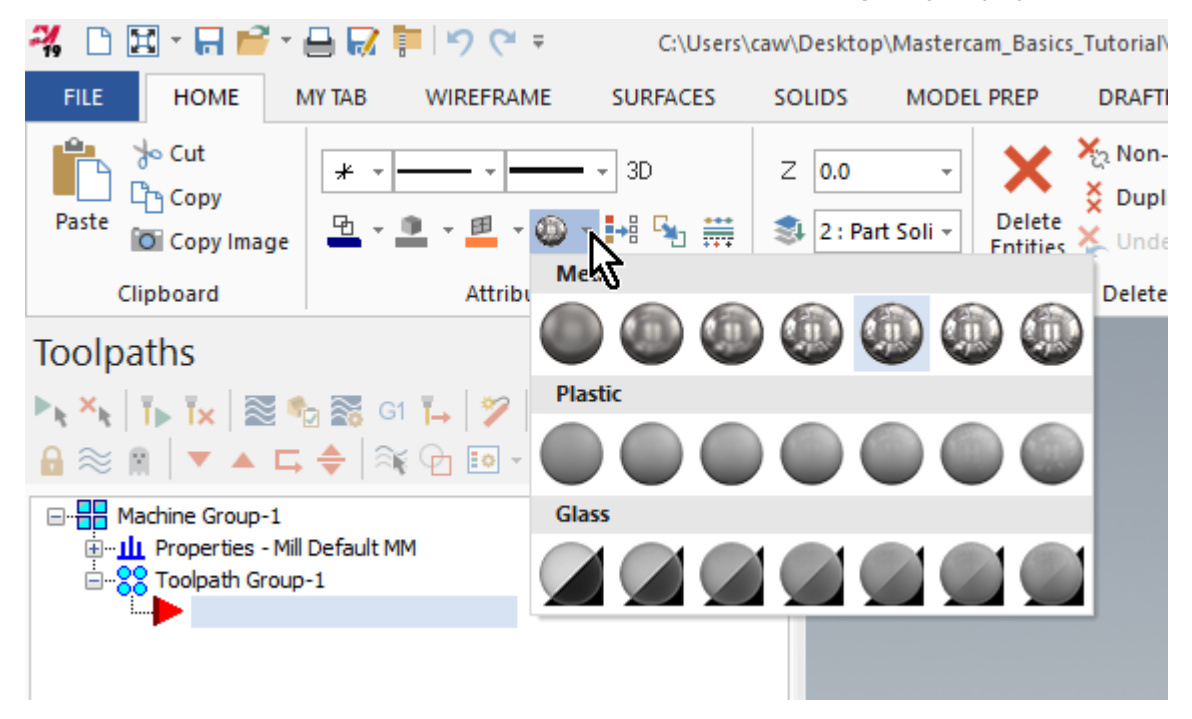

7. In the **Metal** group, click the fourth icon from the left. The part's base changes to the selected material, a semi-reflective metal.

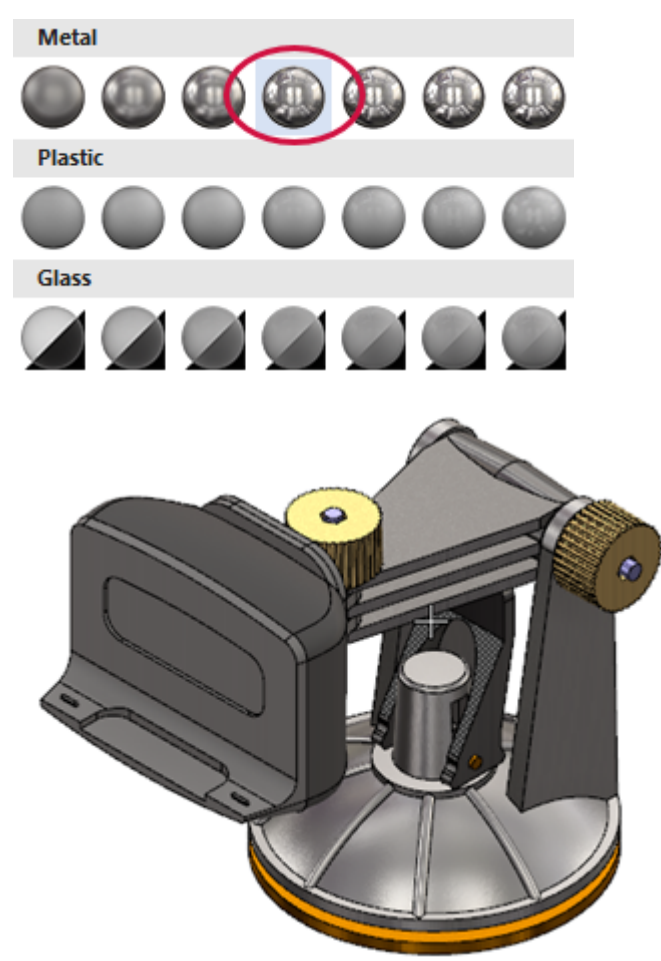

8. Select the face of the device clamp, as shown in the following image.

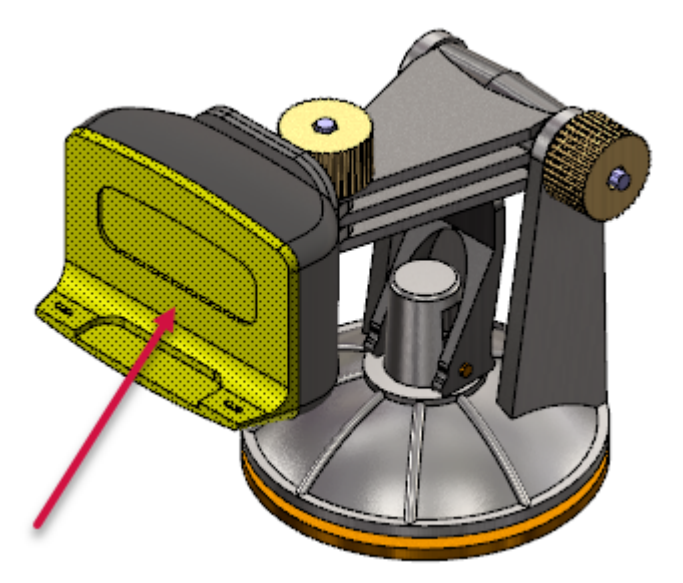

9. In the Set Material drop-down, click the last icon in the Plastic group.

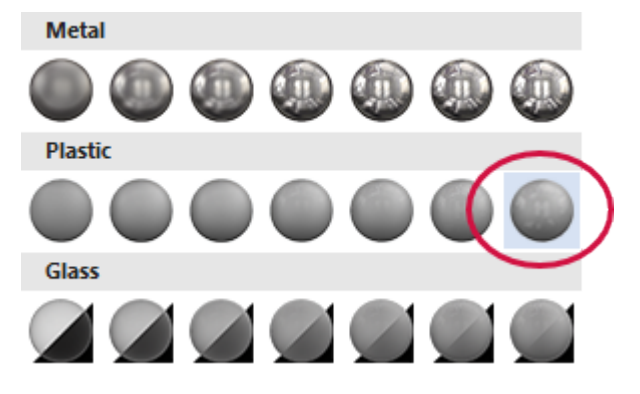

10. Select the casing behind the clamp face, and choose **Glass Level 3** from the material gallery.

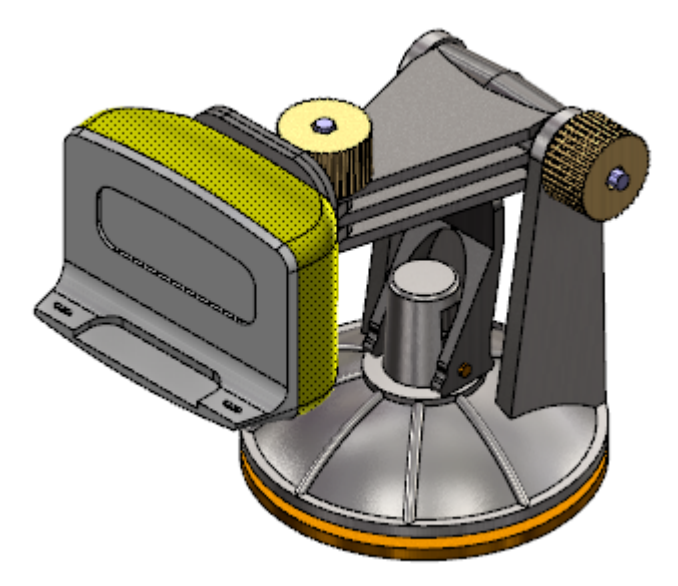

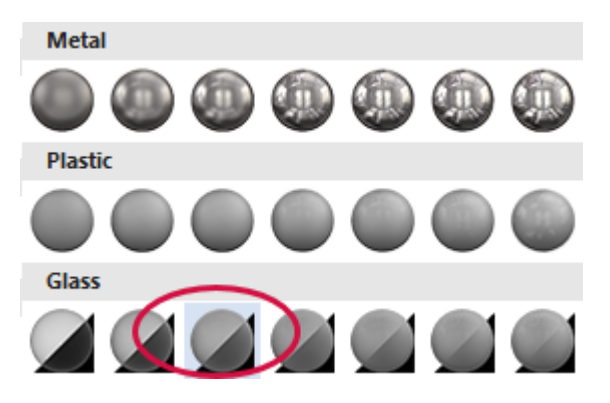

11. Go back to the **View** tab, and toggle the **Material** button on and off to see how it controls material visibility.

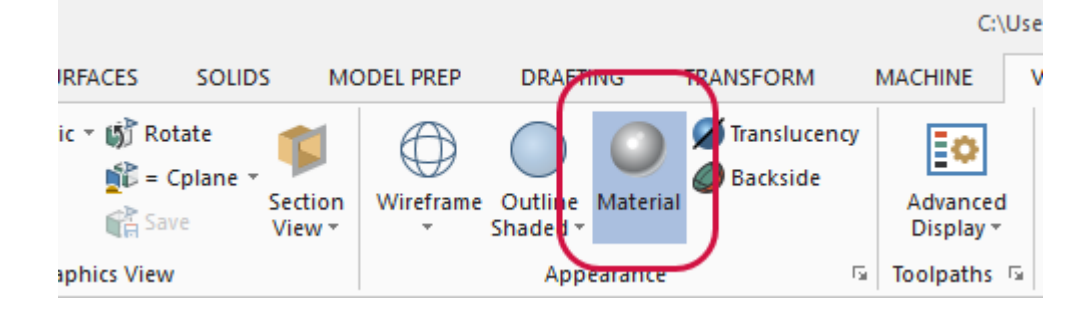

#### **Exercise 8: Managing Section Views**

In this exercise, you use Mastercam's section views to show cross sections of a part.

- 1. Load the file Spool Body, which is included with this tutorial.
- 2. Click the **View** tab, and find the **Section View** button in the **Graphics View** group.

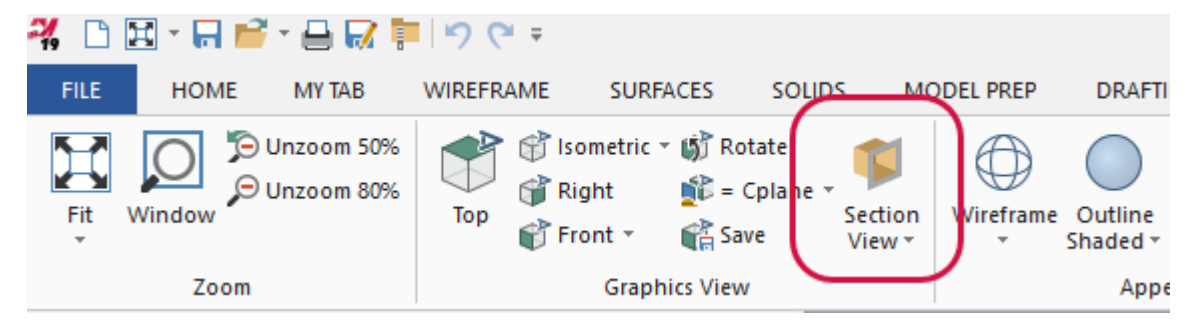

- 3. Click the **Section View** button to activate it. Section views only show in the graphics window when the feature is on.
- 4. In Mastercam's lower-left corner, click the **Planes** tab to display the Planes Manager.

|           |        | Associa | tive   | /                |   |
|-----------|--------|---------|--------|------------------|---|
| Comment:  |        |         |        |                  | * |
| Toolpaths | Solids | Planes  | Levels | Recent Functions |   |
5. In the row for the Top plane, click in the Section column. Mastercam displays the part in cross section, using **Top** as the clipping plane, as shown in the second following image.

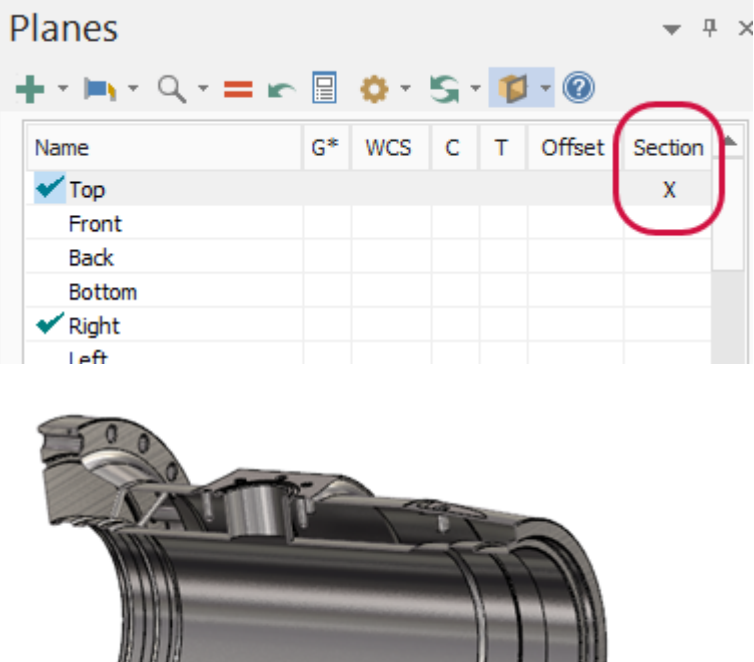

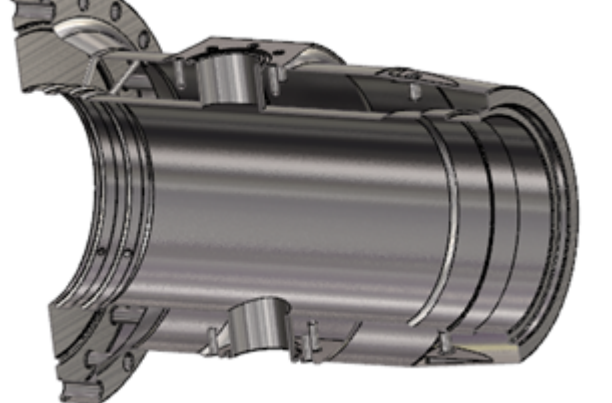

6. Click the down arrow next to the Section View button. A drop-down menu displays. You can use this menu to select what types of geometry are affected in section view. You can also add "caps" to part sections, as you see in the next step.

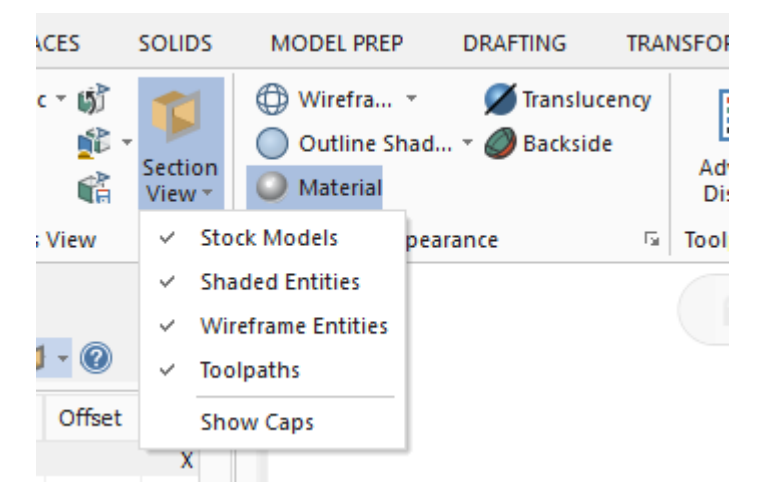

7. From the **Section View** drop-down menu, click **Show Caps**. Mastercam adds solid caps to the sectioned areas, as shown in the following picture.

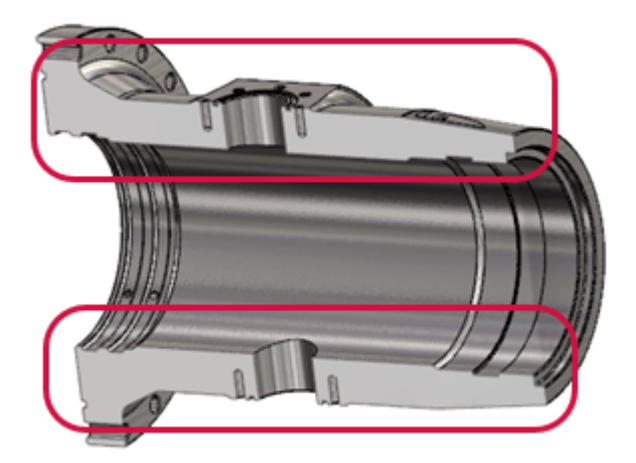

Note: You can also access Section View functionality from Plane Manager's toolbar, as shown in the following image.

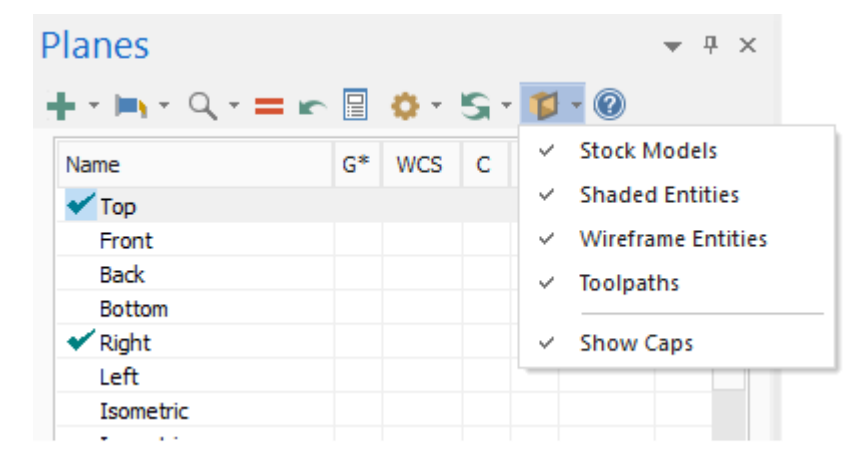

You have now completed Chapter 8 of the *Mastercam Basics* tutorial. In the next chapter, you learn more about levels.

# CHAPTER 9 WORKING WITH LEVELS

A Mastercam file can contain separate levels for wireframe, solids, surfaces, drafting entities, toolpaths, and other part data. Organizing your file data by levels lets you control the areas of the drawing that are visible and the entities you can select in the graphics window.

This control makes it easier to work with the file and helps prevent you from affecting areas of the drawing you do not want to change.

You can create and name as many levels as you need and set any one to be the active, current working level. For each level you create, you assign a unique number and, optionally, a name. Mastercam's Levels Manager provides a central location where you can view and create levels, and set their properties.

#### Goals

- Explore the Levels Manager.
- Modify the Levels Manager display options.
- Turn level displays off and on.
- Change the active level.
- Create a new level.
- Move selected entities to a different level.

#### Exercise 1: Exploring the Levels Manager

When first opening a Mastercam file, you might not be aware of all entities in the part because they might exist on levels that are not displayed in the graphics window. In these instances, you can use the Levels Manager to view all of the levels in the file and so get an overview of the geometry that makes up the part.

The Levels Manager is movable and dockable. You can dock it to a fixed location on the interface, float it anywhere on the workspace, or move it to another monitor. These settings are modal, which means that Mastercam remembers the settings even after you close the application.

In this exercise, you explore the Levels Manager and modify some display options.

1. Open LEVELS\_PART, which was provided with the tutorial, and save it with a new name.

If prompted to save **BLANK\_PART-MM**, choose **Don't Save**.

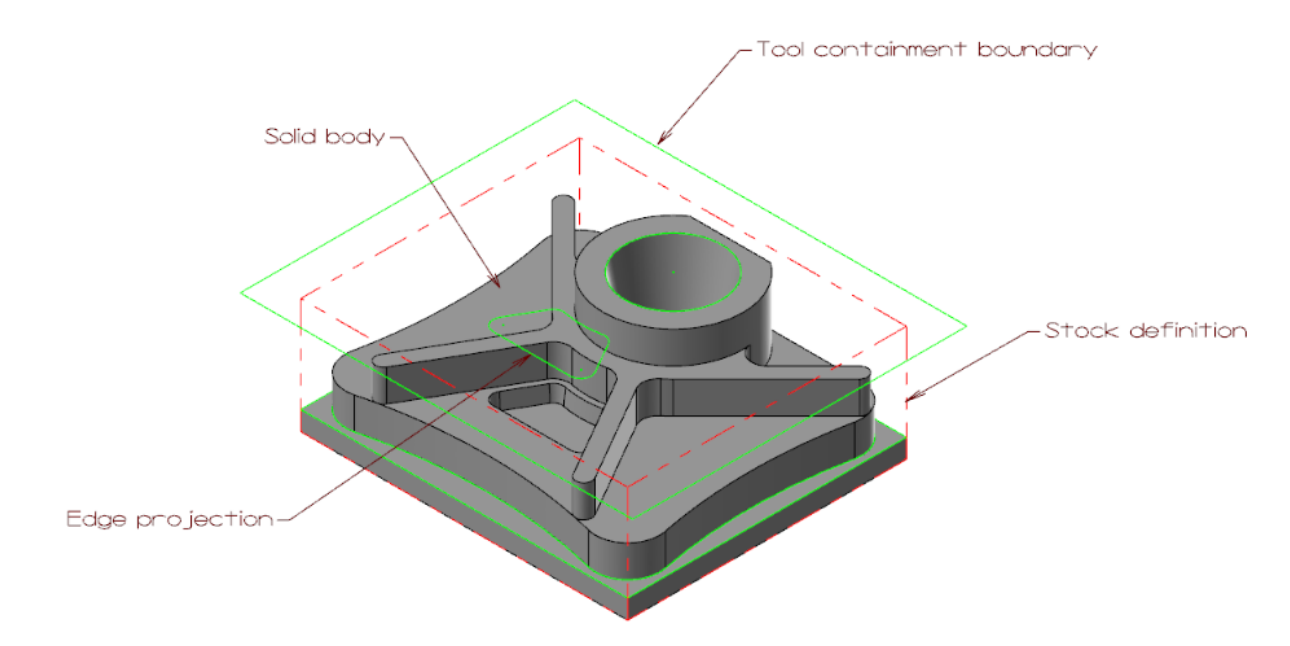

2. Click the Levels tab, and drag and drop it anywhere on the workspace.

| Display:  |        | ⊖ Used                            |
|-----------|--------|-----------------------------------|
|           |        | ○ Named                           |
|           |        | <ul> <li>Used or named</li> </ul> |
|           |        | ⊖ Range                           |
|           |        | 1 100                             |
| Toolpaths | Solids | Planes Levels Recent Functions    |

If the Levels tab does not show, select Levels in the Managers group of the View tab.

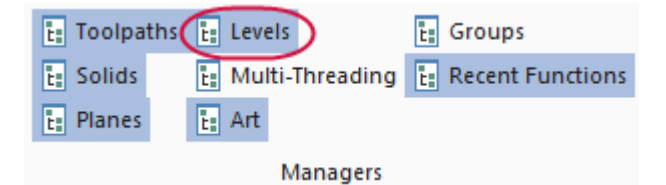

3. Resize the Levels Manager by clicking and dragging any of its edges.

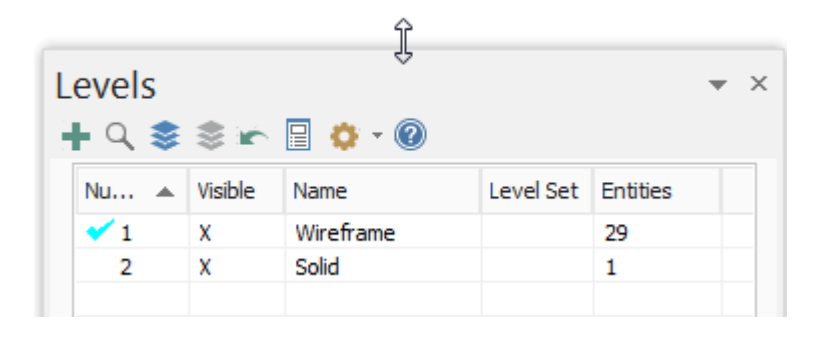

The Levels Manager shows all levels that exist in the current part file, their display status, and the number of entities per level.

| Levels                 |                   | □ <u>∧</u> - @                          |                 | ▼ ×                 |
|------------------------|-------------------|-----------------------------------------|-----------------|---------------------|
| Nu A 2                 | Visible<br>X<br>X | Name<br>Wireframe<br>Solid              | Level Set       | Entities<br>29<br>1 |
| Number:<br>Name:       | B                 | 1<br>Wireframe                          |                 |                     |
| Level set:<br>Display: |                   | Used<br>Named<br>Used or named<br>Range | <b>D</b><br>100 |                     |

- A. The checkmark in the **Number** column indicates the current active level.
- B. Active level parameters display in this section.
- C. Use any column heading to sort the levels grid. To sort, click the column heading. To change the sort order (ascending or descending), click again.
- D. Use these options to filter the levels grid.
- 4. Click **Hide level properties** to hide the property controls in the lower section of the Levels Manager and maximize the space allotted to the levels grid.

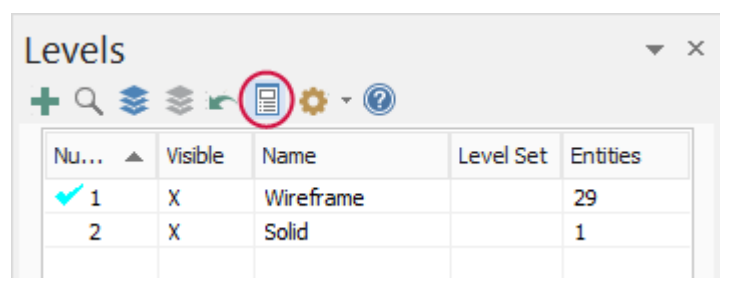

5. Click **Hide level properties** again to show the controls at the bottom of the Levels Manager.

6. Click **Display options**, **Contrast rows** to apply shading to every other row used in the grid.

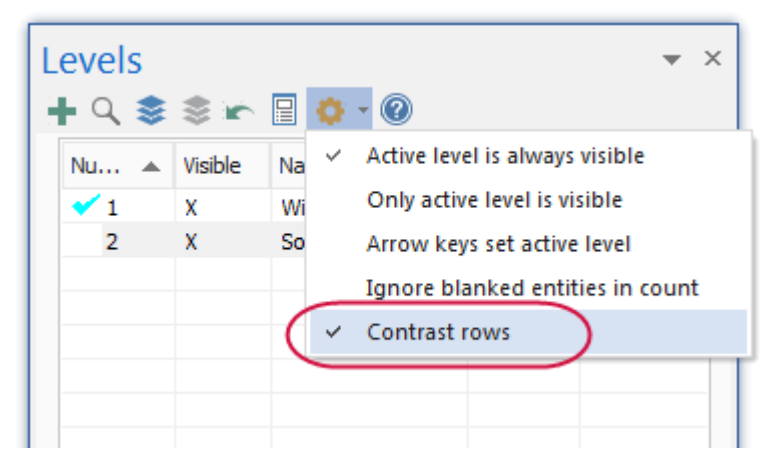

7. Dock or locate the Levels Manager in a convenient location.

In the next exercise, you learn to turn level displays on and off.

#### Exercise 2: Showing or Hiding Levels

In this exercise, you change the graphics window display by turning level display on and off. To select or otherwise work with an entity in the graphics window, its level must be visible.

1. In the **Visible** column for level **2**: **Solid**, click once to turn off the display of that level.

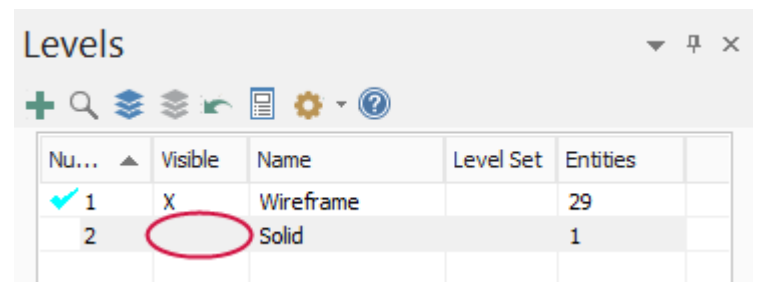

The change is immediate in the graphics window.

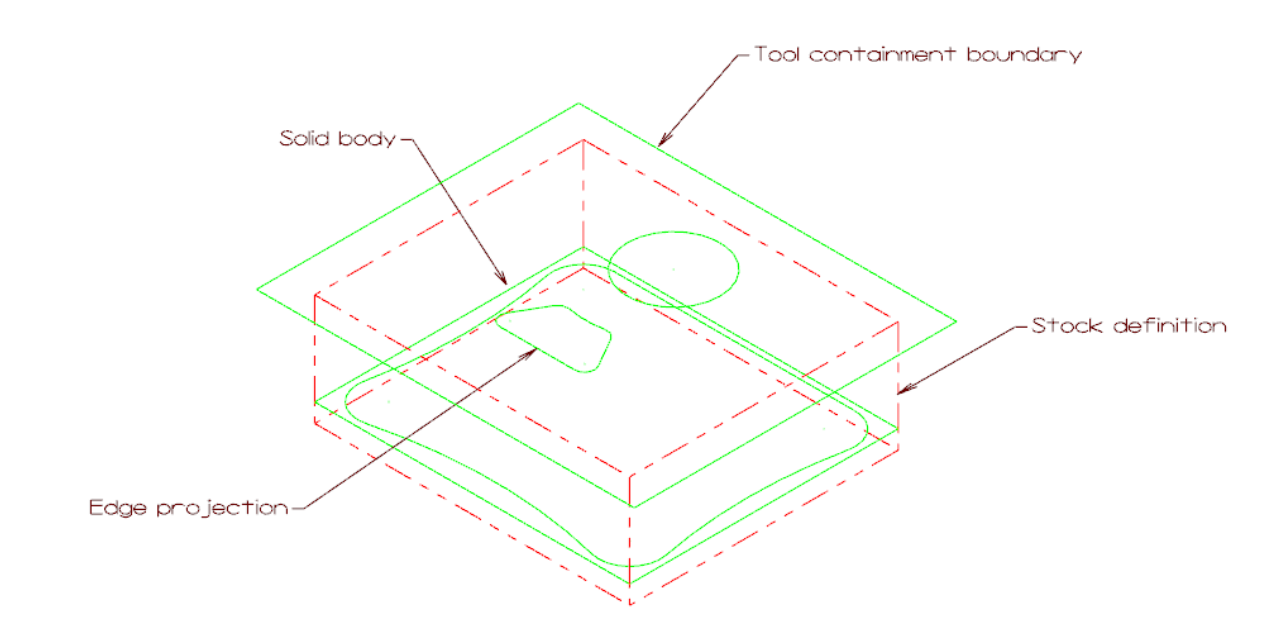

If necessary, drag the Levels Manager to a position that gives you a better view of the graphics window.

- 2. Click again in the **Visible** column for level **2**: **Solid** to toggle the level display on.
- 3. Try turning off the display of level 1: Wireframe.

When **Active level is always visible** is selected in **Display options**, you cannot turn off the active level display in the graphics window.

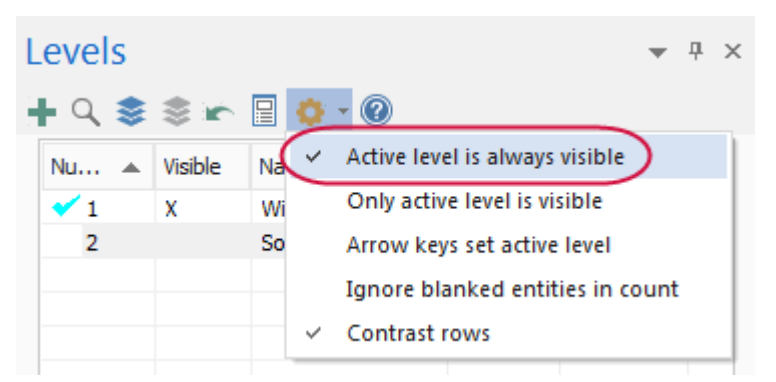

**Note**: Turning off the display of the active level while you are working in that level is not recommended. However, it may occasionally be necessary.

4. Click Display options, and deselect Active level is always visible.

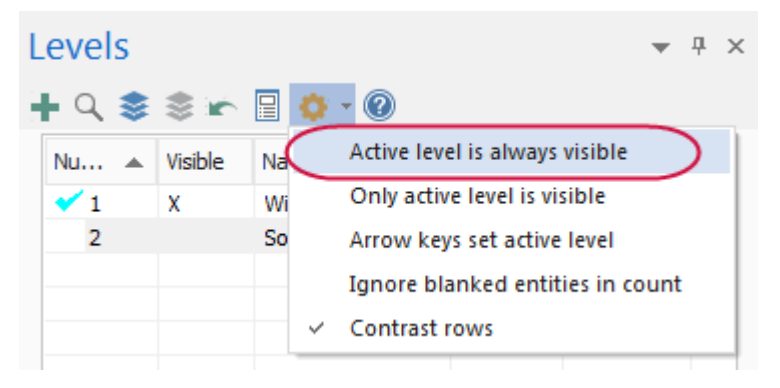

5. Use Turn all levels off and Turn all levels on to toggle the display of all levels on or off.

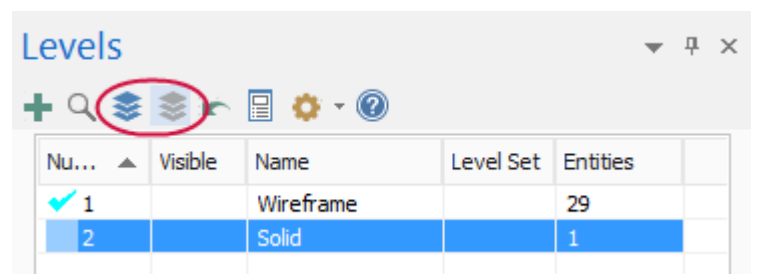

- 6. Select Active level is always visible again.
- 7. Make sure all levels are visible before continuing on to the next exercise.

#### Exercise 3: Changing the Active Level

Any geometry that you create is always placed on the active level. There can only be one active level at a time, but you can change the active level as often as necessary to work with the part. In this exercise, you change the active level using several methods.

1. In the Levels Manager, click once in the **Number** column of level **2: Solid** to set it as the active level. A checkmark indicates that it is now the active level.

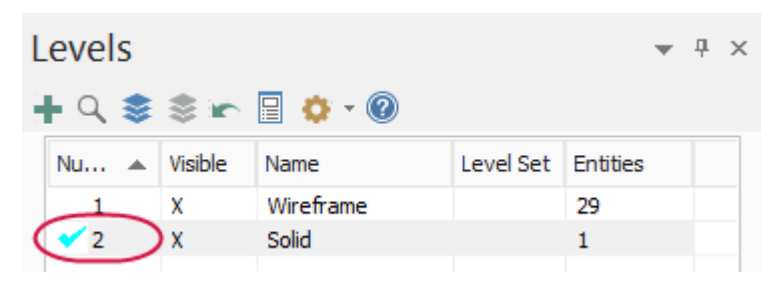

The level field located in the **Organize** group on the **Home** tab also shows that level **2: Solid** is the active level.

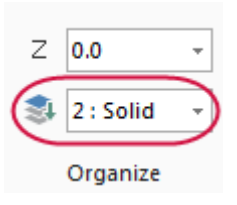

2. Select level number 1: Wireframe from the levels drop-down to make it the active level.

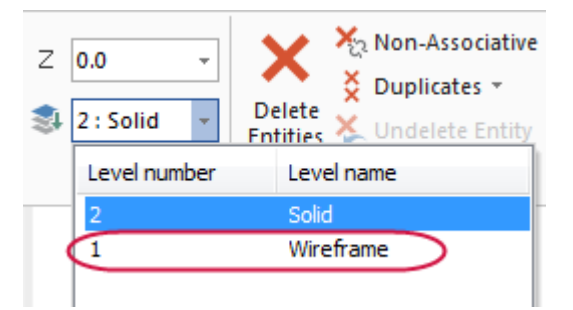

A checkmark appears in the **Number** column for level **1**.

- 3. In the Levels Manager, turn off the visibility of level **2: Solid**.
- 4. Position the cursor anywhere in the row for level **2**: **Solid**, right-click and choose **Make active**.

| L | evels |         |          |           |    |            |          | Ŧ | д | × |
|---|-------|---------|----------|-----------|----|------------|----------|---|---|---|
| ł | ⊧ Q 📚 | \$ ir   | 🗄 🔅 -    | 0         |    |            |          |   |   |   |
|   | Nu 🔺  | Visible | Name     |           |    | Level Set  | Entities |   |   |   |
|   | 🗸 1   | х       | Wirefram | e         |    |            | 29       |   |   |   |
|   | 2     |         | Solid    | _         |    |            | 1        |   |   | _ |
|   |       |         |          | $\subset$ | М  | ake active | $\sum$   |   |   |   |
|   |       |         |          |           | Re | number le  | vel      |   |   |   |

A checkmark appears in the **Number** column for level **2**.

Level **2: Solid** is also visible because the Levels Manager display option **Active level is always visible** is selected.

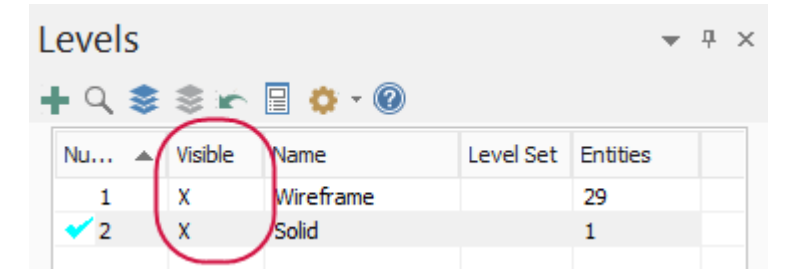

#### Exercise 4: Creating a Level and Assigning Entities

In this exercise, you create and name a level, and then assign entities to that level.

1. In the Levels Manager, click Add a new level.

| L | evels      | \$ \$ x | - 🗐 🔅 - ( | 2 |          |          | • | <del>џ</del> | × |
|---|------------|---------|-----------|---|----------|----------|---|--------------|---|
|   | Nu 4       | Visible | Name      | L | evel Set | Entities |   |              |   |
|   | 1          | x       | Wireframe |   |          | 29       |   |              | _ |
|   | <b>~</b> 2 | х       | Solid     |   |          | 1        |   |              |   |
|   |            |         |           |   |          |          |   |              |   |

Mastercam adds a new level to the Levels Manager grid and sets it as the active level.

| Levels • + |     |    |         |           |           |          |  |   | × |
|------------|-----|----|---------|-----------|-----------|----------|--|---|---|
|            | • Q | \$ | \$ in   | 🔋 🔹 😨     |           |          |  |   |   |
|            | Nu  |    | Visible | Name      | Level Set | Entities |  |   |   |
|            | 1   |    | X       | Wireframe |           | 29       |  |   |   |
|            | 2   |    | х       | Solid     |           | 1        |  |   |   |
| (          | ✓ 3 |    | Х       |           |           | 0        |  | > |   |

2. In the Name field, type Tutorial.

| L     | evels<br>► <<> | \$ ¥    | 📄 💠 - 🔞   |           | •        | × |
|-------|----------------|---------|-----------|-----------|----------|---|
|       | Nu 🔺           | Visible | Name      | Level Set | Entities |   |
|       | 1              | х       | Wireframe |           | 29       |   |
|       | 2              | х       | Solid     |           | 1        |   |
|       | 💙 3 X          |         | Tutorial  |           | 0        |   |
|       |                |         |           |           |          |   |
|       | Number:        |         | 3         |           |          |   |
| Name: |                |         | Tutorial  |           |          |   |
|       | Level set:     |         |           |           |          |   |

The Levels Manager grid updates to show the new name. Although level names are optional, descriptive names are helpful.

3. Make level 1: Wireframe the active level.

- 4. Use the **Display** options in the lower section of the Levels Manager to control the visibility of levels. You can show only used levels (those assigned to entities), levels that are named (regardless of whether they are used), either used or named levels, or limit the display to a range of level numbers.
- 5. Click **Used** and notice that level **3**: **Tutorial** is no longer visible because there are no entities assigned to it.

| Levels<br>∔ વ \$ | \$\$ <b>x</b> | 🗄 💠 - 🔞                           |             |          | ▼ × |
|------------------|---------------|-----------------------------------|-------------|----------|-----|
| Nu 🔺             | Visible       | Name                              | Level Set   | Entities |     |
| 🖌 1              | x             | Wireframe                         |             | 29       |     |
| 2                | X             | Solid                             |             | 1        |     |
|                  |               |                                   |             |          |     |
|                  |               |                                   |             |          |     |
|                  |               |                                   |             |          |     |
|                  |               |                                   |             |          |     |
|                  |               |                                   |             |          |     |
|                  |               |                                   |             |          |     |
|                  |               |                                   |             |          |     |
| Number:          |               | 1                                 |             |          |     |
| Name:            |               | Wireframe                         |             |          |     |
| Level set:       |               |                                   |             | _        |     |
| coror out.       |               |                                   |             |          |     |
| Display:         |               | ( Used                            |             |          |     |
|                  |               | <ul> <li>Named</li> </ul>         |             |          |     |
|                  |               | <ul> <li>Used or named</li> </ul> |             |          |     |
|                  |               | O Range                           |             | _        |     |
|                  |               | 1                                 | 100         |          |     |
| Toolpaths        | Solids        | Planes Levels R                   | ecent Funct | ions     |     |

- 6. Click **Used or named** to restore visibility of all levels.
- 7. Make level **3: Tutorial** the active level.
- 8. Select Point Position on the Wireframe menu.

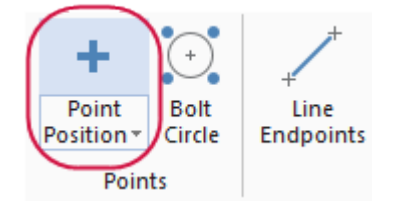

9. Click a few times in different places in the graphics window to create some points.

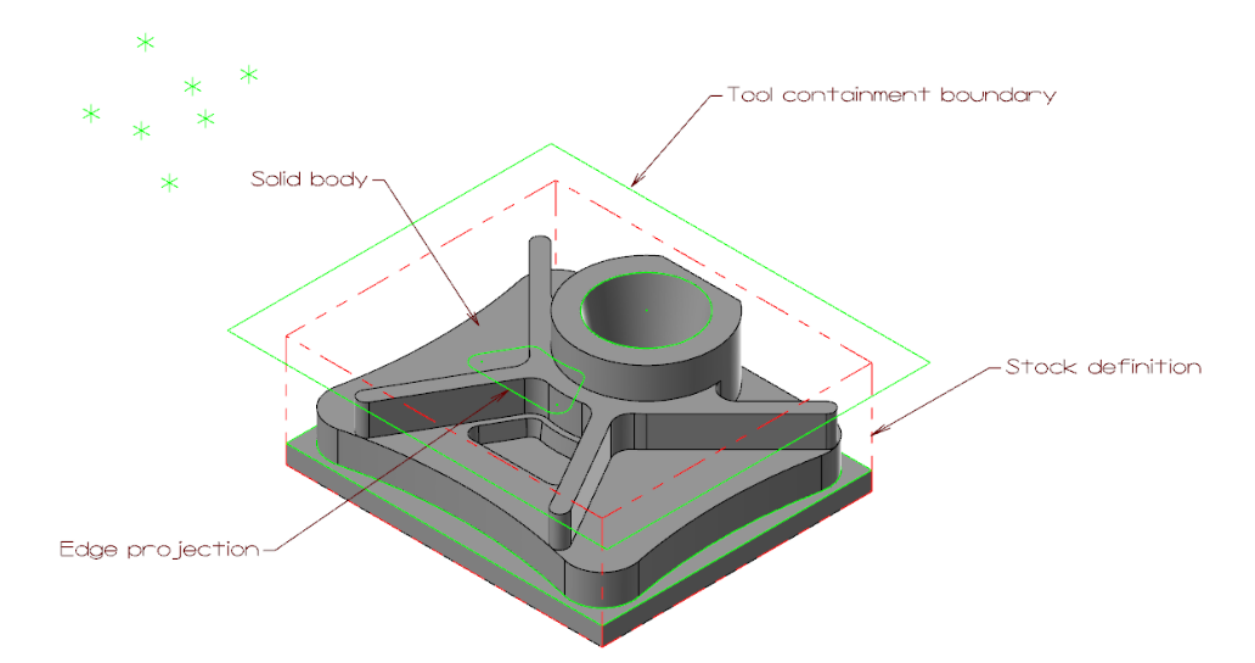

10. Click **OK** on the **Point Position** function panel to exit the function.

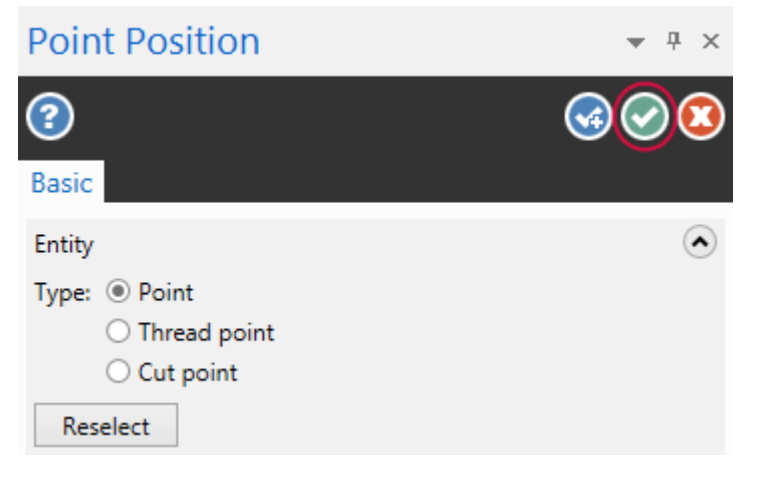

11. Verify that the new geometry was created on level **3: Tutorial**. In the Levels Manager, the number of **Entit**ies is not **0**.

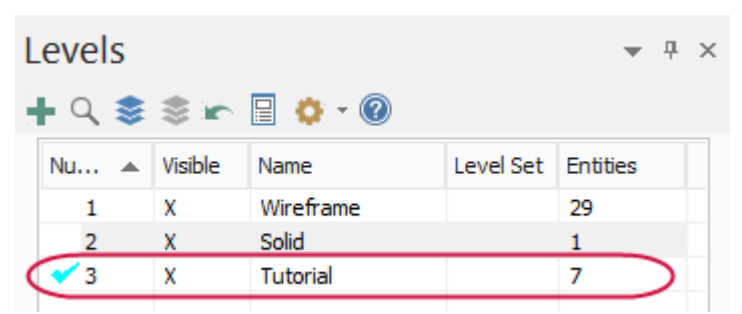

Note: Your number of points may be different than what is shown in the previous illustrations.

12. Practice turning level displays on and off and changing the main level.

When you are ready, turn on the visibility for all levels and continue with the next exercise.

# Exercise 5: Moving Entities to a Different Level

In this exercise, you create a new level using a different method than you used previously and move entities from one level to another. You can use the same basic procedure to copy entities to a different level.

1. In the Levels Manager, enter 4 in the Number field, and then enter Labels for the level Name.

|   | evels<br>⊧ q s         | 2 m               | 🔲 🔅 - 🔞                    |             | *                   | × |
|---|------------------------|-------------------|----------------------------|-------------|---------------------|---|
|   | Nu ▲                   | Visible<br>X<br>X | Name<br>Wireframe<br>Solid | Level Set   | Entities<br>29<br>1 |   |
| < | 3<br>✓ 4               | x<br>X            | Tutorial<br>Labels         |             | 0                   |   |
|   |                        |                   |                            |             |                     |   |
| 1 | Number:                |                   | 4                          |             | $\overline{}$       |   |
| l | Name:                  |                   | Labels                     |             |                     |   |
|   | Level set:<br>Display: |                   | ◯ Used<br>◯ Named          |             |                     |   |
|   |                        |                   | Range                      | 100         |                     |   |
| T | oolpaths               | Solids            | Planes Levels R            | ecent Funct | ions                |   |

The new level, 4: Labels becomes the active level.

- 2. Make level 1: Wireframe the active level.
- 3. On the Home tab, click Change Level.

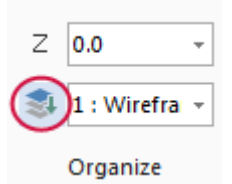

4. Mastercam prompts you to select entities. Use the following steps to select all labels located on level **1: Wireframe**.

Select entities to change the level of

a. Choose the Quick Mask, Select all advanced.

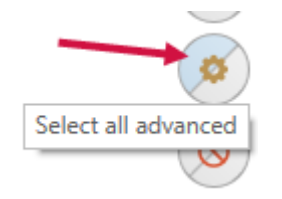

The **Select All** dialog box displays.

b. In the Select All dialog box, create a selection mask for all of the label entities.

A selection mask is a defined set of criteria that you use to quickly select entities in the graphics window.

- Select the Entities checkbox.
- Expand the **Drafting** node and select **Labels** in the list.
- Click OK.

| Select All                                                                                                    | ×   |
|----------------------------------------------------------------------------------------------------|-----|
| All Entities                                                                                                    |     |
| Transform Result                                                                                                    |     |
| Transform Group                                                                                                    |     |
| Group Manager                                                                                                    |     |
| Entities                                                                                                    |     |
| Color                                                                                                    |     |
| Level                                                                                                    |     |
| Width                                                                                                    |     |
| Style                                                                                                    |     |
| Point                                                                                                    |     |
| Miscellaneous                                                                                                    |     |
| <u>کا</u>                                                                                                    | * Ø |
| Winess Lines     Withess Lines     Withess Lines     Withess Lines     Withess Lines     Withess Lines     Withess Lines     Dirafting     Withess Lines     Dimensions     Hatches     Copious | E   |
| Plane mask in chaining           Ignore depths in chaining                                                                                                    |     |
| Same as                                                                                                    |     |
| Use Only Mask                                                                                                    |     |
|                                                                                                    | ?   |

In the graphics window, Mastercam highlights all the notes, indicating that they are all selected.

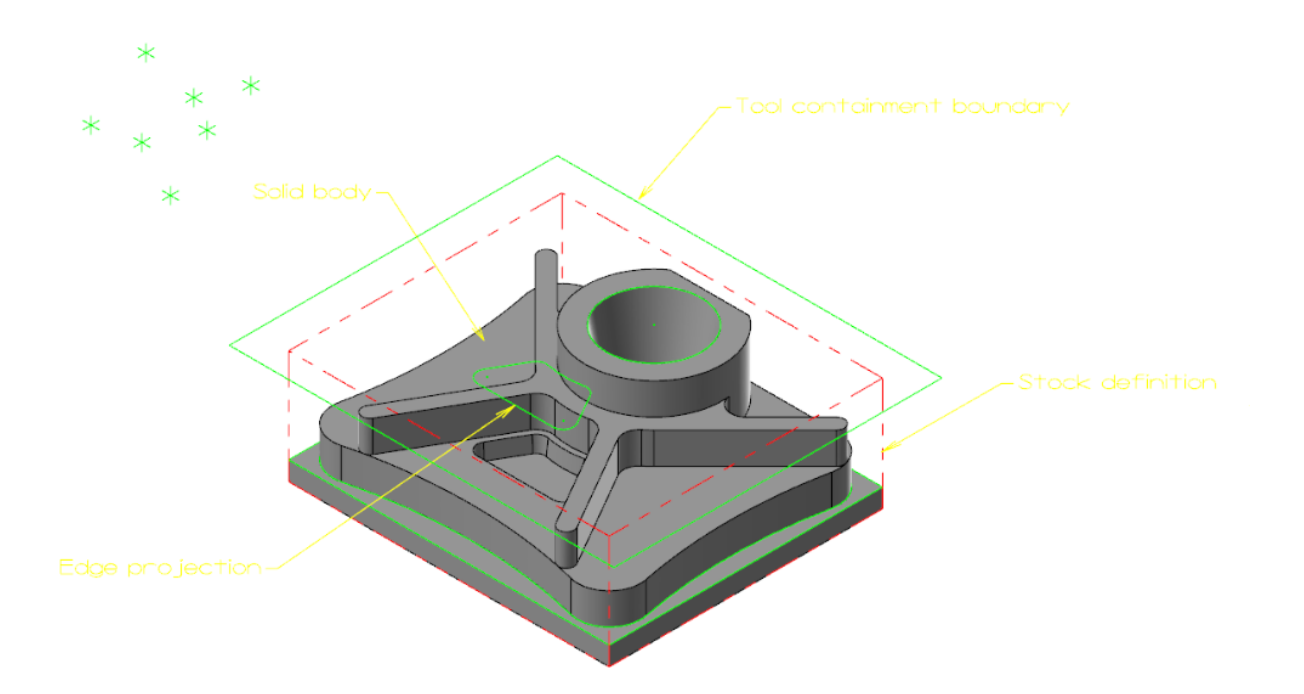

- 5. Press [Enter] or choose End Selection located below the Selection Bar.
- 6. The Change Levels dialog box displays.

**Note**: You can also use general selection methods to pre-select entities before choosing the **Change Level** option. When you pre-select entities, Mastercam does not prompt you to select additional entities and you advance directly to the **Change Levels** dialog box.

- 7. In the **Change Levels** dialog box complete the following steps:
  - a. Choose Move.
  - b. Deselect the Use Active Level checkbox.
  - c. Type **4** in **Number**.
  - d. Click OK.

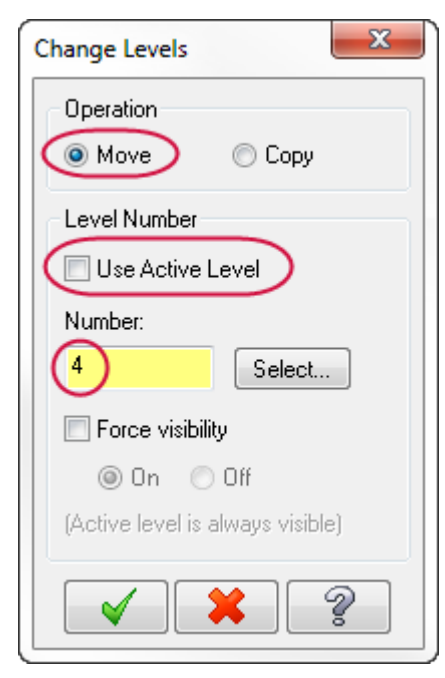

8. In the Levels Manager, verify that level **4: Labels** now contains the four label entities that were on level **1**.

Level 1: Wireframe contains four fewer entities.

| Levels<br>+ ♀ \$ | \$¥     | 🗄 🗘 - 🕲   |           | ▼ ×      |
|------------------|---------|-----------|-----------|----------|
| Nu 🔺             | Visible | Name      | Level Set | Entities |
| 1                | х       | Wireframe |           | 25       |
| 2                | х       | Solid     |           | 1        |
| 3                | х       | Tutorial  |           | 5        |
| <b>√</b> 4       | х       | Labels    |           | 4        |
|                  |         |           |           | $\sim$   |

9. Save your part.

You have now completed Chapter 9 of the *Mastercam Basics* tutorial. In the next chapter, you learn more about views and planes.

# CHAPTER 10 UNDERSTANDING VIEWS AND PLANES

Mastercam uses a 3D Cartesian coordinate system to locate your work in three-dimensional space. This means that geometry and toolpath positions are expressed in terms of three coordinate axes: X, Y, and Z. Each axis is signed, which means it has a positive and negative direction.

In previous lessons, you learned about standard views and planes. In this lesson, you learn more about creating your own planes and using them for geometry creation.

#### Goals

- Understand views and planes.
- Customize the Planes Manager.
- Adjust follow rules.
- Create a custom plane.
- Use a custom plane for geometry creation.
- Create a new plane using the dynamic gnomon.

#### Exercise 1: Exploring the Planes Manager

You use views and planes in Mastercam for many drawing and machining purposes.

A **plane** is any two-dimensional slice of a 3D coordinate system. Examples of planes include the XY plane in a 3D coordinate system, or a face of your part, no matter its angle.

A **view** is a plane with an origin and orientation. For example, the Left side view and Right side view are both aligned with the same plane; but a clockwise arc in one view is a counterclockwise arc in the other view.

Mastercam includes a number of pre-defined views, which you explored in Lesson 7. These include Top, Front, Right, Isometric, and others.

The work coordinate system (WCS) refers to the alignment of the coordinate system itself. You can choose to align the coordinate system axes with any plane you wish. When this happens, you map the XY plane to the plane of the view. The origin of the view becomes your new (0,0,0) point. The view becomes the Top plane in the new working coordinate system.

**Note:** If you would like to learn more about the work coordinate system, try the *Mastercam Work Coordinate System Tutorial* located on www.mastercam.com/en-us/Support/Tutorials.

This section introduces some ways planes are used and some ways to access them. You can use views and planes for three main functions:

- **Graphic views (Gviews)** A Gview determines the angle from which you are looking at the part in the graphics window.
- **Construction planes (Cplanes)**—When you draw geometry, the Cplane is the plane in which the geometry is created. This does not have to be the same as the Gview. For example, you can look at your part in Isometric Gview, while drawing geometry in the Front Cplane.

• **Tool planes (Tplanes)**— This is the plane that is typically normal to the tool axis. Tplanes are only used when creating toolpaths. Tool planes determine the tool orientation. In almost all cases, your Cplane will be the same as your Tplane (the most common exceptions are mill/turn operations).

You use Planes Manager to select, edit, create, and manage planes.

| Planes        | 、                          |       |        | ~    | -   |        | <b>~</b> ) |
|---------------|----------------------------|-------|--------|------|-----|--------|------------|
| Name          | ( • <b>=</b> r             | 6     | WCS    | 5    | т 🔽 | ▼ ₩    | Secti      |
| Name          |                            | G     | wes    | C    |     | Unset  | Jecu       |
| Front         |                            | G     | WCS    | С    |     |        |            |
| Back          |                            |       |        |      |     |        |            |
| Bottom        |                            |       |        |      |     |        |            |
| Right         |                            |       |        |      |     |        |            |
| Left          |                            |       |        |      |     |        |            |
| Isometric     |                            |       |        |      |     |        |            |
| Isometric r   | everse                     |       |        |      |     |        |            |
| Trimetric     |                            |       |        |      |     |        |            |
|               |                            |       |        |      |     |        |            |
|               |                            |       |        |      |     |        |            |
| 4             |                            |       |        |      |     |        | •          |
|               |                            |       |        |      |     |        |            |
| Work offset:  | Manual                     |       |        | -1   |     | Get u  | unique     |
|               | <ul> <li>Automa</li> </ul> | tic   |        |      |     |        |            |
| Color:        | 1                          |       |        |      |     |        |            |
| V Origin:     | 0.0                        |       | 1      |      |     |        |            |
| X Origin.     | 0.0                        |       |        |      |     |        |            |
| Y Origin:     | 0.0                        |       |        |      |     |        |            |
| 7 Origin:     | 0.0                        |       | 0      |      |     |        |            |
| Z Origin.     | 0.0                        |       |        |      |     |        |            |
|               | Associa                    | ative |        |      |     |        |            |
| Comment:      |                            |       |        |      |     | 4      |            |
| Toolpaths Sol | ids Planes                 | Lev   | els Re | cent | Fun | ctions |            |

Some of the functions of the Planes Manager include:

- Creating new planes
- Setting Cplanes, Tplanes, and WCS to selected planes
- Setting or changing the origin of planes
- Assigning work offsets to planes

In this exercise, you open the Planes Manager and experiment with display options and follow rules.

- 1. Open BRACE, which was provided with the tutorial. Save the file with a new name.
- 2. If necessary, click **Outline Shaded** on the Status Bar to show the part as a solid.

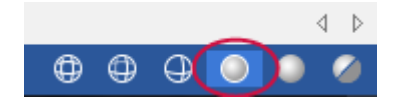

3. Select the **Planes** tab to bring the Planes Manager to the front. If the **Planes** tab is not displayed, select **Planes** on the **View** tab.

```
Toolpaths Solids Planes Levels Recent Functions
```

4. Click Display options, Always display gnomon.

The gnomon for the currently selected plane displays in the graphics window whether or not the Planes Manager has focus.

5. Choose **Display options**, **Contrast Rows** to customize the planes grid by shading every other used row.

| F      | Planes          |   |               | <b>▼</b> ₽ ×                                        |  |  |  |
|--------|-----------------|---|---------------|-----------------------------------------------------|--|--|--|
| i<br>i | + • 🖦 • Q • 🚍 🗠 |   | 0             | • 🔄 • 🎁 • 🔞                                         |  |  |  |
|        | Name            | G |               | List only planes associated with the selected plane |  |  |  |
|        | < Тор           |   | ~             | <ul> <li>Always display gnomon</li> </ul>           |  |  |  |
|        | Front           |   | ~             | Display plane info relative to WCS                  |  |  |  |
|        | Back            |   |               | Display origin values in world coordinates          |  |  |  |
|        | Bottom          |   | A Contractory |                                                     |  |  |  |
|        | Right side      |   | Ť             | Contrast rows                                       |  |  |  |
|        | Left side       |   |               | Plane gnomon settings                               |  |  |  |
|        | 🗸 Iso           | G |               | ·······                                             |  |  |  |

6. Click the **Follow rules** drop-down to view the current settings as shown in the illustration. With the current settings, when you change the Gview of a plane, the Cplane and Tplane follows.

Do not alter any settings.

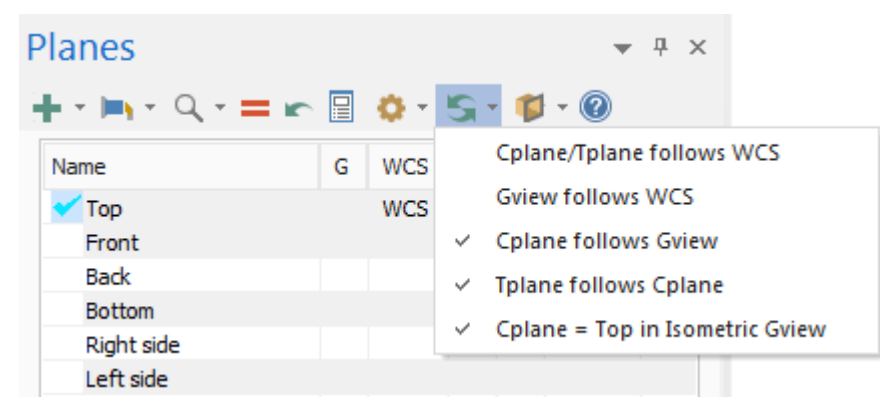

7. Click in the **G** column of the **Bottom** plane to set the Gview to bottom. Note that Cplane and Tplane follow the Gview as directed by the follow rules.

| Planes                             |        |            |    |   |        | ч×    |
|------------------------------------|--------|------------|----|---|--------|-------|
| $+\cdot\models\cdot < < \cdot = r$ |        | <b>0</b> - | s. |   | - @    |       |
| Name                               | G      | WCS        | С  | т | Offset | Secti |
| 🗸 Тор                              |        | WCS        |    |   |        |       |
| Front                              |        |            |    |   |        |       |
| Back                               | $\sim$ |            |    | - |        |       |
| ✓ Bottom                           | G      |            | С  | Т | )      |       |
| Right side                         | _      |            |    | _ |        |       |
| Left side                          |        |            |    |   |        |       |
| Iso                                |        |            |    |   |        |       |
| Iso reverse                        |        |            |    |   |        |       |
| Trimetric                          |        |            |    |   |        |       |

8. Choose the Follow rules drop-down, and deselect Cplane follows Gview.

| F | Planes          |   |            | <b>▼</b> ₽ ×                    |  |
|---|-----------------|---|------------|---------------------------------|--|
|   | + - 🛏 - Q - 🚍 🗠 |   | <b>0</b> - | S - 🗱 - 🔞                       |  |
|   | Name            | G | WCS        | Cplane/Tplane follows WCS       |  |
|   | 🗸 Тор           |   | WCS        | Gview follows WCS               |  |
|   | Front           |   | (          | Cplane follows Gview            |  |
|   | Back            |   |            | ✓ Tplane follows Cplane         |  |
|   | ✓ Bottom        | G |            | Colore Ten in Incentria Colore  |  |
|   | Right side      |   |            | Cplane = Top in Isometric Gview |  |
|   | Left side       |   |            |                                 |  |

9. Click in the **G** column of the **Top** plane to set the Gview to top. Note that Cplane and Tplane no longer follow the Gview, as directed by the new follow rules.

| Planes                                                |   |            |    |   | -      | Ψ×    |
|-------------------------------------------------------|---|------------|----|---|--------|-------|
| $+ \cdot \models \cdot \triangleleft \cdot = \models$ |   | <b>0</b> - | s. |   | - @    |       |
| Name                                                  | G | WCS        | С  | т | Offset | Secti |
| 🖌 Тор                                                 | G | WCS        |    |   |        |       |
| Front                                                 |   |            |    |   |        |       |
| Back                                                  |   |            |    |   |        |       |
| Bottom                                                |   |            | С  | т |        |       |
| Right side                                            |   |            |    |   |        |       |
| Left side                                             |   |            |    |   |        |       |
| Iso                                                   |   |            |    |   |        |       |
| Iso reverse                                           |   |            |    |   |        |       |
| Trimetric                                             |   |            |    |   |        |       |

10. Click the Follow rules drop-down, and reselect Cplane follows Gview.

11. Click in the **G** column of the **Iso** plane to return the Gview to **Isometric**. Note that Cplane and Tplane remain in the Top plane as the follow rule, **Cplane = Top in Iso Gviews** is selected.

| Planes                        |                                                                                                    |            |    |   | -      | ч×    |
|-------------------------------|----------------------------------------------------------------------------------------------------|------------|----|---|--------|-------|
| $+\cdot\models\cdot = \infty$ |                                                                                                    | <b>0</b> - | s. |   | - 🕐    |       |
| Name                          | G                                                                                                    | WCS        | С  | т | Offset | Secti |
| 🗸 Тор                         |                                                                                                    | WCS        | С  | т |        |       |
| Front                         |                                                                                                    |            |    |   |        |       |
| Back                          |                                                                                                    |            |    |   |        |       |
| Bottom                        |                                                                                                    |            |    |   |        |       |
| Right side                    |                                                                                                    |            |    |   |        |       |
| Left side                     |                                                                                                    |            |    |   |        |       |
| 🗸 Iso                         | G                                                                                                    |            |    |   |        |       |
| Iso reverse                   | Image: Constraint of the second second s |            |    |   |        |       |
| Trimetric                     |                                                                                                    |            |    |   |        |       |

# Exercise 2: Creating a Custom Plane

In this exercise, you create a custom plane aligned with the slanted face of the part and add it to the list of system planes.

1. Select From solid face in the Create a new plane drop-down.

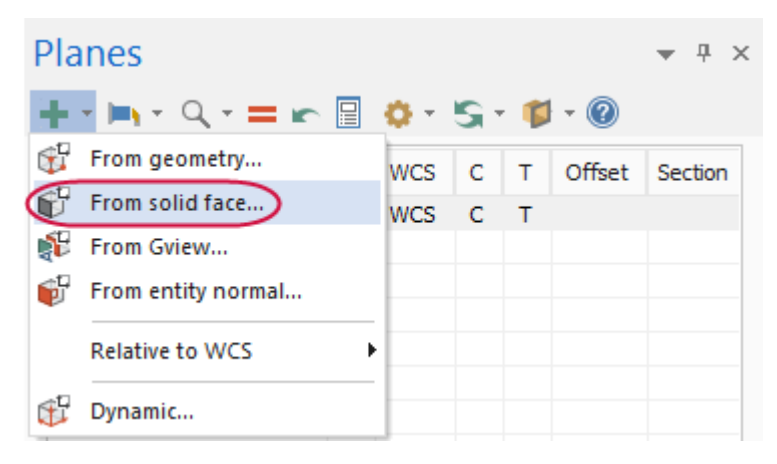

2. Select the slanted face of the part, shown below:

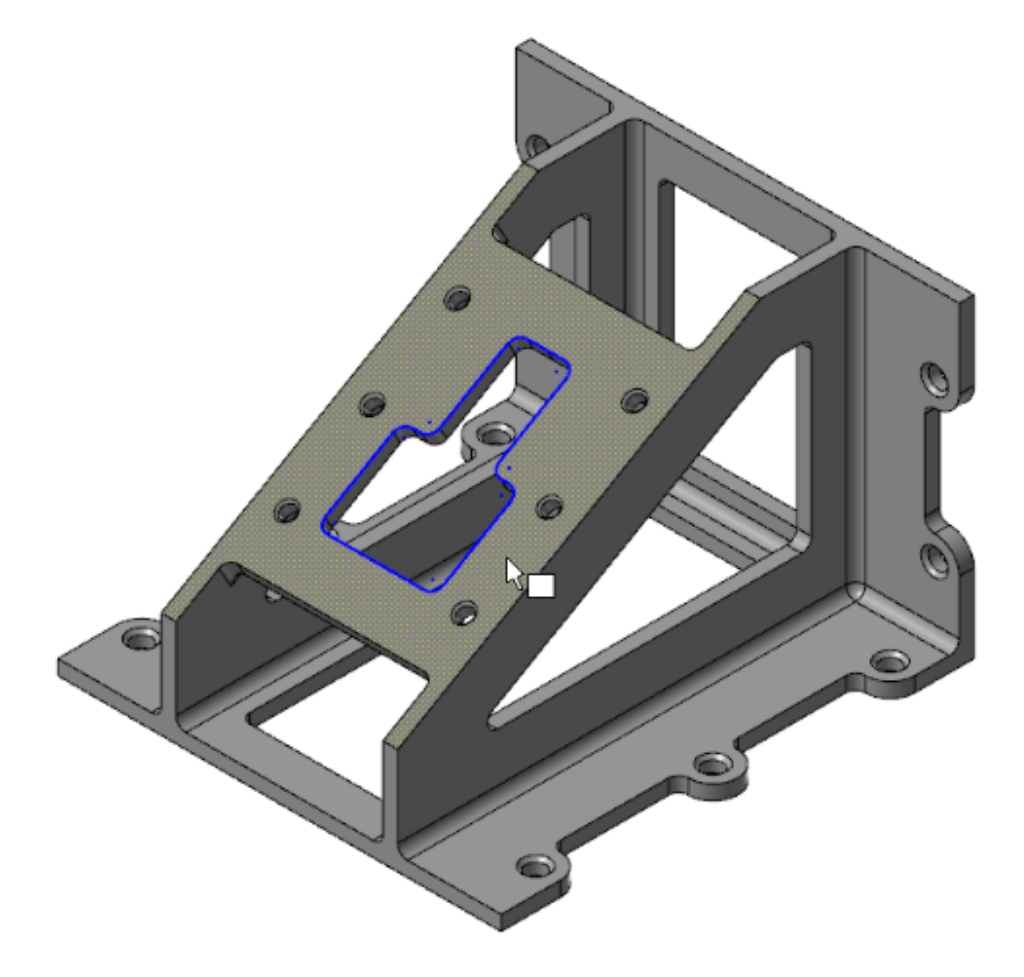

3. In the **Select plane** dialog box, click the arrows to cycle through the possible views. For most applications, it make sense to have +Z pointing away from the part.

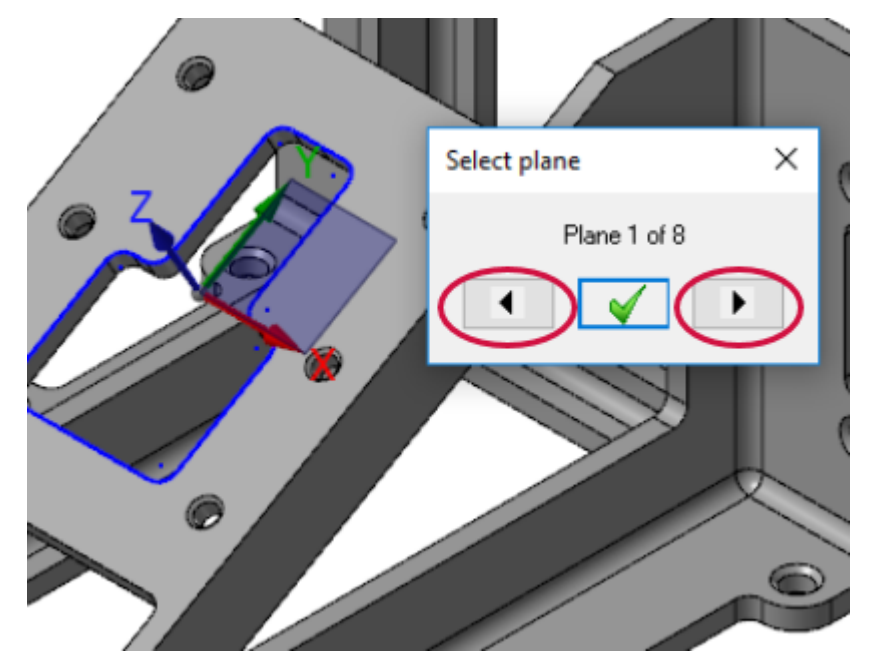

4. Cycle to the view shown in the following illustration.

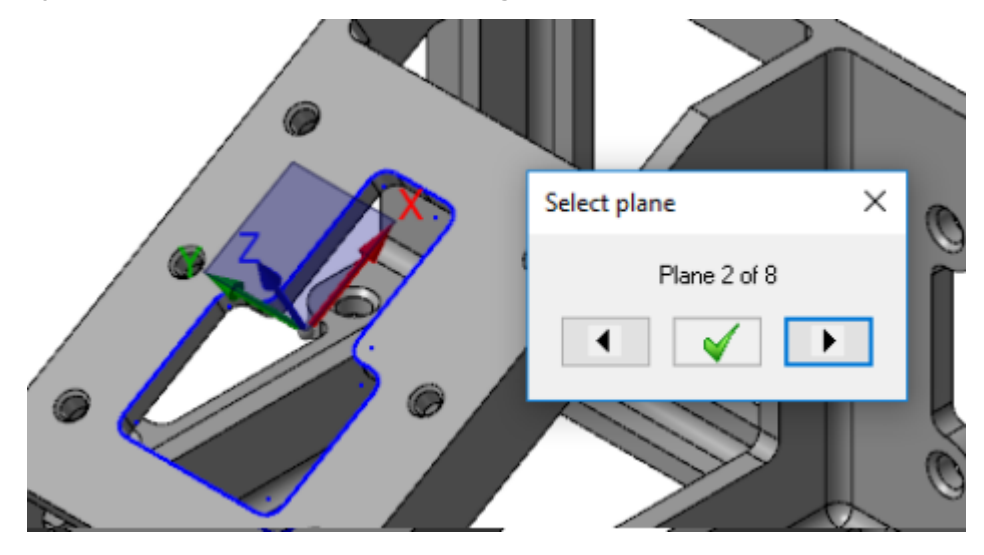

5. Click **OK** in the **Select plane** dialog box.

The **New Plane** function panel opens.

|   | New P       | lane          | Ψ×   |
|---|-------------|---------------|------|
|   | Basic A     | dvanced       | 00   |
|   | Name        |               | ۲    |
| ( | FACE OF     | PART          |      |
|   | Parallel Pl | anes          | ٢    |
|   | None        |               | •    |
|   | Origin      |               | ۲    |
|   | X:          | 240.0         | • \$ |
|   | Y:          | 206.41824     | • ‡  |
|   | Z:          | 128.25        | • ‡  |
|   | Style:      | Absolute      |      |
|   |             | O Incremental |      |
| , | Move to:    | WCS origin    | • =  |
| ( | Reselec     |               |      |
|   | Work Offs   | set           | ۲    |
|   | Style:      | Automatic     |      |
|   | 01          | Manual: _1    | ▼ ÷  |
|   | Get uniq    | ue            |      |
|   | Set As      |               | ۲    |
|   | WCS         |               |      |
| , | ✓ Tplane    |               |      |
|   | Section     | n             |      |
|   | Rotation    |               | ۲    |
|   | Align with  | WCS axes      | -    |

- 6. Enter **FACE OF PART** as the **Name** of the new plane.
- 7. Select **Cplane** in the **Set As** group.
- 8. Click **Reselect** to choose a new point for the origin.

9. Select the point at the lower-right corner of the face.

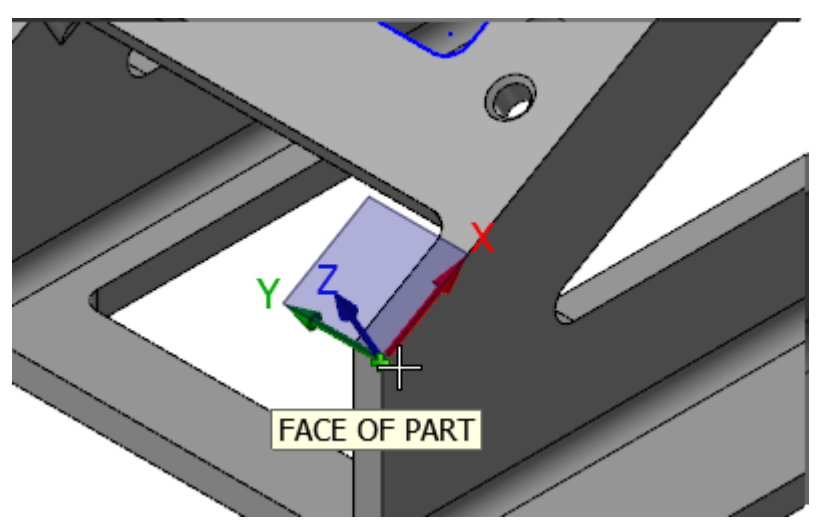

10. Click **OK** to close the New Plane function panel.

Your new plane, FACE OF PART displays in the planes grid.

| Planes                | ▼ ₽ ×      |            |    |   |        |         |
|-----------------------|------------|------------|----|---|--------|---------|
| <b>+</b> - ⊨, - Q - = | <b>m</b> 🛛 | <b>o</b> - | s. |   | - @    |         |
| Name                  | G          | WCS        | С  | т | Offset | Section |
| 🗹 Тор                 |            | WCS        |    |   |        |         |
| Front                 |            |            |    |   |        |         |
| Back                  |            |            |    |   |        |         |
| Bottom                |            |            |    |   |        |         |
| Right side            |            |            |    |   |        |         |
| Left side             |            |            |    |   |        |         |
| 🗸 Iso                 | G          |            |    |   |        |         |
| Iso reverse           |            |            |    |   |        |         |
| Trimetric             |            |            |    |   |        |         |
| FACE OF PART          |            |            | С  | Т |        |         |
|                       |            |            |    |   |        |         |

# Exercise 3: Using a Custom Plane for Drawing Geometry

In this exercise, you create geometry using the new Cplane. You see that the new plane determines the orientation of the geometry. You then set the Gview to the new plane.

1. Select Circle Center Point from the Wireframe tab.

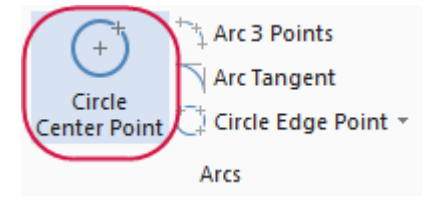

2. Select **Origin** from the **AutoCursor** drop-down on the Selection Bar.

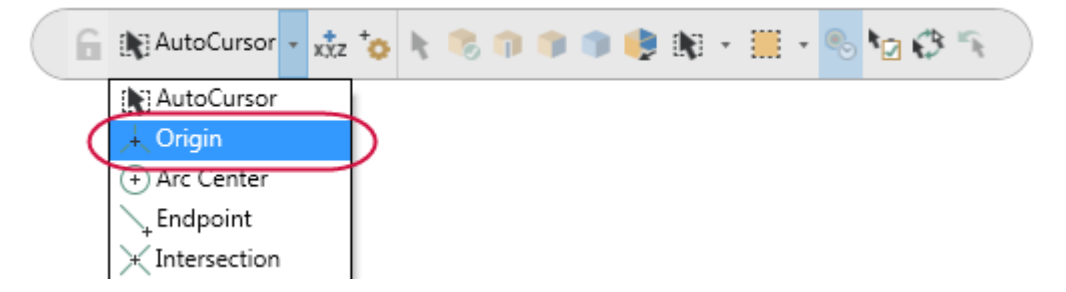

3. In the **Circle Center Point** function panel, enter a Radius of **80.0**, and then click **OK**.

| Circle Center Point                  | <b>ч</b> × |
|--------------------------------------|------------|
| (?)<br>Basic                         | G 🛇 😢      |
| Entity<br>Method:  Manual<br>Tangent | ۲          |
| Center Point<br>Reselect             | ۲          |
| Size                                 | ۲          |
| Radius: 80.0                         | -‡ 🔒       |
| Diameter: 160.0                      | - 🗘 🔒      |

Mastercam creates a circle that is aligned with the face of the part. It is centered on the origin on the custom plane not the system origin.

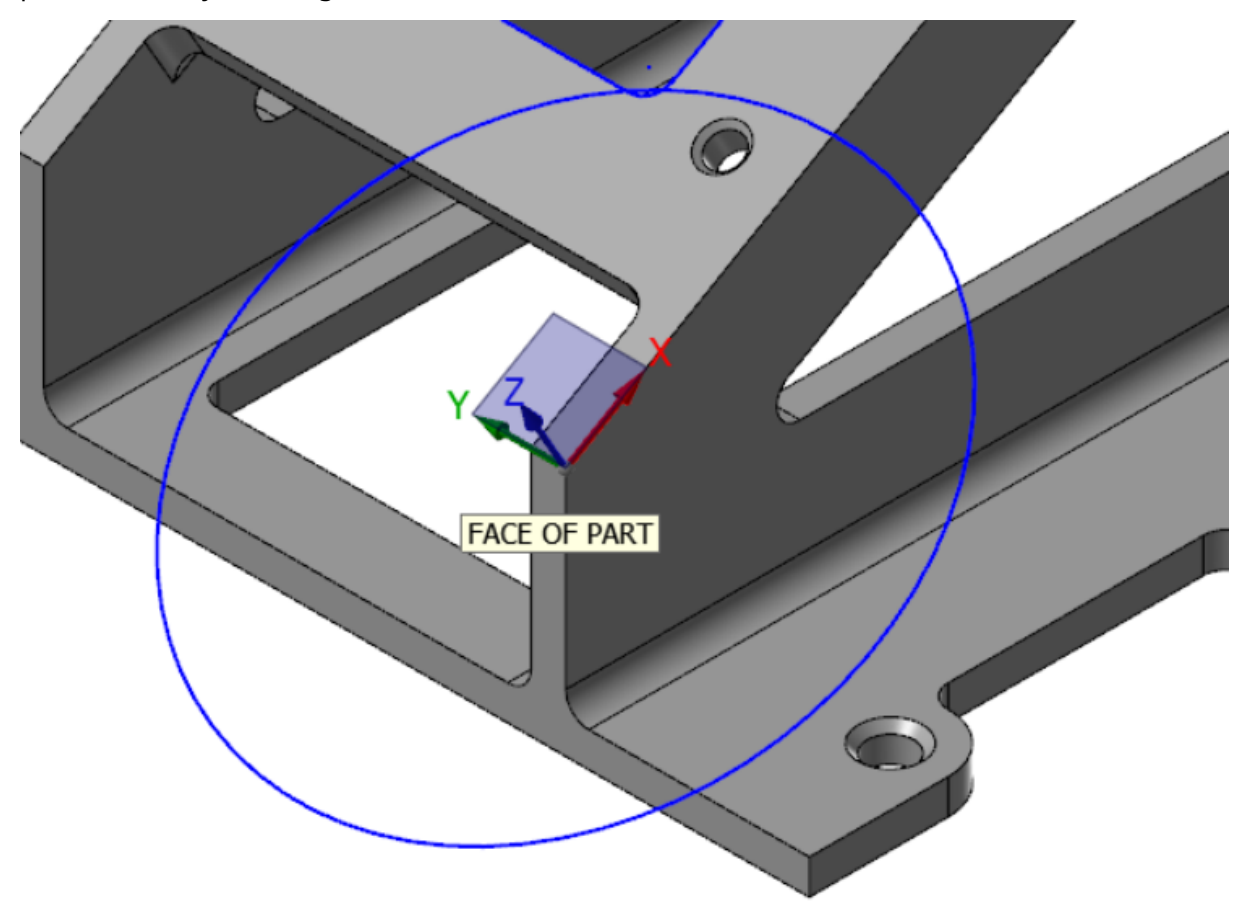

4. Click View, Show Axes and turn on all the axes.

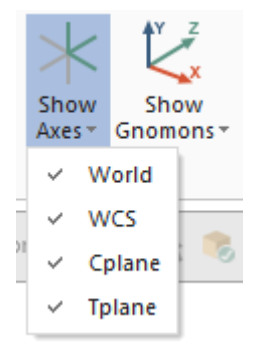

5. If necessary, press [**F9**] to display the XYZ axes. Each axes type displays in a different color. Since Cplane and Tplane are the same, the axes display as dotted lines. Experiment by turning individual axes on and off.

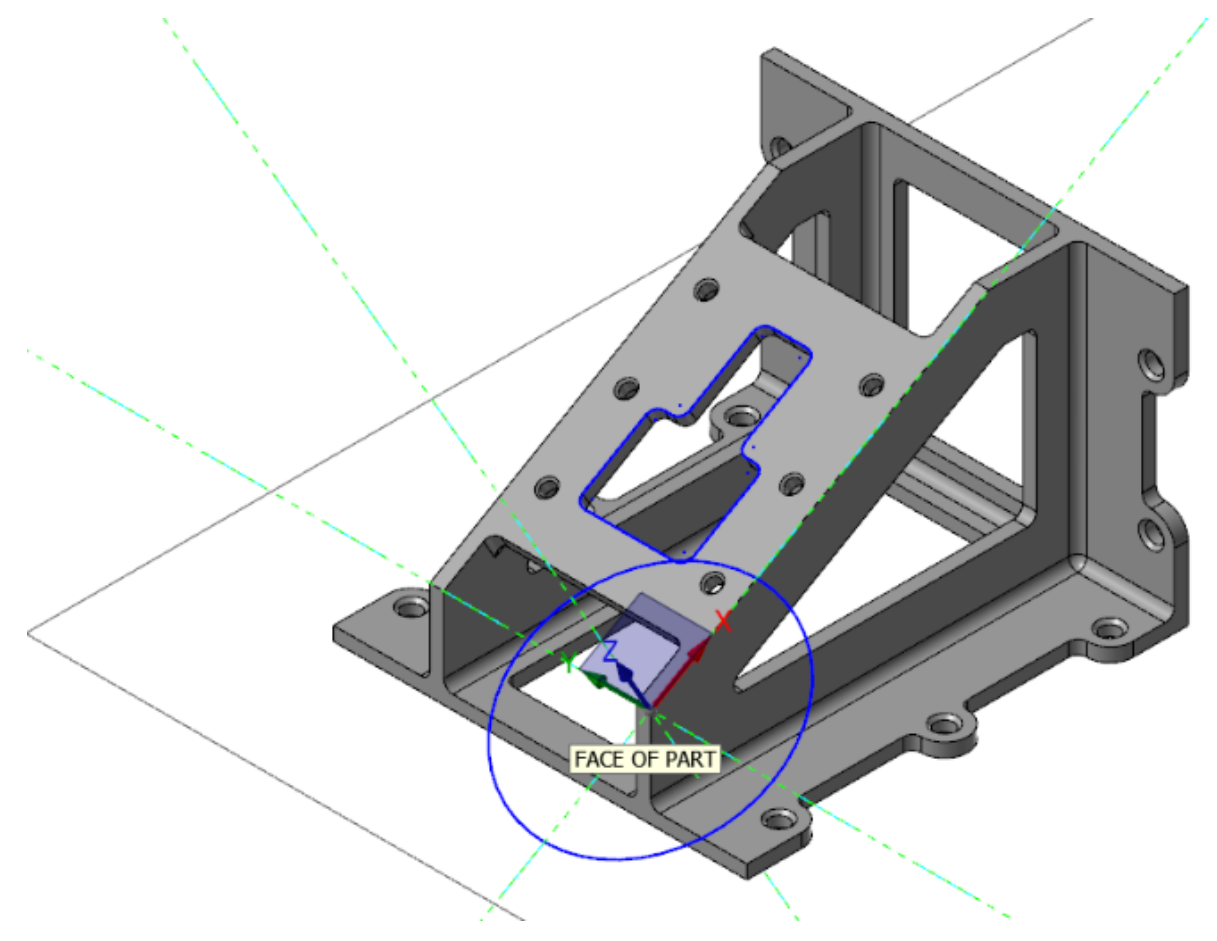

6. In the Planes Manager, click in the **G** column of the **FACE OF PART** plane to set the Gview.

You are now looking straight down into the face of the part. The Gview is aligned with the custom plane that you just created.

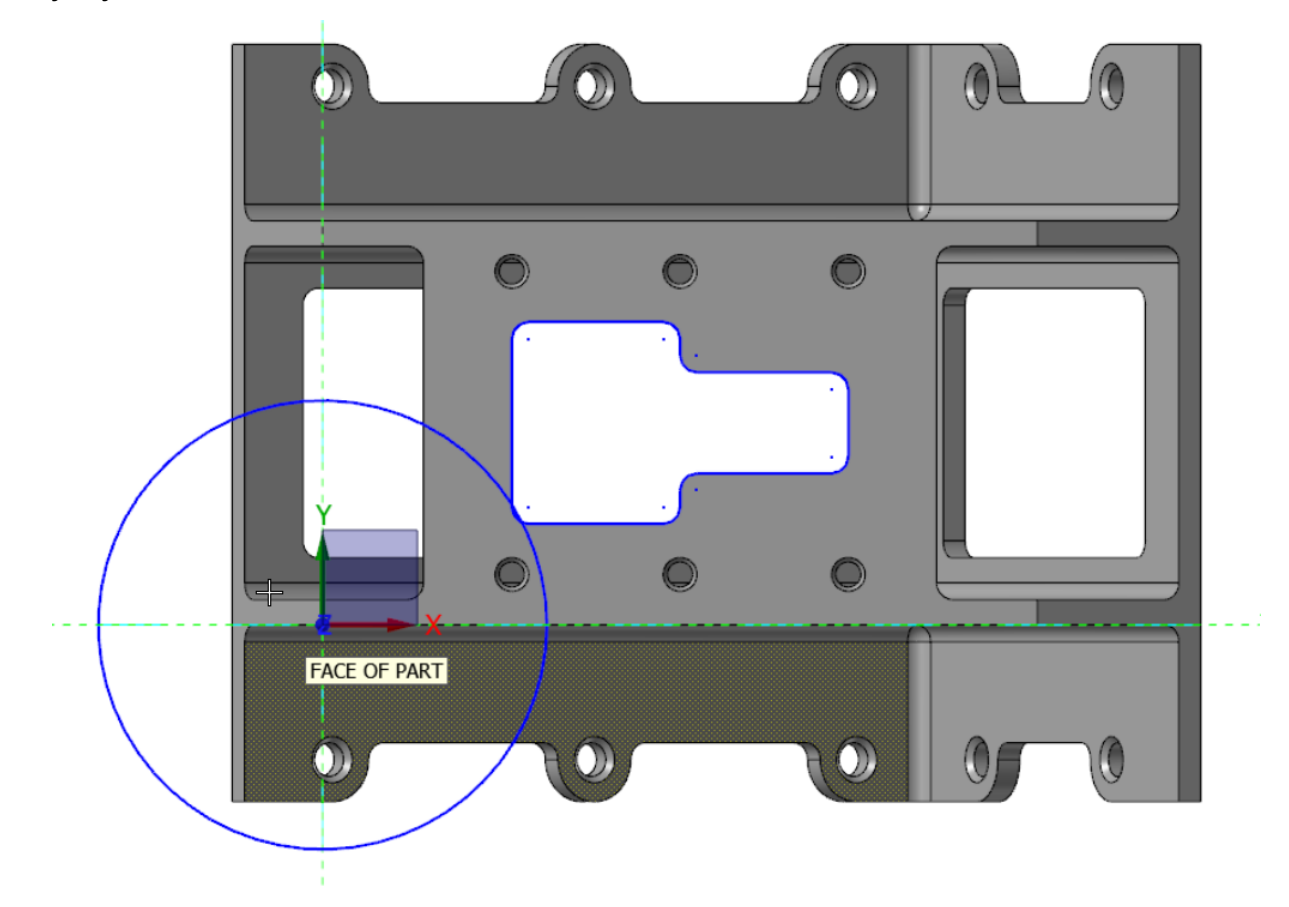

7. Save your part.

#### Exercise 4: Creating a New Plane Using the Dynamic Gnomon

In this exercise, you create a new plane using the on-screen dynamic gnomon. When creating a new plane using this method, the gnomon is initially oriented to the current Gview.

- 1. In Planes Manager, click the **G** column in the **Iso** row to return the part to isometric view.
- 2. Click Window on the View tab.

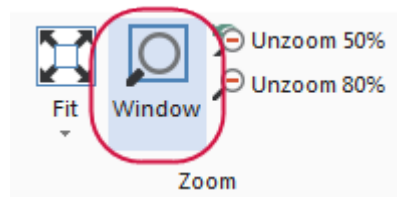

3. Draw a box around the area of the part shown in the following illustration to zoom in.

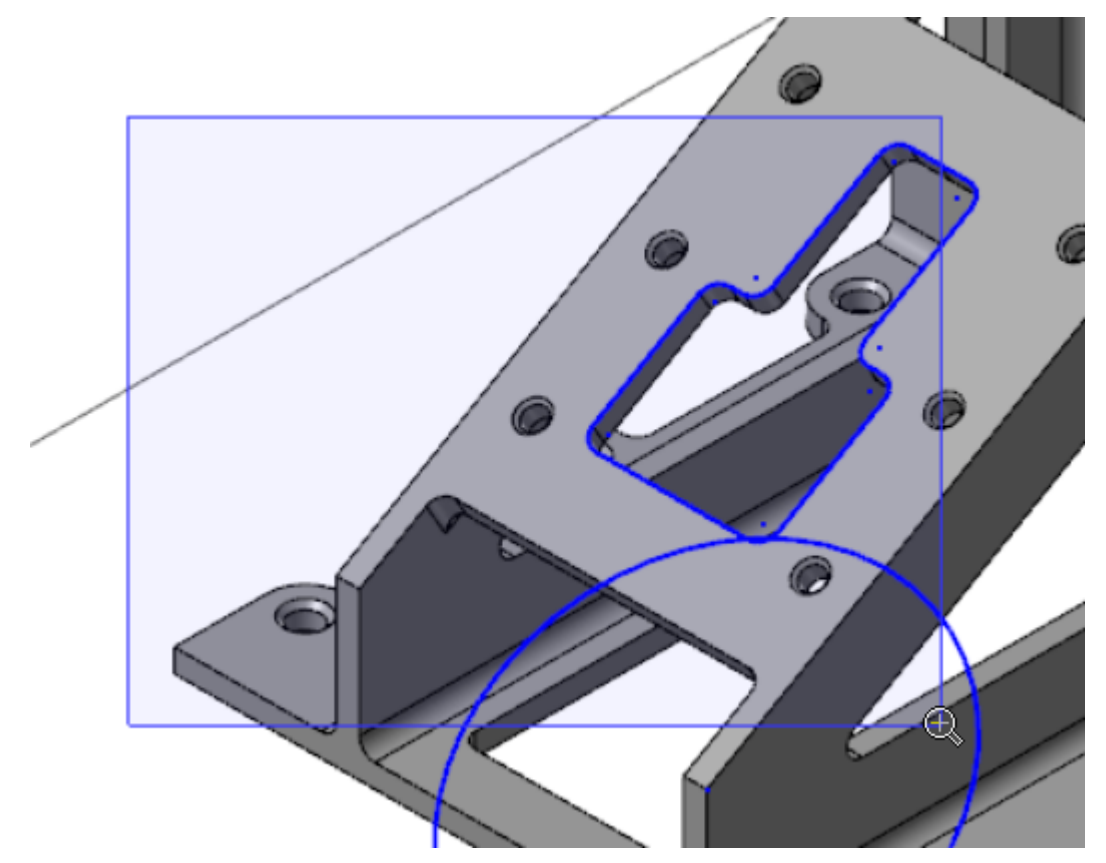

4. Hover over the on-screen, dynamic gnomon until it glows.

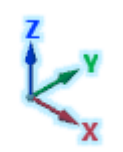

Iso

5. Click and drag the gnomon to the position shown in the following illustration. Click to set the position.

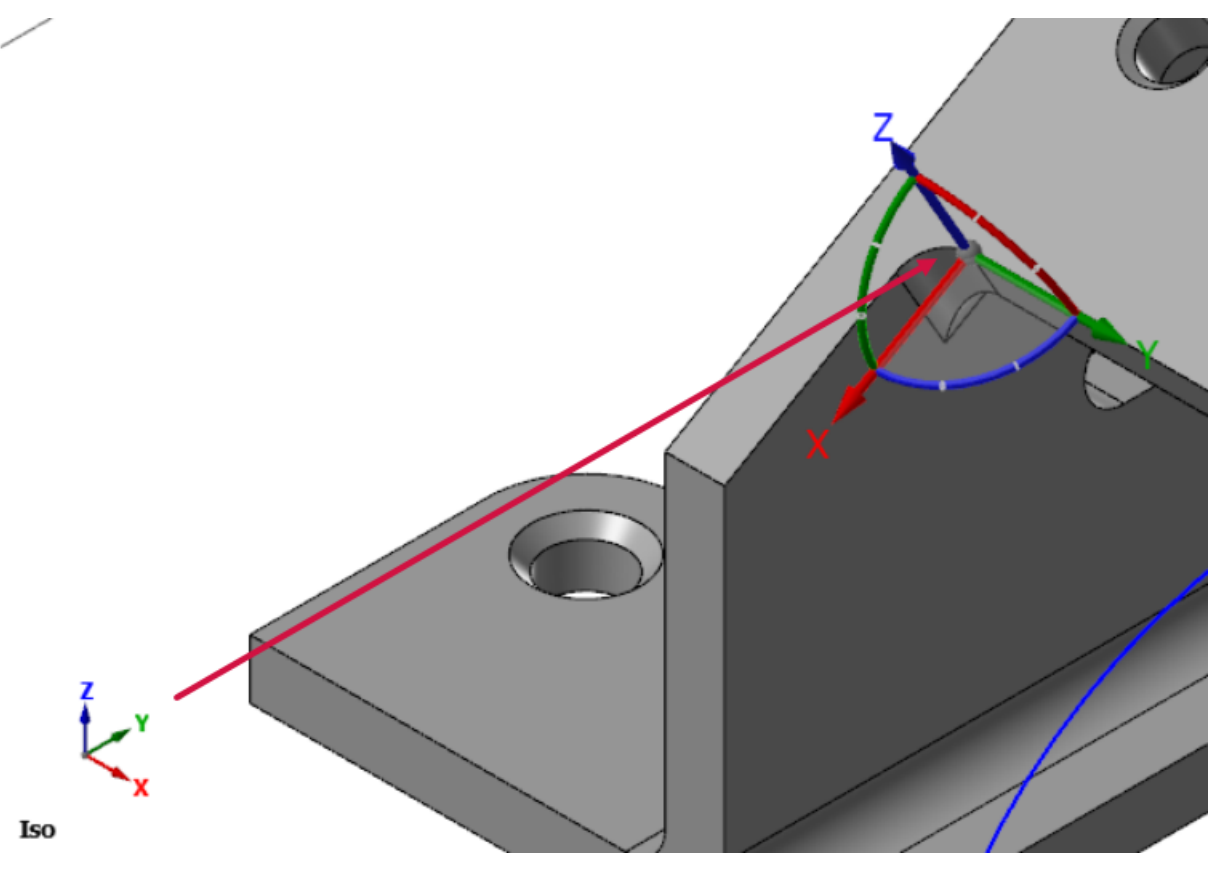

The **New Plane** function panel opens.

6. To change the orientation of the dynamic gnomon, hover over the blue arc until the rotational compass appears.

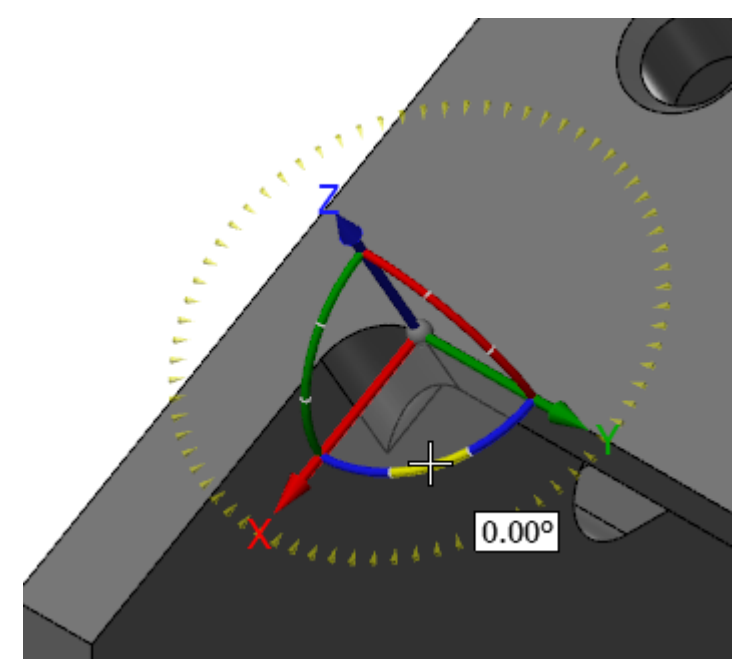

7. Click the blue arc and rotate the gnomon from within the compass until it is at 90 degrees. Click to set the location. (Rotating within the compass snaps in angular increments.)

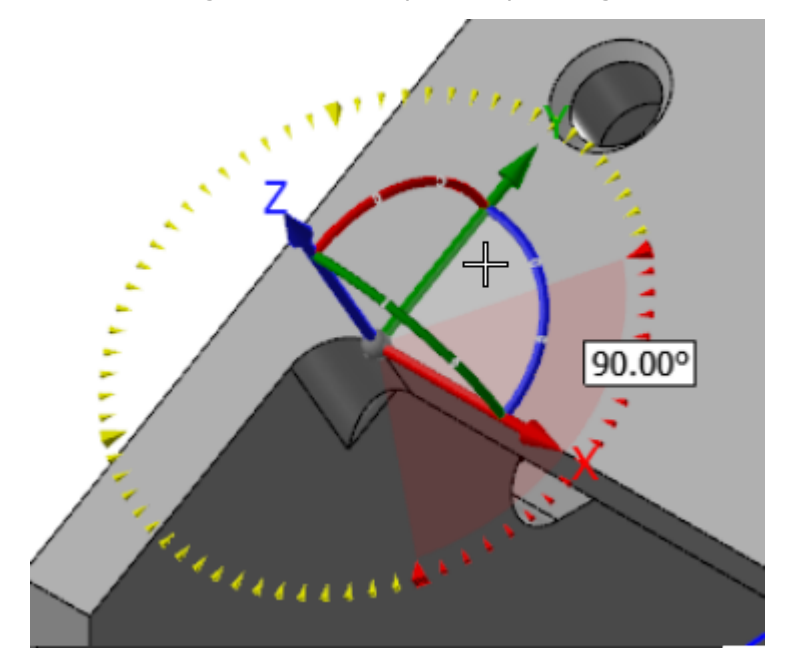

Alternatively, you can enter **90** in the on-screen edit field, and press [**Enter**] twice.

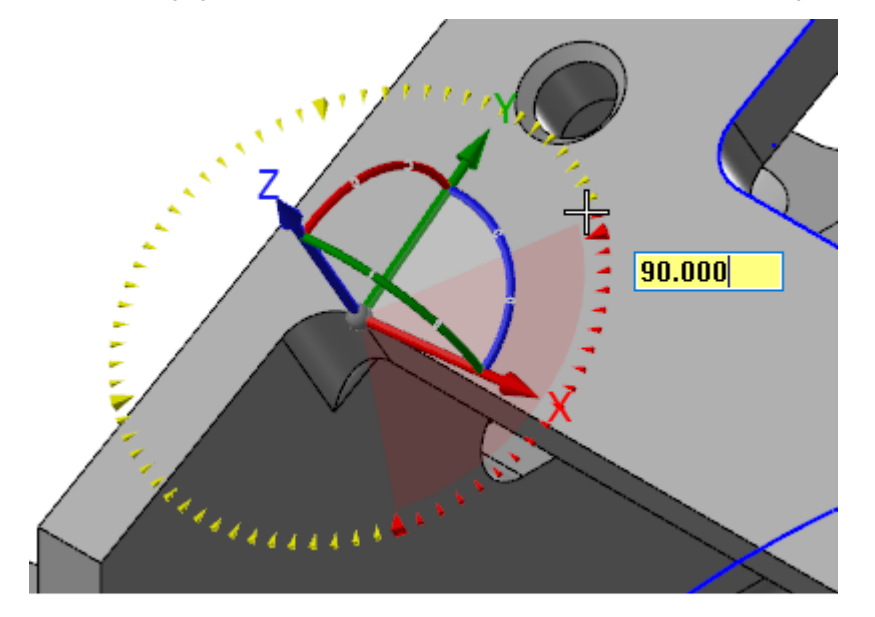

8. In the **New Plane** function panel, type **DYNAMIC PLANE** as the **Name** of the plane.

| New Plane       | <b>Ψ</b> × |
|-----------------|------------|
| 2               | 0          |
| Basic Advanced  |            |
| Name            | ۲          |
| DYNAMIC PLANE   |            |
| Parallel Planes | ۲          |
| None            | •          |

9. Click **OK** to close the **New Plane** function panel.

The Cplane and Tplane axes indicate the location of the new plane origin as shown in the following illustration.

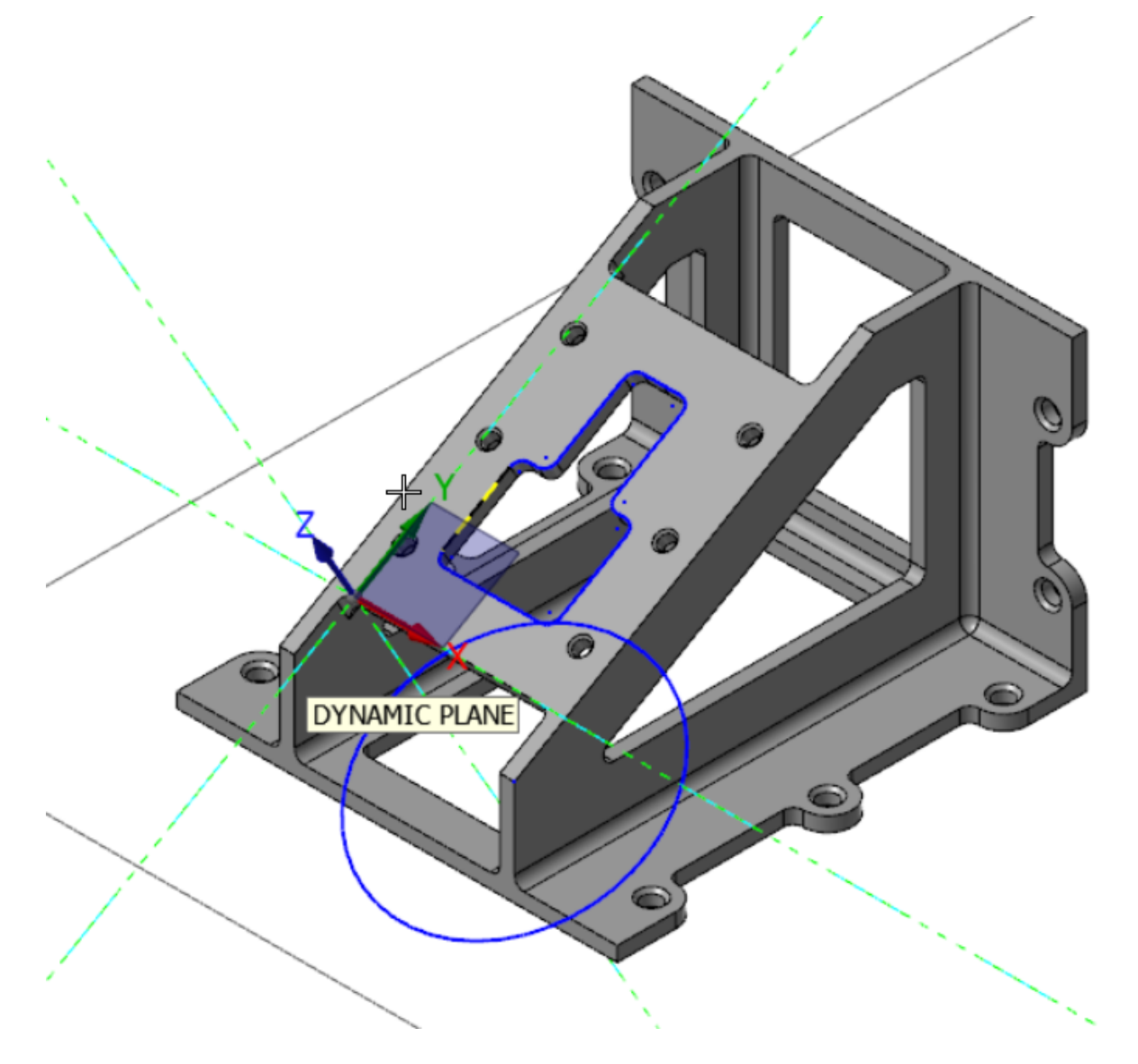

10. **DYNAMIC PLANE** appears in the Planes Manager designated as the Cplane and Tplane.

| Planes          |   |     |    |   |        | ▼ Ŧ ×   |
|-----------------|---|-----|----|---|--------|---------|
| + - = - Q - = e |   | ٥-  | S. |   | - @    |         |
| Name            | G | WCS | С  | т | Offset | Section |
| \star Тор       |   | WCS |    |   |        |         |
| Front           |   |     |    |   |        |         |
| Back            |   |     |    |   |        |         |
| Bottom          |   |     |    |   |        |         |
| Right side      |   |     |    |   |        |         |
| Left side       |   |     |    |   |        |         |
| 🗸 Iso           | G |     |    |   |        |         |
| Iso reverse     |   |     |    |   |        |         |
| Trimetric       |   |     |    |   |        |         |
| FACE OF PART    |   |     |    |   |        |         |
| VINAMIC PLANE   |   |     | С  | т |        |         |
|                 |   |     |    |   |        |         |

# CONCLUSION

Congratulations! You have completed the *Mastercam Basics Tutorial*! Now that you have mastered the skills in this tutorial, explore Mastercam's other features and functions.

You may be interested in other tutorials that we offer. Mastercam tutorials are being constantly developed, and we will add more as we complete them. Visit our website, or select **Help**, **Tutorials** from the **File** tab.

#### Mastercam Resources

Enhance your Mastercam experience by using the following resources:

- *Mastercam Documentation*—Mastercam installs a number of helpful documents for your version of software in the Documentation folder of your Mastercam 2019 installation.
- *Mastercam Help*—Access Mastercam Help by selecting **Help**, **Contents** from Mastercam's **File** tab or by pressing [**Alt+H**] on your keyboard.
- *Mastercam Reseller*—Your local Mastercam Reseller can help with most questions about Mastercam.
- *Technical Support*—Our Technical Support department (+1 860-875-5006 or support@mastercam.com) is open Monday through Friday from 8:00 a.m. to 5:30 p.m. USA Eastern Standard Time.
- *Mastercam Tutorials*—We offer a series of tutorials to help registered users become familiar with basic Mastercam features and functions. Visit our website, or select **Help**, **Tutorials** from Mastercam's **File** tab to see the latest publications.
- *Mastercam University*—Mastercam University, an affordable online learning platform, gives you 24/7 access to Mastercam training materials. Take advantage of more than 180 videos to master skills at your own pace and help prepare for Mastercam Certification. For more information on Mastercam University, please contact your Authorized Mastercam Reseller, visit www.mastercamu.com, or email training@mastercam.com.
- Online Communities—You can find a wealth of information at www.mastercam.com. For tech tips and the latest Mastercam news, follow us on Facebook (www.facebook.com/mastercam), Twitter (www.twitter.com/mastercam), or Google+ (plus.google.com/+mastercam). Visit our YouTube channel to see Mastercam in action (www.youtube.com/user/MastercamCadCam)! Registered users can search for information or ask questions on the Mastercam Web forum, forum.mastercam.com, or use the knowledgebase at kb.mastercam.com.

#### Contact Us

For questions about this or other Mastercam documentation, contact the Technical Documentation department by email at techdocs@mastercam.com.

# ATTENTION! UPDATES MAY BE AVAILABLE. PLEASE REFER TO MASTERCAM.COM/SUPPORT FOR THE LATEST DOWNLOADS.

**CNC Software, Inc.** 671 Old Post Road Tolland, CT 06084

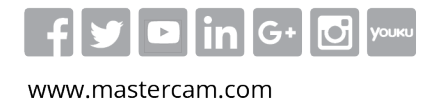

Mastercam<sup>®</sup> is a registered trademark of CNC Software, Inc. ©1983-2018. All rights reserved. All other trademarks are property of their respective owners.

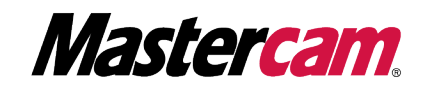